# Oracle® Banking Payments US NACHA User Guide

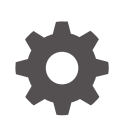

Release 14.7.0.0.0 F90924-02 February 2025

ORACLE

Oracle Banking Payments US NACHA User Guide, Release 14.7.0.0.0

F90924-02

Copyright © 2017, 2025, Oracle and/or its affiliates.

This software and related documentation are provided under a license agreement containing restrictions on use and disclosure and are protected by intellectual property laws. Except as expressly permitted in your license agreement or allowed by law, you may not use, copy, reproduce, translate, broadcast, modify, license, transmit, distribute, exhibit, perform, publish, or display any part, in any form, or by any means. Reverse engineering, disassembly, or decompilation of this software, unless required by law for interoperability, is prohibited.

The information contained herein is subject to change without notice and is not warranted to be error-free. If you find any errors, please report them to us in writing.

If this is software, software documentation, data (as defined in the Federal Acquisition Regulation), or related documentation that is delivered to the U.S. Government or anyone licensing it on behalf of the U.S. Government, then the following notice is applicable:

U.S. GOVERNMENT END USERS: Oracle programs (including any operating system, integrated software, any programs embedded, installed, or activated on delivered hardware, and modifications of such programs) and Oracle computer documentation or other Oracle data delivered to or accessed by U.S. Government end users are "commercial computer software," "commercial computer software documentation," or "limited rights data" pursuant to the applicable Federal Acquisition Regulation and agency-specific supplemental regulations. As such, the use, reproduction, duplication, release, display, disclosure, modification, preparation of derivative works, and/or adaptation of i) Oracle programs (including any operating system, integrated software, any programs embedded, installed, or activated on delivered hardware, and modifications of such programs), ii) Oracle computer documentation and/or iii) other Oracle data, is subject to the rights and limitations specified in the license contained in the applicable contract. The terms governing the U.S. Government's use of Oracle cloud services are defined by the applicable contract for such services. No other rights are granted to the U.S. Government.

This software or hardware is developed for general use in a variety of information management applications. It is not developed or intended for use in any inherently dangerous applications, including applications that may create a risk of personal injury. If you use this software or hardware in dangerous applications, then you shall be responsible to take all appropriate fail-safe, backup, redundancy, and other measures to ensure its safe use. Oracle Corporation and its affiliates disclaim any liability for any damages caused by use of this software or hardware in dangerous applications.

Oracle®, Java, MySQL, and NetSuite are registered trademarks of Oracle and/or its affiliates. Other names may be trademarks of their respective owners.

Intel and Intel Inside are trademarks or registered trademarks of Intel Corporation. All SPARC trademarks are used under license and are trademarks or registered trademarks of SPARC International, Inc. AMD, Epyc, and the AMD logo are trademarks or registered trademarks of Advanced Micro Devices. UNIX is a registered trademark of The Open Group.

This software or hardware and documentation may provide access to or information about content, products, and services from third parties. Oracle Corporation and its affiliates are not responsible for and expressly disclaim all warranties of any kind with respect to third-party content, products, and services unless otherwise set forth in an applicable agreement between you and Oracle. Oracle Corporation and its affiliates will not be responsible for any loss, costs, or damages incurred due to your access to or use of third-party content, products, or services, except as set forth in an applicable agreement between you and Oracle.

# Contents

### 1 Preface

| Purpose                                | 1-1 |
|----------------------------------------|-----|
| Audience                               | 1-1 |
| Documentation Accessibility            | 1-1 |
| Critical Patches                       | 1-2 |
| Diversity and Inclusion                | 1-2 |
| Conventions                            | 1-2 |
| Related Resources                      | 1-2 |
| Screenshot Disclaimer                  | 1-2 |
| Acronyms and Abbreviations             | 1-3 |
| Basic Actions                          | 1-3 |
| Symbols, Definitions and Abbreviations | 1-4 |

## 2 NACHA Payments

| NACHA Maintenance                             | 2-3  |
|-----------------------------------------------|------|
| US NACHA Credit Accounting Preference         | 2-4  |
| Payment Preferences Tab                       | 2-5  |
| R-Transaction Preferences Tab                 | 2-5  |
| US NACHA Credit Accounting Preference Summary | 2-6  |
| US NACHA Network Preference                   | 2-6  |
| US NACHA Network Preference Summary           | 2-8  |
| US NACHA Debit Accounting Preference          | 2-8  |
| Payment Preferences Tab                       | 2-9  |
| R-Transaction Preferences Tab                 | 2-10 |
| US NACHA Debit Accounting Preference Summary  | 2-11 |
| NACHA Dispatch Parameters                     | 2-11 |
| NACHA Dispatch Parameters Summary             | 2-13 |
| Company ID - Account Mapping                  | 2-13 |
| Company ID - Account Mapping Summary          | 2-15 |
| NACHA Debit Authorization Maintenance         | 2-16 |
| NACHA Debit Authorization Maintenance Summary | 2-19 |
| Inbound NACHA ACH Authorization               | 2-20 |
| NACHA Directory                               | 2-21 |
|                                               |      |

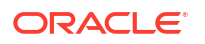

| NACHA Directory Summary                         | 2-23 |
|-------------------------------------------------|------|
| NACHA Directory Upload                          | 2-23 |
| NACHA Credit Transfer                           | 2-24 |
| Outbound US NACHA Credit Transfer Input         | 2-24 |
| Main Tab                                        | 2-26 |
| Pricing Tab                                     | 2-29 |
| UDF Button                                      | 2-30 |
| MIS Button                                      | 2-31 |
| Accounting Details                              | 2-32 |
| Outbound US NACHA Credit Transfer Input Summary | 2-33 |
| NACHA Outbound Credit Transfer View             | 2-34 |
| Exceptions Tab                                  | 2-36 |
| View Queue Action Log                           | 2-36 |
| UDF View                                        | 2-38 |
| MIS View                                        | 2-38 |
| Accounting Details                              | 2-38 |
| All Messages                                    | 2-39 |
| ACK/ATX Message                                 | 2-40 |
| NOC Message                                     | 2-40 |
| NACHA Outbound View Summary                     | 2-41 |
| Credit Outbound Transaction Processing          | 2-43 |
| Non STP Validation                              | 2-44 |
| Settlement Preference Derivation                | 2-44 |
| Date Derivation                                 | 2-44 |
| Process Exception Check                         | 2-45 |
| Business Override Validations                   | 2-45 |
| Authorization Limits Check                      | 2-45 |
| Processing Cut-off Checks                       | 2-45 |
| Sanctions Check                                 | 2-46 |
| Future Date Checks                              | 2-46 |
| FX Validation                                   | 2-46 |
| Pricing                                         | 2-46 |
| External Credit Approval Check                  | 2-46 |
| Network Cut-Off Check                           | 2-47 |
| Accounting                                      | 2-47 |
| Dispatch Processing                             | 2-47 |
| Zero Dollar Entry Processing                    | 2-47 |
| Pre Notification Entry Processing               | 2-48 |
| Inbound US NACHA Credit Transfer Input          | 2-48 |
| Main Tab                                        | 2-50 |
| Pricing Tab                                     | 2-54 |
| UDF Button                                      | 2-54 |

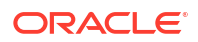

| MIS Button                                     | 2-55 |
|------------------------------------------------|------|
| Accounting Details                             | 2-56 |
| Inbound US NACHA Credit Transfer Input Summary | 2-57 |
| NACHA Inbound Credit Transfer View             | 2-58 |
| Exceptions Tab                                 | 2-60 |
| View Queue Action Log                          | 2-61 |
| UDF View                                       | 2-62 |
| MIS View                                       | 2-62 |
| View Repair Log                                | 2-63 |
| Accounting Details                             | 2-64 |
| All Messages                                   | 2-65 |
| ACK/ATX Message                                | 2-65 |
| NOC Message                                    | 2-66 |
| NACHA Inbound View Summary                     | 2-66 |
| Credit Inbound Transaction Processing          | 2-68 |
| Non STP Processing                             | 2-68 |
| SEC Code Specific Validations                  | 2-69 |
| Repair Validations                             | 2-69 |
| Business Override Validations                  | 2-69 |
| Authorization Limits Check                     | 2-70 |
| Sanctions Check                                | 2-70 |
| Future Date Checks                             | 2-70 |
| FX Validation                                  | 2-70 |
| Pricing                                        | 2-70 |
| External Account Check                         | 2-70 |
| Accounting                                     | 2-70 |
| Zero Dollar Entry Processing                   | 2-71 |
| Pre Notification Entry Processing              | 2-71 |
| NACHA Direct Debit                             | 2-72 |
| Outbound US NACHA Debit Transaction Input      | 2-73 |
| Main Tab                                       | 2-74 |
| Pricing Tab                                    | 2-78 |
| UDF Button                                     | 2-79 |
| MIS Button                                     | 2-79 |
| Accounting Details                             | 2-80 |
| Outbound US NACHA Debit Transfer Input Summary | 2-81 |
| Outbound US NACHA Debit Transaction View       | 2-83 |
| Exceptions Tab                                 | 2-84 |
| View Queue Action Log                          | 2-84 |
| UDF View                                       | 2-86 |
| MIS View                                       | 2-86 |
| Accounting Details                             | 2-86 |

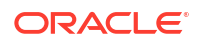

| All Messages                                  | 2-87  |
|-----------------------------------------------|-------|
| ACK/ATX Message                               | 2-88  |
| NOC Message                                   | 2-88  |
| Outbound US NACHA Debit View Summary          | 2-90  |
| Debit Outbound Transaction Processing         | 2-91  |
| Non STP Validation                            | 2-92  |
| Settlement Preference Derivation              | 2-92  |
| Date Derivation                               | 2-92  |
| Same Day ACH Debit                            | 2-93  |
| Process Exception Validations                 | 2-93  |
| Business Override Validations                 | 2-93  |
| Authorization Limits Check                    | 2-94  |
| Processing Cut-off Checks                     | 2-94  |
| Sanctions Check                               | 2-94  |
| Future Date Checks                            | 2-94  |
| FX Validation                                 | 2-95  |
| External Account Check                        | 2-95  |
| Dispatch Processing                           | 2-95  |
| Zero Dollar Entry Processing                  | 2-95  |
| Pre Notification Entry Processing             | 2-96  |
| Inbound US NACHA Debit Transaction Input      | 2-96  |
| Main Tab                                      | 2-98  |
| Pricing Tab                                   | 2-103 |
| UDF Button                                    | 2-103 |
| MIS Button                                    | 2-104 |
| Inbound US NACHA Debit Transfer Input Summary | 2-105 |
| Inbound US NACHA ACH Debit Transaction View   | 2-106 |
| Exceptions Tab                                | 2-108 |
| View Queue Action Log                         | 2-109 |
| UDF View                                      | 2-110 |
| MIS View                                      | 2-110 |
| Accounting Details                            | 2-111 |
| All Messages                                  | 2-112 |
| ACK/ATX Message                               | 2-112 |
| NOC Message                                   | 2-113 |
| Inbound US NACHA Debit Transfer View Summary  | 2-114 |
| Debit Inbound Transaction Processing          | 2-115 |
| NACHA Payment Browser                         | 2-116 |
| NACHA Dispatch Log Summary                    | 2-116 |
| Message                                       | 2-117 |
| View Queue Action Log                         | 2-118 |
| Accounting Entries                            | 2-118 |

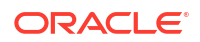

| Inbound NACHA File Summary           | 2-118 |
|--------------------------------------|-------|
| Message                              | 2-119 |
| Accounting Entries                   | 2-120 |
| View Transaction Records             | 2-120 |
| Inbound NACHA NOC Browser            | 2-121 |
| Refuse                               | 2-122 |
| Inbound NACHA NOC Refusal Summary    | 2-122 |
| NACHA Payments Return and Reversals  | 2-123 |
| NACHA Outbound Return                | 2-123 |
| Main Tab                             | 2-124 |
| Return Response Tab                  | 2-126 |
| View Queue Action Log                | 2-127 |
| Accounting Details                   | 2-128 |
| NACHA Outbound Return Summary        | 2-129 |
| NACHA Inbound Return                 | 2-130 |
| Return Tab                           | 2-131 |
| Return Response Tab                  | 2-133 |
| View Queue Action Log                | 2-134 |
| Accounting Details                   | 2-135 |
| NACHA Inbound Return Summary         | 2-136 |
| NACHA Inbound Return Queue           | 2-137 |
| Accept                               | 2-138 |
| Reinitiate                           | 2-138 |
| Dishonor                             | 2-138 |
| Authorize                            | 2-138 |
| Delete                               | 2-138 |
| View Transaction                     | 2-138 |
| View Queue Action Log                | 2-139 |
| US NACHA Outbound Reversal           | 2-140 |
| NACHA Outbound Reversal Summary      | 2-141 |
| NACHA Outbound Reversal View         | 2-141 |
| Reversal Tab                         | 2-142 |
| Reversal Response Tab                | 2-144 |
| View Queue Action Log                | 2-145 |
| Accounting Details                   | 2-146 |
| NACHA Outbound Reversal View Summary | 2-147 |
| NACHA Inbound Reversal               | 2-148 |
| View Queue Action Log                | 2-150 |
| Accounting Details                   | 2-151 |
| NACHA Inbound Reversal Summary       | 2-152 |
| NACHA Inbound Reversal Queue         | 2-153 |
| Accept                               | 2-154 |
|                                      |       |

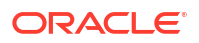

| Dishonor              | 2-154 |
|-----------------------|-------|
| Authorize             | 2-154 |
| Delete                | 2-154 |
| View Transaction      | 2-154 |
| View Queue Action Log | 2-154 |

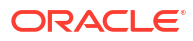

# 1 Preface

- Purpose
- Audience
   This manual is intended for the following User/User Roles:
- Documentation Accessibility
- Critical Patches
- Diversity and Inclusion
- Conventions
- Related Resources
- Screenshot Disclaimer
- Acronyms and Abbreviations
- Basic Actions
- Symbols, Definitions and Abbreviations The following are some of the Symbols you are likely to find in the manual:

## Purpose

This guide is designed to help acquaint you with the Oracle Banking Payments application. This guide provides answers to specific features and procedures that the user need to be aware of the module to function successfully.

## Audience

This manual is intended for the following User/User Roles:

#### Table 1-1 User Roles

| Role                      | Function                                     |
|---------------------------|----------------------------------------------|
| Implementation & IT Staff | Implementation & Maintenance of the Software |

## **Documentation Accessibility**

For information about Oracle's commitment to accessibility, visit the Oracle Accessibility Program website at http://www.oracle.com/pls/topic/lookup?ctx=acc&id=docacc.

#### Access to Oracle Support

Oracle customers that have purchased support have access to electronic support through My Oracle Support. For information, visit http://www.oracle.com/pls/topic/lookup?ctx=acc&id=info or visit http://www.oracle.com/pls/topic/lookup?ctx=acc&id=trs if you are hearing impaired.

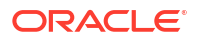

## **Critical Patches**

Oracle advises customers to get all their security vulnerability information from the Oracle Critical Patch Update Advisory, which is available at Critical Patches, Security Alerts and Bulletins. All critical patches should be applied in a timely manner to make sure effective security, as strongly recommended by Oracle Software Security Assurance.

## **Diversity and Inclusion**

Oracle is fully committed to diversity and inclusion. Oracle respects and values having a diverse workforce that increases thought leadership and innovation. As part of our initiative to build a more inclusive culture that positively impacts our employees, customers, and partners, we are working to remove insensitive terms from our products and documentation. We are also mindful of the necessity to maintain compatibility with our customers' existing technologies and the need to ensure continuity of service as Oracle's offerings and industry standards evolve. Because of these technical constraints, our effort to remove insensitive terms is ongoing and will take time and external cooperation.

## Conventions

The following text conventions are used in this document:

| Convention | Meaning                                                                                                    |
|------------|----------------------------------------------------------------------------------------------------|
| boldface   | Boldface type indicates graphical user interface elements associated with an action, or terms defined in text.                         |
| italic     | Italic type indicates book titles, emphasis, or placeholder variables for which you supply particular values.                          |
| monospace  | Monospace type indicates commands within a paragraph, URLs, code in examples, text that appears on the screen, or text that you enter. |

## **Related Resources**

For more information on any related features, refer to the following documents:

- Getting Started User Guide
- Oracle Banking Security Management System User Guide
- Oracle Banking Microservices Platform Foundation User Guide
- Routing Hub Configuration User Guide
- Oracle Banking Common Core User Guide
- Interest and Charges User Guide
- Oracle Banking Liquidity Management Configuration Guide
- Oracle Banking Liquidity Management File Upload User Guide

## Screenshot Disclaimer

Personal information used in the interface or documents is dummy and does not exist in the real world. It is only for reference purposes.

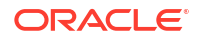

## Acronyms and Abbreviations

The list of the acronyms and abbreviations that are used in this guide are as follows:

Table 1-2 Acronyms and Abbreviations

| Abbreviation | Description                       |
|--------------|-----------------------------------|
| DDA          | Demand Deposit Accounts           |
| ECA          | External Credit Approval          |
| EOD          | End of Day                        |
| IBAN         | International Bank Account Number |

## **Basic Actions**

The basic actions performed in the screens are as follows:

| Actions   | Description                                                                                                    |
|-----------|----------------------------------------------------------------------------------------------------|
| New       | Click <b>New</b> to add a new record. The system displays a new record to specify the required data. The fields marked with asterisk are mandatory.<br>- This button is displayed only for the records that are already created.                                                                          |
| Save      | Click Save to save the details entered or selected in the screen.                                                                                                    |
| Unlock    | Click <b>Unlock</b> to update the details of an existing record. The system displays an existing record in editable mode.<br>- This button is displayed only for the records that are already created.                                                                                                    |
| Authorize | Click <b>Authorize</b> to authorize the record created. A maker of the screen<br>is not allowed to authorize the same. Only a checker can authorize a<br>record.<br>- This button is displayed only for the already created records. For more<br>information on the process, refer Authorization Process. |
| Approve   | Click <b>Approve</b> to approve the initiated record.<br>- This button is displayed once the user click <b>Authorize</b> .                                                                                                    |
| Audit     | Click <b>Audit</b> to view the maker details, checker details of the particular record.<br>- This button is displayed only for the records that are already created.                                                                                                    |
| Close     | Click <b>Close</b> to close a record. This action is available only when a record is created.                                                                                                    |
| Confirm   | Click <b>Confirm</b> to confirm the action performed.                                                                                                    |
| Cancel    | Click Cancel to cancel the action performed.                                                                                                    |
| Compare   | Click <b>Compare</b> to view the comparison through the field values of old record and the current record.<br>- This button is displayed in the widget once the user click <b>Authorize</b> .                                                                                                    |
| View      | Click <b>View</b> to view the details in a particular modification stage.<br>- This button is displayed in the widget once the user click <b>Authorize</b> .                                                                                                    |

| TADIC I-J DASIC ACTIONS |
|-------------------------|
|-------------------------|

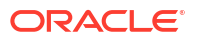

| Actions              | Description                                                                                                    |
|----------------------|----------------------------------------------------------------------------------------------------|
| View Difference only | Click <b>View Difference only</b> to view a comparison through the field<br>element values of old record and the current record, which has<br>undergone changes.<br>- This button is displayed once the user click <b>Compare</b> . |
| Expand All           | Click <b>Expand All</b> to expand and view all the details in the sections.<br>- This button is displayed once the user click <b>Compare</b> .                                                                                      |
| Collapse All         | Click <b>Collapse All</b> to hide the details in the sections.<br>- This button is displayed once the user click <b>Compare</b> .                                                                                                   |
| ок                   | Click <b>OK</b> to confirm the details in the screen.                                                                                                    |

Table 1-3 (Cont.) Basic Actions

## Symbols, Definitions and Abbreviations

The following are some of the Symbols you are likely to find in the manual:

#### Table 1-4 Symbols

| Icons | Function    |
|-------|-------------|
| ×     | Exit        |
| +     | Add row     |
| -     | Delete row  |
| Q     | Option List |

| lcon<br>Names | Applicable<br>Stages                       | Operation                                                                                                    |
|---------------|--------------------------------------------|----------------------------------------------------------------------------------------------------|
| Minimize      | Initiation, Approval and Hand-off Retry    | Users can minimize the transaction input screen. When the screen is minimized, it appears as to a separate tab within the same web page.                                                                                                    |
| Maximiz<br>e  | Initiation, Approval and Hand-off Retry    | User can maximize the transaction input screen.                                                                                                    |
| Close         | Initiation, Approval<br>and Hand-off Retry | Users can close the transaction input screen. The system displays a warning message to the user that any unsaved data would be lost. User can either choose to ignore the message and close the screen or choose to 'save and close' the transaction. |

# 2 NACHA Payments

NACHA payments are US ACH payments managed and governed by NACHA (previously, 'National Automated Clearing House Association'). They include both Credit Transfers and Direct Debit collections. The ACH Network serves as a network for direct consumer, business, and government payments, and annually facilitates billions of payments such as Direct Deposits and Direct Payments (Collections). It is used by more than 10,000 Direct and Indirect financial institutions and numerous Third party Service providers.

The NACHA Payments module in Oracle Banking Payments has capability for end to end processing of outbound and inbound NACHA payments, right from receipt of file from customer or ACH Operator up until generation of outgoing NACHA file or posting to beneficiary accounts in case of inbound NACHA payments.

The NACHA Payments solution is designed for a depository institution who directly sends/ receives ACH files to/from ACH Operator on behalf of its own customers.

Below are the high-level features of NACHA Payments:

- NACHA Credit payments & Debit payments
- Manual initiation & Uploads via channels through REST service for outbound originations
- Manual input & automatic Incoming NACHA files upload (Folder based)
- NACHA Directory file upload
- Company Id definition
- Debit mandates
- System support payments and non-payments SEC Standard Entity Class codes:

| SEC Code | Description                             |
|----------|-----------------------------------------|
| CCD      | Corporate Credit or Debit Entries       |
| CIE      | Customer-Initiated Entries              |
| СТХ      | Corporate Trade Exchange Entries        |
| PPD      | Prearranged Payment and Deposit Entries |
| WEB      | Internet Initiated Mobile Entries       |

| SEC Code | Description                             |
|----------|-----------------------------------------|
| ARC      | Accounts Receivable Entries             |
| BOC      | Back Office Conversion Entries          |
| CCD      | Corporate Credit or Debit Entries       |
| CTX      | Corporate Trade Exchange Entries        |
| POP      | Point of Purchase Entries               |
| PPD      | Prearranged Payment and Deposit Entries |
| RCK      | Re-Presented Check Entries              |
| TEL      | Telephone-Initiated Entries             |
| TRC      | Truncated Entry                         |

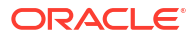

| SEC Code | Description                       |
|----------|-----------------------------------|
| TRX      | Truncated Entries Exchange        |
| WEB      | Internet Initiated Mobile Entries |
| XCK      | Destroyed Check Entries           |

| SEC Code | Description                                              |
|----------|----------------------------------------------------------|
| ACK      | ACH Payment Acknowledge                                  |
| ATX      | Financial EDI Acknowledgement                            |
| COR      | Notification of Change or Refused Notification of Change |
| PPD      | Prearranged Payment and Deposit Entries                  |
| WEB      | Internet Initiated Mobile Entries                        |

- Zero-dollar Credit & Debit payments
- Pre-notification Credit & Debit payments
- Outbound & Inbound Return and Reversal message processing
- Auto & Manual dispatch; Same day and standard day dispatch
- Standard Pricing Defining pricing at Channel / Customer / Account combination
- Mail based Debit advice / Credit advice

Outbound payment processing features are listed as follows:

- Non STP for uploaded transactions
- Preferred Settlement derivation (Same day or Standard)
- SEC code specific validations
- Duplicate check
- Authorization Limit checks
- Sanctions check
- Warehouse check
- Cutoff checks Processing / Network
- External account Balance check and Accounting
- Advice generation
- Dispatch accounting and Dispatch processing

Inbound payment processing features are listed as follows:

- Non STP for uploaded transactions
- SEC code specific validations
- Beneficiary Name match validations
- Mandate validations for debits
- Duplicate check
- Sanctions check
- Authorization Limit checks
- Warehouse check
- External Account validation check and Accounting

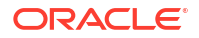

Advice generation

Return & Reversal processing features are listed as follows:

- Outbound return for inbound payments
  - Manual return initiation from exception queues, return entry posting and return payment Dispatch
- Inbound return for outbound payments
  - Showing all inbound returns in a queue for user actions
  - Matching inbound returns with outbound payments
  - Option for user to accept returns / to reinitiate outbound payments / to dishonor returns
  - Return entry posting for accepted / dishonored returns and return dispatch for dishonored returns
- Outbound Reversal
  - Manual initiation of reversal for Outbound payments
  - Stopping outbound payments dispatch if not dispatched already
- Inbound Reversal
  - Showing all inbound reversals in a queue for user actions
  - Matching inbound reversals with inbound payments
  - Option for user to accept / to dishonor inbound reversals

#### Non-payments processing features are listed as follows:

- Outbound Acknowledgement (ATK/ATX) message generation for Inbound payments with SEC Codes CCD / CTX
- Outbound Acknowledgement (ATK/ATX) message generation for Inbound payments with SEC Codes CCD / CTX
- Outbound Notification of Change (SEC Code COR) message generation for Inbound payments
- Inbound Notification of Change (SEC Code COR) message processing by linking with Outbound payments
- NACHA Maintenance
- NACHA Credit Transfer
- NACHA Direct Debit
- NACHA Payment Browser
- NACHA Payments Return and Reversals

## NACHA Maintenance

- US NACHA Credit Accounting Preference
- US NACHA Network Preference
- US NACHA Debit Accounting Preference
- NACHA Dispatch Parameters
- Company ID Account Mapping

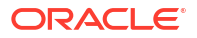

- NACHA Debit Authorization Maintenance
- Inbound NACHA ACH Authorization
- NACHA Directory
- NACHA Directory Upload

## **US NACHA Credit Accounting Preference**

 On Homepage, specify PNDCRPRF in the text box, and click next arrow. US NACHA Credit Accounting Preference screen is displayed.

#### Figure 2-1 US NACHA Credit Accounting Preference

| US NACHA Credit Accounting Preference         |            |                          |                      |      |
|-----------------------------------------------|------------|--------------------------|----------------------|------|
| New Enter Query                               |            |                          |                      |      |
| Network Code *                                |            | Network Description      |                      |      |
| Host Code *                                   |            | Host Description         |                      |      |
| Transaction Type Outbound V                   |            | Entry Type               | Credit 🗸             |      |
| Transfer Currency *                           |            | Network Type Description |                      |      |
| Payment Preferences R-Transaction Preferences |            |                          |                      |      |
| Debit Liquidation                             |            |                          |                      |      |
| Credit Liquidation                            |            |                          |                      |      |
| Dispatch Accounting                           |            |                          |                      |      |
| Receipt Accounting                            |            |                          |                      |      |
|                                               |            |                          |                      |      |
|                                               |            |                          |                      |      |
|                                               |            |                          |                      |      |
|                                               |            |                          |                      |      |
|                                               |            |                          |                      |      |
|                                               |            |                          |                      |      |
|                                               |            |                          |                      |      |
|                                               |            |                          |                      |      |
| Maker                                         | Date Time: | Mod No                   | Record Status        |      |
| Checker                                       | Date Time: |                          | Authorization Status | EXIT |

- 2. Click **New** button on the Application toolbar.
- 3. On US NACHA Credit Accounting Preference screen, specify the fields.

#### Table 2-1 US NACHA Credit Accounting Preference - Field Description

| Field                       | Description                                                                                        |  |
|-----------------------------|----------------------------------------------------------------------------------------------------|--|
| Network Code                | Specify the appropriate NACHA Network Code from the list of values.                                |  |
| Network Code<br>Description | System defaults the Description on the Network Code selected.                                      |  |
| Network Type<br>Description | System defaults the Network Type Description on the Network Code selected.                         |  |
| Host Code                   | System defaults the Host Code of transaction branch on clicking 'New'.                             |  |
| Host Code<br>Description    | System defaults the Description on the Host Code selected.                                         |  |
| Transaction Type            | <ul><li>Select the Transaction Type from the following:</li><li>Outbound</li><li>Inbound</li></ul> |  |
| Entry Type                  | This field gets defaulted to "Credit", to indicate that the transaction is NACHA Credit transfer.  |  |
| Transfer Currency           | Specify the Transfer Currency from the list of values.                                             |  |

- Payment Preferences Tab
- R-Transaction Preferences Tab

US NACHA Credit Accounting Preference Summary

#### **Payment Preferences Tab**

1. Click on Payment Preferences tab.

| mont Disformance D Transaction Desfermance |            |        |                      |
|--------------------------------------------|------------|--------|----------------------|
| ccounting Code                             | •          |        |                      |
| Debit Liquidation                          |            |        |                      |
| Credit Liquidation                         |            |        |                      |
| Dispatch Accounting                        |            |        |                      |
| Receipt Accounting                         |            |        |                      |
|                                            |            |        |                      |
|                                            |            |        |                      |
|                                            |            |        |                      |
|                                            |            |        |                      |
| Maker                                      | Date Time: | Mod No | Record Status        |
| Checker                                    | Date Time: |        | Authorization Status |

Figure 2-2 US NACHA Credit Accounting Preferences - Payment Preference Tab

2. On **Payment Preferences** Tab, specify the fields.

Table 2-2US NACHA Credit Accounting Preferences\_Payment Preference Tab -Field Description

| Field               | Description                                                                                                    |
|---------------------|----------------------------------------------------------------------------------------------------|
| Accounting Codes    |                                                                                                    |
| Debit Liquidation   | Specify the template for Debit Liquidation from the list of available accounting templates. You can select the template from the option list. The list displays all the accounting templates maintained in the system. |
| Credit Liquidation  | Specify the template for Credit Liquidation.                                                                                                    |
| Dispatch Accounting | System populates the Account Currency.                                                                                                    |
| Receipt Accounting  | System populates the Originator's name.                                                                                                    |

### **R-Transaction Preferences Tab**

1. Click on **R-Transaction Preferences** tab.

## Figure 2-3 US NACHA Credit Accounting Preferences - R-Transaction Preference Tab

| Payment Preferences R-Transaction Preferences |            |        |                      |  |
|-----------------------------------------------|------------|--------|----------------------|--|
| Accounting Code                               |            |        |                      |  |
| Debit Liquidation                             |            |        |                      |  |
| Credit Liquidation                            |            |        |                      |  |
| Dispatch Accounting                           |            |        |                      |  |
| Receipt Accounting                            |            |        |                      |  |
|                                               |            |        |                      |  |
|                                               |            |        |                      |  |
|                                               |            |        |                      |  |
|                                               |            |        |                      |  |
|                                               |            |        |                      |  |
|                                               |            |        |                      |  |
|                                               |            |        |                      |  |
|                                               |            |        |                      |  |
|                                               |            |        |                      |  |
| Maker                                         | Date Time: | Mod No | Record Status        |  |
| Checker                                       | Date Time: |        | Authorization Status |  |

2. On **R-Transaction Preferences** Tab, specify the fields.

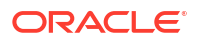

| - Field Description |                                                                                                    |
|---------------------|----------------------------------------------------------------------------------------------------|
| Field               | Description                                                                                                    |
| Accounting Codes    |                                                                                                    |
| Debit Liquidation   | Specify the template for Debit Liquidation from the list of available accounting templates. You can select the template from the option list. The list displays all the accounting templates maintained in the system. |
| Credit Liquidation  | Specify the template for Credit Liquidation.                                                                                                    |

System populates the Account Currency.

System populates the Originator's name.

## Table 2-3US NACHA Credit Accounting Preferences\_R-Transaction Preference Tab- Field Description

### US NACHA Credit Accounting Preference Summary

**Dispatch Accounting** 

**Receipt Accounting** 

**1.** On Homepage, specify **PNSCRPRF** in the text box, and click next arrow.

US NACHA Credit Accounting Preference Summary screen is displayed.

| Figure 2-4 | US NACHA Credit Accounting Preference Summary |
|------------|-----------------------------------------------|
|------------|-----------------------------------------------|

| US NACHA Credit Accounting Preference Summary                    |                                        |                     | - ×  |
|------------------------------------------------------------------|----------------------------------------|---------------------|------|
| Search Advanced Search Reset Clear All                           |                                        |                     |      |
| Case Sensitive                                                   |                                        |                     |      |
| Authorization Status                                             | Record Status                          | Network Code O      |      |
| Transaction Type V                                               | Entry Type 🗸 🗸                         | Transfer Currency D |      |
| Records per page 15 V 🕺 🔺 1 Of 1 🕨 M 💿 Lock Columns              | 0 🗸                                    |                     |      |
| Authorization Status Record Status Network Code Transaction Type | Entry Type Transfer Currency Host Code |                     |      |
|                                                                  |                                        |                     |      |
|                                                                  |                                        |                     |      |
|                                                                  |                                        |                     |      |
|                                                                  |                                        |                     |      |
|                                                                  |                                        |                     |      |
|                                                                  |                                        |                     |      |
|                                                                  |                                        |                     |      |
|                                                                  |                                        |                     |      |
|                                                                  |                                        |                     |      |
|                                                                  |                                        |                     |      |
|                                                                  |                                        |                     |      |
|                                                                  |                                        |                     |      |
|                                                                  |                                        |                     |      |
|                                                                  |                                        |                     |      |
|                                                                  |                                        |                     |      |
|                                                                  |                                        |                     | Exit |
|                                                                  |                                        |                     | EAIt |

- 2. You can search using one or more of the following parameters:
  - Authorization Status
  - Record Status
  - Transaction Type
  - Entry Type
  - Transfer Currency
- 3. Once you specified the parameters, click the Search button.

System displays the records that match the search criteria.

### **US NACHA Network Preference**

You can capture NACHA Network cutoff time for Same day & extended ACH transactions, using this screen.

1. On Homepage, specify **PNDNWPRF** in the text box, and click next arrow.

US NACHA Network Preference screen is displayed.

| S NACHA Network Preference     |            |                                     | -             |
|--------------------------------|------------|-------------------------------------|---------------|
| lew Enter Query                |            |                                     |               |
| Network Code *                 |            | Network Description                 |               |
| Host Code *                    |            | Host Code Description               |               |
|                                |            | Network Type Description            |               |
| Dispatch Preferences           |            | Same day ACH Preference             |               |
| Standard Dispatch Days-Credit  |            | Network Time Zone                   |               |
| Standard Dispatch Days-Debit   |            | Cutoff Hour                         |               |
|                                |            | Cutoff Minute                       |               |
| Other Preferences              |            | Same Day ACH Credit Limit           |               |
| Reinitiate Window              |            | Same Day ACH Debit Limit            |               |
| Max Reinitiation Limit         |            | Transfer Currency                   | USD           |
| Dishonor Return Days           |            | Extended Cutoff Hour                |               |
| Noc Return Days                |            | Extended Cutoff Minute              |               |
| NOC Generation Allowed Days    | 2          |                                     |               |
| Pre-Note Live Transaction Days |            |                                     |               |
| Return Days Limit              |            | Waiting Period for Reversal Account | iting         |
| Normal Return Days             |            | Waiting Days                        |               |
| Extended Return Days           |            |                                     |               |
|                                |            |                                     |               |
|                                |            |                                     |               |
| Maker                          | Date Time: | Mod No                              | Record Status |
| Checker                        | Date Time: |                                     | Authorization |

#### Figure 2-5 US NACHA Network Preference

- 2. Click New button on the Application toolbar.
- 3. On US NACHA Network Preference screen, specify the fields.

|  | Table 2-4 | <b>US NACHA Network Preference - Field Description</b> |
|--|-----------|--------------------------------------------------------|
|--|-----------|--------------------------------------------------------|

| Field                            | Description                                                                |
|----------------------------------|----------------------------------------------------------------------------|
| Network Code                     | Specify the appropriate NACHA Network Code from the list of values.        |
| Network Code<br>Description      | System defaults the Description on the Network Code selected.              |
| Network Type<br>Description      | System defaults the Network Type Description on the Network Code selected. |
| Host Code                        | System defaults the Host Code of transaction branch on clicking 'New'.     |
| Host Code<br>Description         | System defaults the Description on the Host Code selected.                 |
| <b>Dispatch Preferences</b>      |                                                                            |
| Standard Dispatch<br>Days-Credit | Specify the field with 2 Business Days.                                    |
| Standard Dispatch<br>Days-Debit  | Specify the field with 1 Business Days.                                    |
| Same day ACH<br>Preference       |                                                                            |
| Network Time Zone                | This field displays the Time Zone of the current host.                     |
| Cutoff Hour                      | Specify the Cuttoff Hour.                                                  |
| Cutoff Minute                    | Specify the Cuttoff Minute.                                                |
| Same Day ACH Limit               | Specify the Same Day ACH Limit.                                            |
| Transfer Currency                | This field is defaulted to USD.                                            |
| Extended Cutoff Hour             | Specify the Extended Cutoff Hour based on bank operations.                 |
| Extended Cutoff<br>Minute        | Specify the Extended Cutoff Minute based on bank operations.               |

US NACHA Network Preference Summary

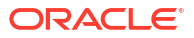

### US NACHA Network Preference Summary

 On Homepage, specify PNSNWPRF in the text box, and click next arrow. US NACHA Network Preference Summary screen is displayed.

| earch Advand  | ed Search  | Reset Clear A | All .        |                               |                   |                   |                           |               |             |      |
|---------------|------------|---------------|--------------|-------------------------------|-------------------|-------------------|---------------------------|---------------|-------------|------|
| se Sensitive  |            |               |              |                               |                   |                   |                           |               |             |      |
|               | Authorizat | tion Status   | ~            |                               |                   | R                 | ecord Status              |               |             |      |
|               | Net        | work Code     |              | Q                             |                   |                   | Host Code                 | Q             |             |      |
|               | Network    | Time Zone     |              | Q                             |                   |                   |                           |               |             |      |
| ords per page | 15 🗙 📕     | 1 0f 1 ▶      | M G          | <ul> <li>Lock Colu</li> </ul> | imns 0 🗸          |                   |                           |               |             |      |
| Authorizat    | on Status  | Record Status | Network Code | Host Code                     | Network Time Zone | Transfer Currency | Same Day ACH Credit Limit | Cutoff Minute | Cutoff Hour | Exte |
|               |            |               |              |                               |                   |                   |                           |               |             |      |
|               |            |               |              |                               |                   |                   |                           |               |             |      |
|               |            |               |              |                               |                   |                   |                           |               |             |      |
|               |            |               |              |                               |                   |                   |                           |               |             |      |
|               |            |               |              |                               |                   |                   |                           |               |             |      |
|               |            |               |              |                               |                   |                   |                           |               |             |      |
|               |            |               |              |                               |                   |                   |                           |               |             |      |
|               |            |               |              |                               |                   |                   |                           |               |             |      |
|               |            |               |              |                               |                   |                   |                           |               |             |      |
|               |            |               |              |                               |                   |                   |                           |               |             |      |
|               |            |               |              |                               |                   |                   |                           |               |             |      |
|               |            |               |              |                               |                   |                   |                           |               |             |      |
|               |            |               |              |                               |                   |                   |                           |               |             |      |
|               |            |               |              |                               |                   |                   |                           |               |             |      |
|               |            |               |              |                               |                   |                   |                           |               |             |      |

Figure 2-6 US NACHA Network Preference Summary

- 2. You can search using one or more of the following parameters:
  - Authorization Status
  - Host Code
  - Record Status
  - Network Code
  - Network Time Zone
- Once you specified the parameters, click the Search button.
   System displays the records that match the search criteria.

## US NACHA Debit Accounting Preference

 On Homepage, specify PNDDRPRF in the text box, and click next arrow. US NACHA Debit Accounting Preference screen is displayed.

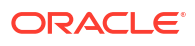

| ew Enter Query                             |            |                          |                      |  |
|--------------------------------------------|------------|--------------------------|----------------------|--|
| ew Enter Query                             |            |                          |                      |  |
| Network Code *                             |            | Network Description      |                      |  |
| Host Code *                                |            | Host Description         |                      |  |
| Transaction Type * Outbound ~              |            | Entry Type               | Debit 🗸              |  |
| Transfer Currency *                        |            | Network Type Description |                      |  |
| ment Preferences R-Transaction Preferences |            |                          |                      |  |
| ccounting Codes                            |            |                          |                      |  |
| Debit Liquidation                          |            |                          |                      |  |
| Credit Liquidation                         |            |                          |                      |  |
| Dispatch Accounting                        |            |                          |                      |  |
| Receipt Accounting                         |            |                          |                      |  |
|                                            |            |                          |                      |  |
|                                            |            |                          |                      |  |
|                                            |            |                          |                      |  |
|                                            |            |                          |                      |  |
|                                            |            |                          |                      |  |
|                                            |            |                          |                      |  |
|                                            |            |                          |                      |  |
|                                            |            |                          |                      |  |
|                                            |            |                          |                      |  |
|                                            |            |                          |                      |  |
| Maker                                      | Date Time: | Mod No                   | Record Status        |  |
| Checker                                    | Date Time: |                          | Authorization Status |  |

#### Figure 2-7 US NACHA Debit Accounting Preference

- 2. Click **New** button on the Application toolbar.
- 3. On US NACHA Debit Accounting Preference screen, specify the fields.

| Table 2-5 | US NACHA | Debit Accounting | Preference- | Field Descriptio | n |
|-----------|----------|------------------|-------------|------------------|---|
|-----------|----------|------------------|-------------|------------------|---|

| Field                       | Description                                                                                        |
|-----------------------------|----------------------------------------------------------------------------------------------------|
| Network Code                | Specify the appropriate NACHA Network Code from the list of values.                                |
| Network Code<br>Description | System defaults the Description on the Network Code selected.                                      |
| Network Type<br>Description | System defaults the Network Type Description on the Network Code selected.                         |
| Host Code                   | System defaults the Host Code of transaction branch on clicking 'New'.                             |
| Host Code<br>Description    | System defaults the Description on the Host Code selected.                                         |
| Transaction Type            | <ul><li>Select the Transaction Type from the following:</li><li>Outbound</li><li>Inbound</li></ul> |
| Entry Type                  | This field gets defaulted to "Debit", to indicate that the transaction is NACHA Debit transfer.    |
| Transfer Currency           | Specify the Transfer Currency from the list of values.                                             |

- Payment Preferences Tab
- R-Transaction Preferences Tab
- US NACHA Debit Accounting Preference Summary

## Payment Preferences Tab

1. Click on Payment Preferences tab.

| ayment Preferences R-Transaction Preference | ces        |        |                      |  |
|---------------------------------------------|------------|--------|----------------------|--|
| Accounting Code                             |            |        |                      |  |
| Debit Liquidation                           |            |        |                      |  |
| Credit Liquidation                          |            |        |                      |  |
| Dispatch Accounting                         |            |        |                      |  |
| Receipt Accounting                          |            |        |                      |  |
|                                             |            |        |                      |  |
| Maker                                       | Date Time: | Mod No | Record Status        |  |
| Checker                                     | Date Time: |        | Authorization Status |  |

Figure 2-8 US NACHA Debit Accounting Preferences - Payment Preference Tab

2. On **Payment Preferences** Tab, specify the fields.

Table 2-6US NACHA Debit Accounting Preferences\_Payment Preference Tab -Field Description

| Field               | Description                                                                                                    |
|---------------------|----------------------------------------------------------------------------------------------------|
| Accounting Codes    |                                                                                                    |
| Debit Liquidation   | Specify the template for Debit Liquidation from the list of available accounting templates. You can select the template from the option list. The list displays all the accounting templates maintained in the system. |
| Credit Liquidation  | Specify the template for Credit Liquidation.                                                                                                    |
| Dispatch Accounting | System populates the Account Currency.                                                                                                    |
| Receipt Accounting  | System populates the Originator's name.                                                                                                    |

### **R-Transaction Preferences Tab**

1. Click on **R-Transaction Preferences** tab.

## Figure 2-9 US NACHA Debit Accounting Preferences - R-Transaction Preference Tab

| Payment Preferences R-Transaction Preferences Accounting Code Debit Liquidation Credit Liquidation Dispatch Accounting Receipt Accounting |                          |        |                                       |      |
|----------------------------------------------------------------------------------------------------|--------------------------|--------|---------------------------------------|------|
| Maker<br>Checker                                                                                                    | Date Time:<br>Date Time: | Mod No | Record Status<br>Authorization Status | Exit |

2. On **R-Transaction Preferences** Tab, specify the fields.

Table 2-7US NACHA Debit Accounting Preferences\_R-Transaction Preference Tab- Field Description

| Field            | Description |
|------------------|-------------|
| Accounting Codes |             |

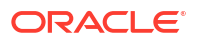

## Table 2-7(Cont.) US NACHA Debit Accounting Preferences\_R-TransactionPreference Tab - Field Description

| Field               | Description                                                                                                    |
|---------------------|----------------------------------------------------------------------------------------------------|
| Debit Liquidation   | Specify the template for Debit Liquidation from the list of available accounting templates. You can select the template from the option list. The list displays all the accounting templates maintained in the system. |
| Credit Liquidation  | Specify the template for Credit Liquidation.                                                                                                    |
| Dispatch Accounting | System populates the Account Currency.                                                                                                    |
| Receipt Accounting  | System populates the Originator's name.                                                                                                    |

### US NACHA Debit Accounting Preference Summary

**1.** On Homepage, specify **PNSDRPRF** in the text box, and click next arrow.

US NACHA Debit Accounting Preference Summary screen is displayed.

#### Figure 2-10 US NACHA Debit Accounting Preference Summary

| US N  | ACHA Debit Accountir    | ng Preference Su | ummary     |           |              |                       |                   |                    |                    |                                |                   |                    | - ×      |
|-------|-------------------------|------------------|------------|-----------|--------------|-----------------------|-------------------|--------------------|--------------------|--------------------------------|-------------------|--------------------|----------|
| Sear  | ch Advanced Search      | Reset Clear A    | All        |           |              |                       |                   |                    |                    |                                |                   |                    |          |
| Case  | Sensitive               |                  |            |           |              |                       |                   |                    |                    |                                |                   |                    |          |
|       | Authorization 5<br>Host | Status<br>Code   | ~          | Q         |              | Record S<br>Network 0 | tatus 🗸           | م                  |                    | Entry Type<br>Transaction Type | ~                 |                    |          |
| Recon | is per page 15 👻 🔣      | ◀ 1 Of 1 ▶       | N          | Go Lock C | Columns 0 🗸  |                       |                   |                    |                    |                                |                   |                    |          |
|       | Authorization Status    | Record Status    | Entry Type | Host Code | Network Code | Transaction Type      | Transfer Currency | Receipt Accounting | Credit Liquidation | Dispatch Accounting            | Debit Liquidation | Receipt Accounting | Credit I |
|       |                         |                  |            |           |              |                       |                   |                    |                    |                                |                   |                    |          |
|       |                         |                  |            |           |              |                       |                   |                    |                    |                                |                   |                    |          |
|       |                         |                  |            |           |              |                       |                   |                    |                    |                                |                   |                    |          |
|       |                         |                  |            |           |              |                       |                   |                    |                    |                                |                   |                    |          |
|       |                         |                  |            |           |              |                       |                   |                    |                    |                                |                   |                    |          |
|       |                         |                  |            |           |              |                       |                   |                    |                    |                                |                   |                    |          |
|       |                         |                  |            |           |              |                       |                   |                    |                    |                                |                   |                    |          |
|       |                         |                  |            |           |              |                       |                   |                    |                    |                                |                   |                    |          |
|       |                         |                  |            |           |              |                       |                   |                    |                    |                                |                   |                    |          |
|       |                         |                  |            |           |              |                       |                   |                    |                    |                                |                   |                    |          |
|       |                         |                  |            |           |              |                       |                   |                    |                    |                                |                   |                    |          |
|       |                         |                  |            |           |              |                       |                   |                    |                    |                                |                   |                    |          |
|       |                         |                  |            |           |              |                       |                   |                    |                    |                                |                   |                    |          |
|       |                         |                  |            |           |              |                       |                   |                    |                    |                                |                   |                    |          |
|       |                         |                  |            |           |              |                       |                   |                    |                    |                                |                   |                    | Exit     |

- 2. You can search using one or more of the following parameters:
  - Authorization Status
  - Record Status
  - Entry Type
  - Host Code
  - Network Code
  - Transaction Type
- **3.** Once you specified the parameters, click the **Search** button.

System displays the records that match the search criteria.

### NACHA Dispatch Parameters

On Homepage, specify PMDNACDP in the text box, and click next arrow.
 NACHA Dispatch Parameters screen is displayed.

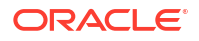

| Network Description<br>Network Type Description<br>Maximum File Size(in MB)<br>Aggregate Amount Allowed<br>Transaction Count Allowed |                                                                                                    |
|----------------------------------------------------------------------------------------------------|----------------------------------------------------------------------------------------------------|
| Network Description<br>Network Type Description<br>Maximum File Size(in MB)<br>Aggregate Amount Allowed<br>Transaction Count Allowed |                                                                                                    |
| Network Type Description<br>Maximum File Size(in MB)<br>Aggregate Amount Allowed<br>Transaction Count Allowed                        |                                                                                                    |
| Maximum File Size(in MB)<br>Aggregate Amount Allowed<br>Transaction Count Allowed                                                    |                                                                                                    |
| Aggregate Amount Allowed<br>Transaction Count Allowed                                                                                |                                                                                                    |
| Transaction Count Allowed                                                                                                    |                                                                                                    |
|                                                                                                    |                                                                                                    |
| Network Time Zone                                                                                                    |                                                                                                    |
| Network Same Day Cutoff(Regular)                                                                                                    |                                                                                                    |
| Network Extended Cutoff Time                                                                                                    |                                                                                                    |
| Extended Dispatch Cycles                                                                                                    |                                                                                                    |
| + - Ⅲ ┥ 1 Of 1 ト 🛏 🛛 🕞                                                                                                    | + = 3                                                                                                    |
| Dispatch Time                                                                                                    |                                                                                                    |
|                                                                                                    |                                                                                                    |
|                                                                                                    |                                                                                                    |
|                                                                                                    |                                                                                                    |
|                                                                                                    |                                                                                                    |
|                                                                                                    |                                                                                                    |
|                                                                                                    |                                                                                                    |
|                                                                                                    |                                                                                                    |
| Med No                                                                                                    |                                                                                                    |
| Wou no Record Status                                                                                                    | E                                                                                                    |
|                                                                                                    | Network Time Zone<br>Network Same Day Cutoff(Regular)<br>Network Extended Cutoff Time<br>Extended Dispatch Cycles<br>Dispatch Time<br>Mod No<br>Record Status<br>Authorization |

Figure 2-11 NACHA Dispatch Parameters

- 2. Click **New** button on the Application toolbar.
- 3. On NACHA Dispatch Parameters screen, specify the fields.

| Table 2-8 | NACHA Dispatch | Parameters - F | ield Description |
|-----------|----------------|----------------|------------------|
|-----------|----------------|----------------|------------------|

| Field                               | Description                                                                                                 |
|-------------------------------------|----------------------------------------------------------------------------------------------------|
| Network Code                        | Specify the appropriate NACHA Network Code from the list of values.                                         |
| Network Description                 | System defaults the Description on the Network Code selected.                                               |
| Network Type Description            | System defaults the Network Type Description on the Network Code selected.                                  |
| Host Code                           | System defaults the Host Code of transaction branch on clicking 'New'.                                      |
| Maximum File Size(in MB)            | Specify the Maximum File Size in MB.                                                                        |
| Aggregate Amount Allowed            | Specify the allowed Aggregate Amount.                                                                       |
| Transaction Count Allowed           | Specify the allowed Transaction Count.                                                                      |
| Network Time Zone                   | Specify the Network Time Zone from the cutoff maintenance.                                                  |
| Network Same Day<br>Cutoff(Regular) | Specify the Network Same Day Cutoff (Regular) from the cutoff maintenance.                                  |
| Network Extended Cutoff Time        | Specify the Network Extended Day Cutoff (Regular) from the cutoff maintenance.                              |
| Dispatch Cycles                     |                                                                                                    |
| Dispatch Time                       | Specify the Scheduled Dispatch intervals, between the BOD and Regular (Same Day) Cutoff window.             |
| Extended Dispatch Cycles            |                                                                                                    |
| Dispatch Time                       | Specify the Scheduled Dispatch intervals, between the Regular (Same Day cutoff) and Extended Cutoff window. |

NACHA Dispatch Parameters Summary

### NACHA Dispatch Parameters Summary

On Homepage, specify PMSNACDP in the text box, and click next arrow.
 NACHA Dispatch Parameters Summary screen is displayed.

 NACHA Dispatch Parameters Summary
 - X

 Search
 Advanced Search
 Reset
 Clear All

 Case Sensitive
 Authorization Status
 P

 Record Status
 P
 Network Code
 P

 Record Status
 P
 Network Code
 P

 Records per page
 15 v
 I
 Of 1 v
 I
 Of 1 v
 I
 I
 Of 1 v
 I
 I
 I
 I
 I
 I
 I
 I
 I
 I
 I
 I
 I
 I
 I
 I
 I
 I
 I
 I
 I
 I
 I
 I
 I
 I
 I
 I
 I
 I
 I
 I
 I
 I
 I
 I
 I
 I
 I
 I
 I
 I
 I
 I
 I
 I
 I
 I
 I
 I
 I
 I
 I
 I
 I
 I
 I
 I
 I
 I
 I
 I
 I
 I
 I
 I
 I
 I
 I
 I
 I
 I
 I
 I<

Figure 2-12 NACHA Dispatch Parameters Summary

- 2. Search using one or more of the following parameters:
  - Authorization Status
  - Record Status
  - Host Code
  - Network Code
- 3. Once you specified the parameters, click the **Search** button.

System displays the records that match the search criteria.

### Company ID - Account Mapping

This NACHA specific maintenance maintains the mapping between a Company Id of a corporate Originator and one or more of their accounts available in the system that could be used as the debit account or credit account in an outgoing ACH Credit or ACH Debit transaction.

1. On Homepage, specify **PMDCIACC** in the text box, and click next arrow.

Company ID - Account Mapping screen is displayed.

| Company ID - Account Mappig Det       | ailed      |        |                    | - :     |
|---------------------------------------|------------|--------|--------------------|---------|
| New Enter Query                       |            |        |                    |         |
| Host Cod                              | e *        |        |                    |         |
| Company II                            | D*         |        |                    |         |
| Source Cod                            | e*         |        | Originator Account |         |
| SEC Cod                               | e* ~       |        | Customer Number    |         |
| NACHA Entry Typ                       | e* ~       |        |                    |         |
| ACH Preferences                       |            |        |                    |         |
| Prefer Same-day ACH Credit processin  | g Yes 🗸    |        |                    |         |
| Preter Sallie-Gay ACH Deuit processin | y tus v    |        |                    |         |
| Maker                                 | Date Time: | Mod No | Record Status      | 0. 54   |
| Checker                               | Date Time: |        | Authorization      | Ok Exit |

Figure 2-13 Company ID - Account Mapping

- 2. Click New button on the Application toolbar.
- 3. On Company ID Account Mapping screen, specify the fields.

| Table 2-9 | Company ID | - Account Mapping | <ul> <li>Field Description</li> </ul> |
|-----------|------------|-------------------|---------------------------------------|
|-----------|------------|-------------------|---------------------------------------|

| Field       | Description                                                                                                    |
|-------------|----------------------------------------------------------------------------------------------------|
| Host Code   | System defaults the Host Code of transaction branch on clicking 'New'.                                                                                                    |
| Company ID  | Specify Company Id from the list of values. List fetches records from the existing Originator Maintenance Detailed (PMDORGDT).                                                               |
| Source Code | Specify Source Code from the list of values. Code can be for a specific channel (including Manual channel) or All (any) channels from where the outgoing ACH transaction could be initiated. |

| Field                                    | Description                                                                                                    |
|------------------------------------------|----------------------------------------------------------------------------------------------------|
| SEC Code                                 | Select SEC Code from the following:<br>CIE<br>CTX<br>PPD<br>ARC<br>BOC<br>POP<br>All<br>CCD<br>WEB<br>TEL<br>RCK<br>XCK                                                 |
|                                          | Note:<br>If "All" option is selected for NACHA Entry Type field then in the<br>SEC code drop-down only the SEC codes would be populated<br>such as CCD, CTX and PPD.    |
| NACHA Entry Type                         | Select NACHA Entry Type from the following:<br>• ACH Credit<br>• ACH Debit<br>• All                                                                                     |
| Originator Account                       | Specify the Originator account from list of values. The list is filtered on all<br>'Normal' type of accounts owned by Customers of type "Individual" or<br>"Corporate". |
|                                          | Note:<br>The same Originator Account number would be allowed to be<br>linked to more than one Company ID.                                                               |
| Customer number                          | System defaults the customer number of the Originator account selected.                                                                                                 |
| ACH Preferences                          |                                                                                                    |
| Prefer Same-day ACH<br>Credit processing | 'Yes' indicates that Originator would like their ACH Credit transactions to be "same-day" processed whenever eligible.                                                  |
| Prefer Same-day ACH<br>Debit processing  | 'Yes' indicates that Originator would like their ACH Debit transactions to be "same-day" processed whenever eligible.                                                   |

Table 2-9 (Cont.) Company ID - Account Mapping - Field Description

Company ID - Account Mapping Summary

### Company ID - Account Mapping Summary

1. On Homepage, specify **PMSCIACC** in the text box, and click next arrow.

Company ID - Account Mapping Summary screen is displayed.

| Search A     | dvanced Search           | Reset Clea                             | r All     |            |                  |          |                              |                         |                 |  |
|--------------|--------------------------|----------------------------------------|-----------|------------|------------------|----------|------------------------------|-------------------------|-----------------|--|
| Case Sensiti | tive                     |                                        |           |            |                  |          |                              |                         |                 |  |
|              | Authorizat<br>I<br>NACHA | tion Status<br>Host Code<br>Entry Type | *<br>*    | م          |                  |          | Record St<br>Compan<br>SEC C | atus v<br>y ID<br>ode v | م               |  |
| ecords per r | nage 15 🗙 🔘              | ■ 1 Of 1                               | ► N       | Go Lock Co | lumns 0 ×        |          |                              |                         |                 |  |
| Autho        | orization Status         | Record Status                          | Host Code | Company ID | NACHA Entry Type | SEC Code | Source Code                  | Originator Account      | Customer Number |  |
|              |                          |                                        |           |            |                  |          |                              |                         |                 |  |
|              |                          |                                        |           |            |                  |          |                              |                         |                 |  |
|              |                          |                                        |           |            |                  |          |                              |                         |                 |  |
|              |                          |                                        |           |            |                  |          |                              |                         |                 |  |
|              |                          |                                        |           |            |                  |          |                              |                         |                 |  |
|              |                          |                                        |           |            |                  |          |                              |                         |                 |  |
|              |                          |                                        |           |            |                  |          |                              |                         |                 |  |
|              |                          |                                        |           |            |                  |          |                              |                         |                 |  |
|              |                          |                                        |           |            |                  |          |                              |                         |                 |  |
|              |                          |                                        |           |            |                  |          |                              |                         |                 |  |
|              |                          |                                        |           |            |                  |          |                              |                         |                 |  |
|              |                          |                                        |           |            |                  |          |                              |                         |                 |  |
|              |                          |                                        |           |            |                  |          |                              |                         |                 |  |
|              |                          |                                        |           |            |                  |          |                              |                         |                 |  |
|              |                          |                                        |           |            |                  |          |                              |                         |                 |  |
|              |                          |                                        |           |            |                  |          |                              |                         |                 |  |
|              |                          |                                        |           |            |                  |          |                              |                         |                 |  |
|              |                          |                                        |           |            |                  |          |                              |                         |                 |  |

#### Figure 2-14 Company ID - Account Mapping Summary

- 2. Search using one or more of the following parameters:
  - Authorization Status
  - Record Status
  - Host Code
  - Company ID
  - NACHA Entry Type
  - SEC Code
  - Source Code
- Once you specified the parameters, click the Search button.
   System displays the records that match the search criteria.

### NACHA Debit Authorization Maintenance

You can capture NACHA Debit Authorization (Debit Mandate), using this screen.

On Homepage, specify PNDDMAND in the text box, and click next arrow.
 NACHA Debit Authorization Maintenance screen is displayed.

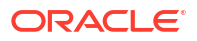

| ACHA Debit Authorization Maintenance |                              |
|--------------------------------------|------------------------------|
| New Enter Query                      |                              |
| Network Code *                       | Network Type Description     |
| Host Code *                          |                              |
| Source Code *                        |                              |
| Customer No *                        |                              |
| Allowed SEC Codes *                  |                              |
| Authorization Id *                   |                              |
| Receiver(Debtor) Details             | Originator(Creditor) Details |
| Receiver (Debtor) Account Number *   | Originator Company Id *      |
| Account Currency                     | Company Name                 |
| Receiver Name                        | Originator Account Number    |
| Address1                             | Account Currency             |
| Address2                             | Address1                     |
| Country                              | Address2                     |
| Receiving Company ID                 | Country                      |
| Company Name                         |                              |
| Identification Number                |                              |
| Authorization Details                | Originator DFI Details       |
| Sequence Type * Recursive ~          | Originating DFI              |
| Frequency Type Yearly V              | Originating DFI Name         |
| Transaction currency                 | Address1                     |
| Transaction Amount                   | Address2                     |
| Maximum Amount                       |                              |
|                                      | Effective Date * yyyy-MM-dd  |
|                                      | Expiry Date yyyy-MM-30       |
|                                      | Debit Authorization Status   |
|                                      | Remark                       |
|                                      | Last Debit Date yyyy-MM-dd   |
| Maker Date Time:                     | Mod No Record Status         |
| Checker Date Time:                   | Authorization                |

Figure 2-15 NACHA Debit Authorization Maintenance

- 2. Click New button on the Application toolbar.
- 3. On NACHA Debit Authorization Maintenance screen, specify the fields.

| Field                       | Description                                                                                                    |  |  |  |  |  |
|-----------------------------|----------------------------------------------------------------------------------------------------|--|--|--|--|--|
| Host Code                   | System defaults the Host Code of transaction branch on clicking 'New'.                                                    |  |  |  |  |  |
| Source Code                 | Specify Source Code from the list of values.                                                                              |  |  |  |  |  |
| Network Code                | Specify the Network Code from the list of values.                                                                         |  |  |  |  |  |
| Customer No                 | Specify the Customer No from the list of values.                                                                          |  |  |  |  |  |
| Allowed SEC Codes           | Select Allowed SEC Codes from the following:<br>CCD<br>CTX<br>PPD<br>ARC<br>BOC<br>POP<br>CCD<br>WEB<br>TEL<br>RCK<br>XCK |  |  |  |  |  |
| Authorization Id            | Specify the Authorization Id.                                                                                             |  |  |  |  |  |
| Network Type<br>Description | System defaults the Network Type Description based on the Network Code selected.                                          |  |  |  |  |  |

| Field                               | Description                                                                                                    |
|-------------------------------------|----------------------------------------------------------------------------------------------------|
| Receiver (Debtor)<br>Details        |                                                                                                    |
| Receiver (Debtor)<br>Account Number | Specify the Receiver (Debtor) Account Number from the list of values that lists all active accounts of the specified Customer.                                                                                                    |
| Account Currency                    | Account Currency gets auto populated on selecting Receiver (Debtor) Account Number.                                                                                                    |
| Receiver Name                       | Receiver Name gets auto populated on selecting Receiver (Debtor)<br>Account Number.                                                                                                    |
| Address1                            | Address gets auto populated on selecting Receiver (Debtor) Account Number.                                                                                                    |
| Address2                            | Address gets auto populated on selecting Receiver (Debtor) Account Number.                                                                                                    |
| Country                             | This field gets auto populated on selecting Receiver (Debtor) Account Number.                                                                                                    |
| Receiving Company<br>ID             | Specify the Receiving Company ID from the list of values that lists the company mapped to the selected Debtor Customer / Account, from Company ID Account mapping screen PMDCIACC.                                                                                               |
| Company Name                        | Company Name gets auto populated on selecting Receiving Company ID.                                                                                                    |
| Identification Number               | Specify the Identification Number.                                                                                                    |
| Originator (Creditor)<br>Details    |                                                                                                    |
| Originator Company<br>Id            | Specify the Originator Company ID from the list of values that lists the company mapped to the selected Debtor Customer / Account, from Company ID Account mapping screen PMDCIACC.                                                                                              |
| Company Name                        | Company Name gets auto populated on selecting Originator Company ID.                                                                                                    |
| Originator Account<br>Number        | Originator Account Number gets auto populated on selecting Originator<br>Company ID.                                                                                                    |
| Account Currency                    | Account Currency gets auto populated on selecting Originator Company ID.                                                                                                    |
| Address1                            | Address gets auto populated on selecting Originator Company ID.                                                                                                    |
| Address2                            | Address gets auto populated on selecting Originator Company ID.                                                                                                    |
| Country                             | Country gets auto populated on selecting Originator Company ID.                                                                                                    |
| Authorization Details               |                                                                                                    |
| Sequence Type                       | <ul><li>Select the Sequence Type from the following:</li><li>Recursive</li><li>One Off</li></ul>                                                                                                    |
| Frequency Type                      | Select the Frequency Type from the following: <ul> <li>Yearly</li> <li>Monthly</li> <li>Quarterly</li> <li>Half Yearly</li> <li>Weekly</li> <li>Daily</li> <li>Adhoc</li> <li>Intra Day</li> <li>Fortnightly</li> </ul> Specify the Transaction Currency from the list of values |
| Transaction Currency                | Specify the Transaction Currency from the list of values.                                                                                                    |
| Transaction Amount                  | Specity the Transaction Amount.                                                                                                    |
| Maximum Amount                      | Specify the Maximum Amount, if required.                                                                                                    |

#### Table 2-10 (Cont.) NACHA Debit Authorization Maintenance - Field Description

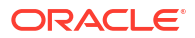

| Field                         | Description                                                                                                    |  |  |  |  |  |
|-------------------------------|----------------------------------------------------------------------------------------------------|--|--|--|--|--|
| Originator DFI Details        |                                                                                                    |  |  |  |  |  |
| Originating DFI               | Specify the Originator DFI from the list of values that lists all valid Routing Number from NACHA directory.                                                                                                    |  |  |  |  |  |
| Originating DFI Name          | Originating DFI Name gets auto populated on selecting Originating DFI.                                                                                                    |  |  |  |  |  |
| Address1                      | Address gets auto populated on selecting Originating DFI.                                                                                                    |  |  |  |  |  |
| Address2                      | Address gets auto populated on selecting Originating DFI.                                                                                                    |  |  |  |  |  |
| Effective Date                | Specify the Date from when the Authorization is effective for receiving Debit transactions on the Receiver account. Ensure that the Settlement date of the inward Debit transaction is greater than or equal to this date.                                                                                                    |  |  |  |  |  |
| Expiry Date                   | Specify the Date when the Authorization expires or no longer remains<br>effective. Ensure that Settlement date of the inward Debit transaction is<br>less than or equal to this date. If Expiry date is not provided, it is<br>considered as open ended, and debit requests are honored, until user<br>manually marks the mandate as expired |  |  |  |  |  |
| Debit Authorization<br>Status | Select the Debit Authorization Status from the following: <ul> <li>Initiated</li> <li>Active</li> <li>Expired</li> <li>Used</li> <li>Cancelled</li> </ul>                                                                                                    |  |  |  |  |  |
| Remarks                       | Specify the Remarks, if any.                                                                                                    |  |  |  |  |  |
| Last Debit Date               | This field displays the Last Debit. On honoring a debit request against the mandate, the settlement date of the debit request is updated on this field. This is done processing every debit request.                                                                                                    |  |  |  |  |  |

#### Table 2-10 (Cont.) NACHA Debit Authorization Maintenance - Field Description

NACHA Debit Authorization Maintenance Summary

### NACHA Debit Authorization Maintenance Summary

1. On Homepage, specify **PNSDMAND** in the text box, and click next arrow.

NACHA Debit Authorization Maintenance Summary screen is displayed.

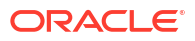

| Authorization Status  Allowed SEC Codes  Allowed SEC Codes  Allowed S | arch Advanced Search Reset (    | loar All           |                  |                            |                   |                |                           |    |
|----------------------------------------------------------------------------------------------------|---------------------------------|--------------------|------------------|----------------------------|-------------------|----------------|---------------------------|----|
| Authorization Status       ▼       Record Status       ▼         Allowed SEC Codes       ▼       Customer No       P         Debit Authorization Status       ▼       Cifective Date       yyyy+M4/dd       III         Frequency Type       ▼       Originator Account Number       P       P         Originator Company Id       P       Receiver (Debtor) Account Number       P         Authorization Id       P       Network Code       P         source Code       P       Sequence Type       ▼         ards per page       15 ▼ 14 < 1 of 1 ▶ ▶       Go       Lock Columns 0 ▼       Frequency Type       ▼         Authorization Status       Record Status       Allowed SEC Codes       Customer No       Debit Authorization Status       Effective Date       Frequency Type       Originator Account Number       P                                                                                                    | se Sensitive                    |                    |                  |                            |                   |                |                           |    |
| Allowed SEC Codes          Allowed SEC Codes <ul> <li>Customer No</li> <li>Customer No</li> <li>Effective Date</li> <li>yyyy+M4-dd</li> <li>Effective Date</li> <li>yyyy+M4-dd</li> <li>Effective Date</li> <li>yyyy+M4-dd</li> <li>P</li> <li>Originator Account Number</li> <li>P</li> <li>Receiver (Debtor) Account Number</li> <li>P</li> <li>Receiver (Debtor) Account Number</li> <li>P</li> <li>Source Code</li> <li>P</li> <li>Source Code</li> <li>Customer No</li> <li>Debit Authorization Status</li> </ul> <ul> <li>Control Number</li> <li>P</li> <li>Customer No</li> <li>P</li> <li>Network Code</li> <li>P</li> </ul> <ul> <li>Source Code</li> <li>P</li> <li>Customer No</li> <li>Debit Authorization Status</li> <li>Effective Date</li> <li>Frequency Type</li> <li>Originator Account Number</li> <li>P</li> <li>Customer No</li> <li>Debit Authorization Status</li> <li>Effective Date</li> <li>Frequency Type</li> <li>Originator Account Number</li> </ul> <ul> <li>Originator Account Number</li> <li>Originator Account Number</li> <li>Originator Account Number</li> <li>Originator Account Number</li> <li>Originator Account Number</li> <li>Originator Account Number</li> <li>Originator Account Number</li> <li>Originator Account Number</li> <li>Originator Account Number</li> <li>Originator Account Number</li> </ul>                                                                                                    | Authorization Status            | ~                  |                  |                            | Record Status     | ~              |                           |    |
| Debit Authorization Status       Image: Company id provided in the company id provided in the comprecompany id provided in the company id prove                                        | Allowed SEC Codes               | ~                  |                  |                            | Customer No       |                | Q                         |    |
| Frequency Type         Originator Account Number $\rho$ Originator Account Number $\rho$ $\rho$ Company ld $\rho$ Receiver (Debtor) Account Number $\rho$ $\rho$ $\rho$ $\rho$ $\rho$ $\rho$ $\rho$ $\rho$ $\rho$ $\rho$ $\rho$ $\rho$ $\rho$ $\rho$ $\rho$ $\rho$ $\rho$ $\rho$ $\rho$ $\rho$ $\rho$ $\rho$ $\rho$ $\rho$ $\rho$ $\rho$ $\rho$ $\rho$ $\rho$ $\rho$ $\rho$ $\rho$ $\rho$ $\rho$ $\rho$ $\rho$ $\rho$ $\rho$                                                                                                    | Debit Authorization Status      | ~                  |                  |                            | Effective Date    | yyyy-MM-dd     | <b>•••</b>                |    |
| Originator Company Id       p       Receiver (Debtor) Account Number       p         Authorization Id       p       Network Code       p         Source Code       p       Sequence Type       r         ords per page       15 r       Id       1 Of 1       Im       Col       Lock Columns       0 r         Authorization Status       Record Status       Allowed SEC Codes       Customer No       Debit Authorization Status       Effective Date       Frequency Type       Originator Account Number       Col                                                                                                    | Frequency Type                  | ~                  |                  | Originate                  | or Account Number |                | Q                         |    |
| Authorization Id     p     Network Code     p       Source Code     p     Sequence Type     Image: Code       ords per page     15 Image: Code     Image: Code     Image: Code       Authorization Status     Record Status     Allowed SEC Codes     Customer No       Debit Authorization Status     Record Status     Allowed SEC Codes     Customer No                                                                                                    | Originator Company Id           |                    | Q                | Receiver (Debto            | r) Account Number |                | Q                         |    |
| Source Code                                                                                                    | Authorization Id                |                    | Q                |                            | Network Code      |                | Q                         |    |
| ords per page 15 🗸 🕅 🚽 1 Of 1 🕨 🕅 😳 Lock Columns 0 🗸<br>Authorization Status Record Status Allowed SEC Codes Customer No Debit Authorization Status Effective Date Frequency Type Originator Account Number O                                                                                                    | Source Code                     |                    | Q                |                            | Sequence Type     | ~              |                           |    |
| Authorization Status Record Status Allowed SEC Codes Customer No Debit Authorization Status Effective Date Frequency Type Originator Account Number O                                                                                                    | ords per page 15 🗸 🔘 < 1 Of     | 1 🕨 🕅 🛛 🖓          | Lock Columns     | 0 🗸                        |                   |                |                           |    |
|                                                                                                    | Authorization Status Record Sta | atus Allowed SEC C | odes Customer No | Debit Authorization Status | Effective Date    | Frequency Type | Originator Account Number | Or |
|                                                                                                    |                                 |                    |                  |                            |                   |                |                           |    |
|                                                                                                    |                                 |                    |                  |                            |                   |                |                           |    |
|                                                                                                    |                                 |                    |                  |                            |                   |                |                           |    |
|                                                                                                    |                                 |                    |                  |                            |                   |                |                           |    |
|                                                                                                    |                                 |                    |                  |                            |                   |                |                           |    |
|                                                                                                    |                                 |                    |                  |                            |                   |                |                           |    |
|                                                                                                    |                                 |                    |                  |                            |                   |                |                           |    |
|                                                                                                    |                                 |                    |                  |                            |                   |                |                           |    |
|                                                                                                    |                                 |                    |                  |                            |                   |                |                           |    |
|                                                                                                    |                                 |                    |                  |                            |                   |                |                           |    |
|                                                                                                    |                                 |                    |                  |                            |                   |                |                           |    |
|                                                                                                    |                                 |                    |                  |                            |                   |                |                           |    |
|                                                                                                    |                                 |                    |                  |                            |                   |                |                           |    |
|                                                                                                    |                                 |                    |                  |                            |                   |                |                           |    |
|                                                                                                    |                                 |                    |                  |                            |                   |                |                           |    |
|                                                                                                    |                                 |                    |                  |                            |                   |                |                           |    |
|                                                                                                    |                                 |                    |                  |                            |                   |                |                           |    |
|                                                                                                    |                                 |                    |                  |                            |                   |                |                           |    |
|                                                                                                    |                                 |                    |                  |                            |                   |                |                           |    |

Figure 2-16 NACHA Debit Authorization Maintenance Summary

- 2. Search using one or more of the following parameters:
  - Authorization Status
  - Record Status
  - Allowed SEC Codes
  - Customer No
  - Debit Authorization Status
  - Effective Date
  - Frequency Type
  - Originator Company Id
  - Authorization Id
  - Originator Account Number
  - Receiver (Debtor) Account Number
  - Network Code
  - Source Code
  - Sequence Type
- 3. Once you specified the parameters, click the **Search** button.

System displays the records that match the search criteria.

### Inbound NACHA ACH Authorization

You can authorize manual reversal of Inbound NACHA credit/debit transaction, using this screen.

1. On Homepage, specify **PNDITAUT** in the text box, and click next arrow.

Inbound NACHA ACH Authorization screen is displayed.

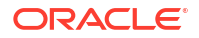

| New | Enter Query              |             |                   |       |
|-----|--------------------------|-------------|-------------------|-------|
|     | Transaction Reference no |             | Transfer Currency |       |
|     | Value Date               |             | Transfer Amount   |       |
|     | Debtor Account Number    |             | Maker Id          |       |
|     | Creditor Account Number  |             | Maker Date Stamp  |       |
|     |                          | Authorize   |                   |       |
|     |                          |             |                   |       |
|     |                          |             |                   |       |
|     | 1 Of 1 🕨 🦳 Go            |             |                   | + - : |
|     | Field Name               | Field Value |                   |       |
|     |                          |             |                   |       |
|     |                          |             |                   |       |
|     |                          |             |                   |       |
|     |                          |             |                   |       |
|     |                          |             |                   |       |
|     |                          |             |                   |       |

#### Figure 2-17 Inbound NACHA ACH Authorization

- Click the 'Authorize' button on this screen to launch corresponding Inbound US NACHA Credit Transfer Input (PNDITONL) or Inbound US NACHA Debit Transaction Input (PNDIDONL) screen.
- 3. On authorization, the system marks the original inbound NACHA credit/debit transaction status as 'Reversed'. The Reversal accounting entries are posted. The system does not generate any reversal response message for dispatch.
- 4. The Re-Key fields for authorization is disabled for the authorization of reversal.

### NACHA Directory

NACHA Directory maintenance maintains details of NACHA participants that are serviced by FedACH ACH Operator.

You can manually create a new record. Once created, it must be authorized.

System validates that the manually created record does not contain a Routing number for which a record already exists.

1. On Homepage, specify **PMDNCHDR** in the text box, and click next arrow.

NACHA Directory screen is displayed.

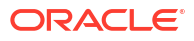

| lew Enter Query         |            |        |               |  |
|-------------------------|------------|--------|---------------|--|
| Routing Number *        |            |        |               |  |
| Office Code             | ~          |        |               |  |
| Servicing FRB Number    |            |        |               |  |
| Record Type code        |            | ~      |               |  |
| Change Date             | yyyy-MM-dd |        |               |  |
| New Routing Number      |            |        |               |  |
| Customer Name           |            |        |               |  |
| Address                 |            |        |               |  |
| City                    |            |        |               |  |
| State Code              |            |        |               |  |
| Zipcode                 |            |        |               |  |
| Zipcode Extension       |            |        |               |  |
| Telephone Area Code     |            |        |               |  |
| Telephone Prefix Number |            |        |               |  |
| Telephone Suffix Number |            |        |               |  |
| Institution Status Code | ~          |        |               |  |
| Data View Code          | ~          |        |               |  |
| Filler                  |            |        |               |  |
| Maker                   | Date Time: | Mod No | Record Status |  |
| Checker                 | Date Time: |        | Authorization |  |

#### Figure 2-18 NACHA Directory

- 2. Click **New** button on the Application toolbar.
- 3. On NACHA Directory screen, specify the fields.

#### Table 2-11 NACHA Directory - Field Description

| Field                      | Description                                                                                                    |
|----------------------------|----------------------------------------------------------------------------------------------------|
| Routing Number             | Specify the 9 digit Routing number (ABA number) of the NACHA participant.                                                                                                    |
| Office Code                | Select the Office Code. Choose between Main Office (value = O) or Branch (value = B).                                                                                                    |
| Servicing FRB<br>Number    | Specify the Servicing Federal Reserve Bank's main office Routing number.                                                                                                    |
| Record Type code           | <ul> <li>Select the code that indicates if the old or new Routing number of the participant to be used while sending ACH transactions. The options are as follows:</li> <li>Institution is a Federal Reserve Bank</li> <li>Send items to customer routing number</li> <li>Send items to customer using new routing number field</li> </ul> |
| Change Date                | Specify the Date when this record was last updated by FedACH.                                                                                                    |
| New Routing Number         | Specify the New Routing Number.                                                                                                    |
| Customer Name              | Specify the name of the NACHA participant.                                                                                                    |
| Address                    | Specify Address details of participant.                                                                                                    |
| City                       | Specify the city of participant.                                                                                                    |
| State Code                 | Specify the 2 character code of US state where the participant is located.<br>Though the bank participant may have multiple branches in different US<br>states, this is the state where it is registered or has its head office or is<br>understood to be located as per relevant US regulation.                                           |
| Zipcode                    | Specify the zip code (postal code) of the participant.                                                                                                    |
| Zipcode Extension          | Specify the Zip code Extension (if applicable) of the participant.                                                                                                    |
| Telephone Area Code        | Specify the area code of the contact telephone number.                                                                                                    |
| Telephone Prefix<br>Number | Specify the Prefix of the contact telephone number.                                                                                                    |

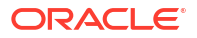

| Field                      | Description                                                |
|----------------------------|------------------------------------------------------------|
| Telephone Suffix<br>Number | Specify the Suffix of the contact telephone number.        |
| Institution Status<br>Code | Specify if the participant Receives Gov/Comm transactions. |
| Data View Code             | Specify if the relevant code indicates 'Current View'.     |
| Filler                     | Specify the filler details.                                |

#### Table 2-11 (Cont.) NACHA Directory - Field Description

NACHA Directory Summary

### NACHA Directory Summary

On Homepage, specify PMSNCHDR in the text box, and click next arrow.
 NACHA Directory Summary screen is displayed.

#### Figure 2-19 NACHA Directory Summary

| earch   | Advanced Search                      | Reset Clear A | JI          |                  |               |               |                |                      |                    |
|---------|--------------------------------------|---------------|-------------|------------------|---------------|---------------|----------------|----------------------|--------------------|
| ise Ser | nsitive                              |               |             |                  |               |               |                |                      |                    |
|         | Authorization Status  Routing Number |               |             |                  | Record Status |               |                |                      |                    |
| cords p | er page 15 🗸 🕴                       | I Of 1 ►      | M           | Go Lock Columns  | 0 🗸           |               |                |                      |                    |
| A       | uthorization Status                  | Record Status | Office Code | Record Type code | Change Date   | Customer Name | Routing Number | Servicing FRB Number | New Routing Number |
|         |                                      |               |             |                  |               |               |                |                      |                    |
|         |                                      |               |             |                  |               |               |                |                      |                    |
|         |                                      |               |             |                  |               |               |                |                      |                    |
|         |                                      |               |             |                  |               |               |                |                      |                    |
|         |                                      |               |             |                  |               |               |                |                      |                    |
|         |                                      |               |             |                  |               |               |                |                      |                    |
|         |                                      |               |             |                  |               |               |                |                      |                    |
|         |                                      |               |             |                  |               |               |                |                      |                    |
|         |                                      |               |             |                  |               |               |                |                      |                    |
|         |                                      |               |             |                  |               |               |                |                      |                    |
|         |                                      |               |             |                  |               |               |                |                      |                    |
|         |                                      |               |             |                  |               |               |                |                      |                    |
|         |                                      |               |             |                  |               |               |                |                      |                    |
|         |                                      |               |             |                  |               |               |                |                      |                    |
|         |                                      |               |             |                  |               |               |                |                      |                    |
|         |                                      |               |             |                  |               |               |                |                      |                    |
|         |                                      |               |             |                  |               |               |                |                      |                    |
|         |                                      |               |             |                  |               |               |                |                      | E                  |

- 2. Search using one or more of the following parameters:
  - Authorization Status
  - Record Status
  - Routing Number
- 3. Once you specified the parameters, click the **Search** button.

System displays the records that match the search criteria.

## NACHA Directory Upload

A facility is available for manual upload of NACHA (FedACH) Directory using fixed length text file. The name of this screen is NACHA Directory Upload.

1. On Homepage, specify **PMDNCHUP** in the text box, and click next arrow.

NACHA Directory Upload screen is displayed.

Figure 2-20 NACHA Directory Upload

| NACHA Directory Upload                    |                  |      | > |
|-------------------------------------------|------------------|------|---|
| New                                       |                  |      |   |
| File Name *<br>File Path *<br>Upload Type | Full V<br>Upload |      |   |
|                                           |                  | Exit |   |

- 2. Click New button on the Application toolbar.
- 3. On NACHA Directory Upload screen, specify the fields.

#### Table 2-12 NACHA Directory Upload - Field Description

| Field         | Description                                                                                                    |
|---------------|----------------------------------------------------------------------------------------------------|
| File Name     | Specify the File name of the NACHA Directory text file.                                                                                                    |
| File Path     | Specify the DB server path where the Directory file is placed.                                                                                                    |
| Upload Type   | <ul> <li>Select Upload Type from the following:</li> <li>Full</li> <li>Partial</li> <li>This field indicates if the file to be uploaded is a Full file containing all NACHA participants or a Partial file containing records updated since a specific date in the past.</li> </ul> |
| Upload button | Click this button to initiate the process of picking up the file from the specified location, parsing it and inserting the records in the NACHA Directory table.                                                                                                    |

## NACHA Credit Transfer

NACHA inbound and outbound transactions can be booked and viewed through these screens.

- Outbound US NACHA Credit Transfer Input
- NACHA Outbound Credit Transfer View
- Credit Outbound Transaction Processing
- Inbound US NACHA Credit Transfer Input
- NACHA Inbound Credit Transfer View
- Credit Inbound Transaction Processing

## Outbound US NACHA Credit Transfer Input

Bank staff of Originating Depository Financial Institution (ODFI) can manually book an outgoing NACHA payment on behalf of the originator. Alternatively, system can receive a SOAP request

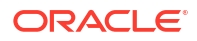
from the Originator's system for initiating an outgoing NACHA payment which would be processed on receipt.

1. On Homepage, specify **PNDOTONL** in the text box, and click next arrow.

Outbound US NACHA Credit Transfer Input screen is displayed.

| Enter Query                    |                                |                                     |                        |
|--------------------------------|--------------------------------|-------------------------------------|------------------------|
| Transaction Branch *           | Transaction Reference Number * | User Reference Number *             |                        |
| Branch Name                    | Network Code *                 | Source Reference Number             |                        |
| Host Code *                    | Network Description            |                                     | Zero Dollar Entry      |
| Host Description               | NACHA Entry Type ACH Credit 🗸  |                                     | Pre Notification Entry |
| Source Code *                  | Standard Entry Class Code *    | Settlement Preference               | ~                      |
| Source Description             |                                |                                     |                        |
| Pricing                        |                                |                                     |                        |
| mpany Details                  | Debtor Details                 | Payment Details                     |                        |
| Company Identification *       | Debtor Account Number          | Description Description Description | yyyy-MM-dd             |
| Company Name                   | Debtor Name                    | Instruction Date                    | yyyy-MM-dd             |
| Company Entry Description *    | Account Currency               | Transfer Currency                   | •                      |
| Company Discretionary Data     | Account Branch                 | Transfer Amount                     |                        |
| Company Descriptive Date       | Customer Number                | Exchange Rate                       |                        |
|                                | Customer Service Model         | FX Reference Number                 |                        |
|                                | Debit Amount                   | Remarks                             |                        |
|                                | Sequence Code V                |                                     |                        |
| try Details                    |                                | Transaction Dates                   |                        |
| Receiving DFI *                | Receiving Company Name         | Revised Instruction Date            | yyyy-MM-dd             |
| Receiving DFI Name             | Transaction Code *             | Activation Date                     | yyyy-MM-dd             |
| Receiver Account Number *      | Transaction Code Description   | Debit Value Date                    | уууу-MM-dd             |
| dividual Identification Number | Discretionary Data             | Credit Value Date                   | yyyy-MM-dd             |
| Individual Name                | Addenda Detait                 | Dispatch Date                       | yyyy-MM-dd             |
| Identification Number          |                                |                                     |                        |
| MIS   Accounting Details       |                                |                                     |                        |
| Maluar ID                      | Charles ID                     | Authorization Statue                |                        |
| Maker ID                       | CHRUNG IV                      |                                     |                        |

Figure 2-21 Outbound US NACHA Credit Transfer Input

- 2. Click **New** button on the Application toolbar.
- 3. On Outbound US NACHA Credit Transfer Input screen, specify the fields.

| Table 2-13 | Outbound US | NACHA C | redit Transfer | Input - Field | Description |
|------------|-------------|---------|----------------|---------------|-------------|
|------------|-------------|---------|----------------|---------------|-------------|

| Field                           | Description                                                                                                    |
|---------------------------------|----------------------------------------------------------------------------------------------------|
| Transaction Branch Code         | System defaults the Branch Code of transaction branch on clicking 'New'.                                                                                                    |
| Branch Name                     | System defaults the Branch Name of the Transaction Branch Code.                                                                                                    |
| Host Code                       | System defaults the Host Code of transaction branch on clicking 'New'.                                                                                                    |
| Host Code Description           | System defaults the description of the Host code.                                                                                                    |
| Source Code                     | This field is defaulted as 'MANL', you can also manually input the transactions. For transactions received through channel, relevant source code from Source maintenance would be defaulted. |
| Source Code Description         | System defaults the description of the Source code.                                                                                                    |
| Transaction Reference<br>Number | Unique Reference number for the payment generated by the system.                                                                                                    |
| Network Code                    | Specify the Network Code from the list of values. If only one NACHA network is maintained (which will generally be the case) then the same will be defaulted.                                |
| Network Code<br>Description     | System defaults the description of the Network code.                                                                                                    |
| NACHA Entry Type                | This field is defaulted to "ACH Credit", to indicate that the transaction is NACHA Credit transfer.                                                                                          |

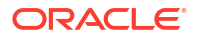

| Field                        | Description                                                                                                    |
|------------------------------|----------------------------------------------------------------------------------------------------|
| Standard Entry Class<br>Code | Select the required SEC codes from the following:<br>• CCD<br>• CTX<br>• CIE<br>• PPD<br>• WEB                                               |
| User Reference Number        | System defaults the User reference number same as the Transaction Reference Number. You can edit this value to provide own reference number. |
| Source Reference<br>Number   | System displays the Source Reference Number provided by the channel or any other source for the transaction.                                 |
| Zero Dollar Entry            | Select the Zero Dollar Entry check box. If outbound transaction is a Zero Dollar transaction.                                                |
| Pre Notification Entry       | Select the Pre Notification Entry check box. If outbound transaction is a Pre Notification transaction.                                      |
| Settlement Preference        | <ul> <li>Select the required Settlement Preference from the following:</li> <li>Same Day</li> <li>Standard</li> <li>Blank</li> </ul>         |

#### Table 2-13 (Cont.) Outbound US NACHA Credit Transfer Input - Field Description

- Main Tab
- Pricing Tab
- UDF Button
- MIS Button
- Accounting Details
- Outbound US NACHA Credit Transfer Input Summary

## Main Tab

1. Click on Main tab.

#### Figure 2-22 Outbound US NACHA Credit Transfer Input - Main Tab

| Company Details                            | Debtor Details               | Payment Details      |                   |
|--------------------------------------------|------------------------------|----------------------|-------------------|
| Company Identification *                   | Debtor Account Number        | P Booking            | Date yyyy-MM-dd   |
| Company Name                               | Debtor Name                  | Instruction          | Date * yyyy-MM-dd |
| Company Entry Description *                | Account Currency             | Transfer Curr        | ancy *            |
| Company Discretionary Data                 | Account Branch               | Transfer Am          | ount *            |
| Company Descriptive Date                   | Customer Number              | Exchange             | Rate              |
|                                            | Customer Service Model       | FX Reference Nur     | nber              |
|                                            | Debit Amount                 | Rem                  | arks              |
|                                            | Sequence Code V              |                      |                   |
| Entry Details                              |                              | Transaction Dates    |                   |
| Receiving DFI *                            | Receiving Company Name       | Revised Instruction  | Date yyyy-MM-dd   |
| Receiving DFI Name                         | Transaction Code *           | Activation           | Date yyyy-MM-dd   |
| Receiver Account Number *                  | Transaction Code Description | Debit Value          | Date yyyy-MM-dd   |
| Individual Identification Number           | Discretionary Data           | Credit Value         | Date yyyy-MM-dd   |
| Individual Name                            | Addenda Details              | Dispatch             | Date yyyy-MM-dd   |
| Identification Number                      |                              |                      |                   |
| ruenuncation number                        |                              |                      |                   |
|                                            |                              |                      |                   |
| IDF   MIS   Accounting Details             |                              |                      |                   |
| JDF   MIS   Accounting Details<br>Maker ID | Checker ID                   | Authorization Status |                   |

2. On Main Tab, specify the fields.

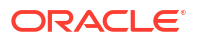

| Field                         | Description                                                                                                    |
|-------------------------------|----------------------------------------------------------------------------------------------------|
| Company Details               |                                                                                                    |
| Company ID                    | Specify the Company Id of the Originator from list of values that fetches<br>Company Id records from the existing Originator Maintenance Detailed<br>(PMDORGDT).                                                                                       |
| Company Name                  | This field is auto-populated from the Company Identification<br>Maintenance based on the Company Id.                                                                                                    |
| Company Entry<br>Description  | Specify the Company Entry Description. This is a mandatory field.                                                                                                    |
| Company Discretionary<br>Data | This field in the Batch Header allows Originators/ODFIs to capture any data that is of significance to the processing of the transaction.                                                                                                    |
| Company Descriptive<br>Date   | Specify the date of the transaction that the Originator would like the RDFI to include in communications to Receiver. It is to be noted that this date would not be the transaction or value date in the account statement of Receiver.                |
| Debtor Details                |                                                                                                    |
| Debtor Account Number         | System populates Debtor Account Number, once you select Company<br>ID and update the required fields and click Enrich button. This field is<br>populated based on Company ID and SEC code maintained in<br>PMDCIACC.                                   |
| Debtor Name                   | System defaults the debtor name on selecting the account number.                                                                                                    |
| Account Currency              | System defaults Account Currency on selecting Account Number.                                                                                                    |
| Account Branch                | System defaults Account Branch on selecting Account Number.                                                                                                    |
| Customer Number               | System identifies the Customer number maintained in the system for<br>the Originator based on the selected Debtor Account Number and the<br>same is defaulted in this field.                                                                           |
| Customer Service<br>Model     | System defaults Customer Service Model linked to the identified customer (originator).                                                                                                    |
| Debit Amount                  | This field is populated with the transfer amount converted in originator account currency using the Exchange rate.                                                                                                    |
| Payment Details               |                                                                                                    |
| Booking Date                  | This is defaulted as application server date.                                                                                                    |
| Instruction Date              | This is the Instruction (Value) date of the payment, as instructed by the customer.                                                                                                    |
| Transfer Currency             | Specify the Transfer Currency which should always be USD.                                                                                                    |
| Transfer Amount               | Specify the Amount to be transferred.                                                                                                    |
| Exchange Rate                 | If Transfer currency & Originator account currency are different then<br>Exchange rate can be provided by user. System retains the input value<br>and will validate the same against override and stop variances<br>maintained at Network Preferences. |
| FX Reference Number           | Specify a specific reference number of Fx deal/contract to be used for deriving the Fx rate to be used for the transaction.                                                                                                    |
| Remarks                       | This field indicates any user remarks for the outgoing payment transaction.                                                                                                    |
| Entry Details                 |                                                                                                    |
| Receiving DFI                 | Specify a 9 digit ABA number of the Receiving DFI (RDFI) from the list<br>of values that would fetch values from the NACHA Directory<br>(PMDNCHDR) maintenance.                                                                                        |
| Receiving DFI Name            | System defaults the name of the Receiving DFI selected.                                                                                                    |
| Receiver Account<br>Number    | Specify the account number of the Receiver (beneficiary) corporate or owned by the Receiver individual as applicable for selected SEC code.                                                                                                    |

## Table 2-14 Outbound US NACHA Credit Transfer Input\_Main Tab - Field Description

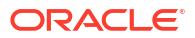

| Field                               | Description                                                                                                    |
|-------------------------------------|----------------------------------------------------------------------------------------------------|
| Individual Identification<br>Number | This field is mandatory to specify only when the selected SEC code is "CIE", and optional for other applicable SEC codes like PPD, WEB and so on.                                                                                                    |
| Identification Name                 | Specify the Identification Name.                                                                                                    |
| Identification Number               | This field is optional for the applicable SEC codes like CCD, CTX etc.<br>This field typically need to have the customer or accounting<br>identification number (normally issued by Originator) by which the<br>Receiver is known to the Originator.                                                                                                    |
| Receiving Company<br>Name           | Specify the Company name of Receiver where the Receiver is corporate.                                                                                                    |
| Transaction Code                    | <ul> <li>Select relevant options for the ACH Credit transaction of selected SEC code.</li> <li>Zero dollar transaction codes are 24, 34, 44, and 54, applicable for CCD and CTX SEC code.</li> <li>Pre-notification transaction codes are 23, 33, 43, and 53, applicable for all CT transaction SEC code.</li> <li>Normal transaction codes are 22, 32, 42, and 52 for all credit transaction SEC code.</li> </ul>                                                     |
| Transaction Code<br>Description     | This field is auto-populated with the description of the selected<br>Transaction code.                                                                                                    |
| Discretionary Data                  | This field in the Entry detail record (for the transaction) in the Batch file<br>allows Originators/ ODFIs to capture any 2 character code or data that<br>is of significance to the processing of the transaction or for requesting<br>something from RDFI. This is an optional field, and the user can input<br>data. The code AK is used for transaction CCD and CTX SEC code,<br>which means an Acknowledgement is requested for the transaction<br>from the RDFI. |
| Transaction Dates                   |                                                                                                    |
| Revised Instruction<br>Date         | Specify the Revised Instruction Date.                                                                                                    |
| Activation Date                     | This is the date on which the transaction would be processed.                                                                                                    |
| Debit Value Date                    | The value date with which the debit to originator account would be done<br>as part of the Debit Liquidation accounting event. This date is derived<br>by the system as part of processing the transaction. This is a View-only<br>field.                                                                                                    |
| Credit Value Date                   | Specify the value date with which the credit to Network Nostro account would be done as part of Dispatch accounting for the file containing this transaction.                                                                                                    |
| Dispatch Date                       | The date on which the transaction would be dispatched to NACHA as part of an outgoing NACHA file. This date would be calculated as Revised Instruction Date less Network Lead Days.                                                                                                    |

# Table 2-14 (Cont.) Outbound US NACHA Credit Transfer Input\_Main Tab - FieldDescription

• Addenda Details

## Addenda Details

1. Click on Addenda Details button.

| Transaction Reference Number |   | Host Code    |  |
|------------------------------|---|--------------|--|
| Activation Date              |   | Network Code |  |
| Addenda Details              |   |              |  |
| Conversion Standard          | ~ |              |  |
| Payment Related Info         |   |              |  |
|                              |   |              |  |
|                              |   |              |  |
|                              |   |              |  |
|                              |   |              |  |
|                              |   |              |  |
|                              |   |              |  |
|                              |   |              |  |
|                              |   |              |  |
|                              |   |              |  |
|                              |   |              |  |
|                              |   |              |  |
|                              |   |              |  |
|                              |   |              |  |
|                              |   |              |  |
|                              |   |              |  |
|                              |   |              |  |
|                              |   |              |  |

#### Figure 2-23 Main Tab - Addenda Details

2. On Addenda Details sub screen, specify the fields.

#### Table 2-15 Main Tab\_Addenda Details - Field Description

| Field                                                                                                    | Description                                                                                                    |  |  |
|----------------------------------------------------------------------------------------------------|----------------------------------------------------------------------------------------------------|--|--|
| Transaction Reference<br>Number                                                                                                    | System displays the Transaction Reference No.                                                                                                    |  |  |
| Host Code                                                                                                    | System displays the Host Code.                                                                                                    |  |  |
| Activation Date                                                                                                    | Specify the Activation date.                                                                                                    |  |  |
| Network Code                                                                                                    | System displays the Network Code.                                                                                                    |  |  |
| Addenda Details                                                                                                    |                                                                                                    |  |  |
| Conversion Standard                                                                                                    | <ul> <li>Select one of the following standards using which the data in this field needs to be converted, during generation of the Addenda records in the NACH file:</li> <li>ASC X12.5 (Interchange Control Structure)</li> <li>ASC X12.6 (Application Control Structure)</li> <li>Payment related UN/EDIFACT syntax</li> <li>ANSI ASC X12 transaction set containing a BPR or BPS data segment</li> </ul> |  |  |
| Payment Related InfoSpecify Payment Related Info. Data only up to 80 characters wou<br>allowed since only a Max. of 9,999 Addenda record is allowed for<br>CT transaction. Addenda record is optional for these SEC codes. |                                                                                                    |  |  |

# Pricing Tab

**1.** Click the Pricing tab and view the pricing details.

| Main Pricing                   |                               |                       |              |                      |      |
|--------------------------------|-------------------------------|-----------------------|--------------|----------------------|------|
| K ≤ 1 Of 1 ► N Go              |                               |                       |              |                      |      |
| Pricing Component Pr           | icing Currency Pricing Amount | Waiver Debit Currency | Debit Amount |                      |      |
|                                |                               |                       |              |                      |      |
|                                |                               |                       |              |                      |      |
|                                |                               |                       |              |                      |      |
|                                |                               |                       |              |                      |      |
|                                |                               |                       |              |                      |      |
|                                |                               |                       |              |                      |      |
|                                |                               |                       |              |                      |      |
|                                |                               |                       |              |                      |      |
| UDF   MIS   Accounting Details |                               |                       |              |                      |      |
| Maker ID                       |                               | Checker ID            |              | Authorization Status | Evit |
| Maker Date Stamp               |                               | Checker Date Stamp    |              |                      | EXIL |

Figure 2-24 Outbound US NACHA Credit Transfer Input - Pricing Tab

2. On **Pricing** screen, the computed charges, and taxes if applicable, are populated for each charge component in the following fields.

| Field             | Description                                                                                                    |
|-------------------|----------------------------------------------------------------------------------------------------|
| Pricing Component | System displays the name of the pricing component, applicable for the transaction, for which charges are computed.                                                                                                    |
| Pricing Currency  | System displays the Pricing Currency in which the charge amount is calculated for the Pricing component.                                                                                                    |
| Pricing Amount    | System displays the charge amount calculated for each pricing component.                                                                                                    |
| Waiver            | Check this box to indicate that the charge is waived for the pricing component.                                                                                                    |
| Debit Currency    | System displays the Currency in which the charge amount is debited for<br>the pricing component. This is the currency of the debit (originator)<br>account.                                                                                                    |
| Debit Amount      | System displays charge amount in debit currency to be debited. This<br>amount is different from the calculated Pricing amount if the debit<br>currency is different from the Pricing Currency. The Debit amount for<br>charges is calculated by converting the Pricing amount in Pricing<br>Currency to Debit currency using specified Exchange Rate type in Pricing<br>Code maintenance. |
|                   | User must click on save button in PNDOTONL Screen to save the outgoing payment and make it available for authorization. On authorization by a different user, system starts processing the US NACHA Outgoing Payment.                                                                                                    |

Table 2-16 Pricing - Field Description

## **UDF** Button

- 1. This sub-screen defaults values of UDF fields that are part of the UDF group specified for the 'Manual' source.
- 2. Click the **UDF button** to invoke the 'UDF' sub-screen.
- 3. On **UDF Button**, specify the fields.

### Figure 2-25 UDF Button

| Fields |               |             |  | ×         |
|--------|---------------|-------------|--|-----------|
| Fields | Go            |             |  | =         |
|        | Field Label * | Field Value |  |           |
|        |               |             |  |           |
|        |               |             |  |           |
|        |               |             |  |           |
|        |               |             |  |           |
|        |               |             |  |           |
|        |               |             |  |           |
|        |               |             |  |           |
|        |               |             |  |           |
|        |               |             |  | Ok Cancel |

Table 2-17 UDF Button - Field Description

| Field       | Description                                                                                                    |
|-------------|----------------------------------------------------------------------------------------------------|
| Field Label | System displays all fields that are part of the associated UDF group.                                                                                                    |
| Field Value | System displays the default value, where exists for the UDF fields.<br>You can change the default value or specify value for other fields<br>(where default value does not exist). |

# **MIS Button**

- **1.** You can maintain the MIS information for the Transaction. If the MIS details are not entered for the Transaction the same is defaulted from the product maintenance.
- 2. Click the MIS button to invoke the 'MIS' sub-screen.
- 3. On **MIS Button**, specify the fields.

| MIS Details                    | ×             |
|--------------------------------|---------------|
| Transaction Reference Number * | MIS GroupO    |
| Transaction MIS                | Composite MIS |
| ٩                              | ٩             |
| ٩                              | م             |
| م                              | ٩             |
| ٩                              | ٩             |
| ٩                              | م             |
| ٩                              | م             |
| ٩                              | م             |
| ٩                              | ۵             |
| ٩                              | م             |
| ٩                              | ۵             |
|                                | Ok Cancel     |

#### Figure 2-26 MIS Button

| Field                 | Description                                                                                                    |
|-----------------------|----------------------------------------------------------------------------------------------------|
| Transaction Reference | System displays the transaction reference number of the transaction.                                                                                                    |
| MIS Group             | You can select the MIS group code from the option list, or specify the code for the MIS group in the Source maintenance. The system displays all valid MIS groups for different sources in the MIS group list in the Source maintenance. When booking a transaction from this screen, the MIS group linked to the 'Manual' source is populated by default. |
| Default button        | After selecting a MIS group different from the default MIS Group, click this button to populate any default MIS values and link them to the Transaction MIS and Composite MIS classes.                                                                                                    |
| Transaction MIS       | You can populate the default MIS values for Transaction MIS classes<br>for the MIS group. Alternatively, you can change one or more default<br>MIS values or specify additional MIS values. Or, you can select MIS<br>values from the option list.                                                                                                    |
| Composite MIS         | You can populate the default MIS values for Composite MIS classes<br>for the MIS group. Alternatively, you can change one or more default<br>MIS values or specify additional MIS values. Or, you can select MIS<br>values from the option list.                                                                                                    |

#### Table 2-18 MIS Button - Field Description

# Accounting Details

1. Click the **Accounting Details** tab and view the accounting entries for the transaction initiated.

| Enter Query                            |         |                    |            |            |                  |          |
|----------------------------------------|---------|--------------------|------------|------------|------------------|----------|
| Transaction Reference Number           |         |                    |            |            |                  |          |
| ccounting Entries                      |         |                    |            |            |                  |          |
| I Of 1 ► Ν Go                          |         |                    |            |            |                  | - ==     |
| Event Code Transaction Date Value Date | Account | Account Branch TRN | Code Dr/Cr | Amount Tag | Account Currency | Transact |
|                                        |         |                    |            |            |                  |          |
|                                        |         |                    |            |            |                  |          |
|                                        |         |                    |            |            |                  |          |
|                                        |         |                    |            |            |                  |          |
|                                        |         |                    |            |            |                  |          |
|                                        |         |                    |            |            |                  |          |
|                                        |         |                    |            |            |                  |          |
|                                        |         |                    |            |            |                  |          |
|                                        |         |                    |            |            |                  |          |
|                                        |         |                    |            |            |                  |          |
|                                        |         |                    |            |            |                  |          |
|                                        |         |                    |            |            |                  |          |
|                                        |         |                    |            |            |                  |          |
|                                        |         |                    |            |            |                  |          |
|                                        |         |                    |            |            |                  |          |
|                                        |         |                    |            |            |                  |          |

#### Figure 2-27 Accounting Entries

- 2. By default, the following attributes are displayed:
  - Event Code
  - Transaction Date
  - Value Date

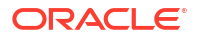

- Account
- Account Branch
- TRN Code
- Dr/Cr
- Amount Tag
- Account Currency
- Transaction Amount
- Netting
- Offset Account
- Offset Account Branch
- Offset TRN Code
- Offset Amount Tag
- Offset Currency
- Offset Amount
- Offset Netting
- Handoff Status

# Outbound US NACHA Credit Transfer Input Summary

1. On Homepage, specify **PNSOTONL** in the text box, and click next arrow.

Outbound US NACHA Credit Transfer Input Summary screen is displayed.

#### Figure 2-28 Outbound US NACHA Credit Transfer Input Summary

| Advanced Search Reset                           | Clear All                                 |                                                                    |                  |                 |                                |                         |             |
|-------------------------------------------------|-------------------------------------------|--------------------------------------------------------------------|------------------|-----------------|--------------------------------|-------------------------|-------------|
| ensitive                                        |                                           |                                                                    |                  |                 |                                |                         |             |
| Source Code                                     | م                                         | Network Code                                                       |                  | Q               | Transaction Reference No       | 0                       | Q           |
| Authorization Status                            | ~                                         | Standard Entry Class Code                                          |                  | Q               | Transaction Code               | 9                       | Q           |
| Transfer Amount                                 | Q                                         | Company Identification                                             |                  | Q               | Company Name                   |                         | Q           |
| Customer Number                                 | Q                                         | Customer Service Model                                             |                  | Q               | Booking Date                   | e yyyy-MM-dd            |             |
| Instruction Date                                | yyyy-MM-dd                                | Receiving DFI                                                      |                  | Q               | Source Reference Numbe         | r                       | Q           |
| Debtor Account Number                           | Q                                         | Receiver Account Number                                            |                  | Q               | User Reference Numbe           | r                       | Q           |
| Transaction Branch                              | م                                         | FX Reference Number                                                |                  | Q               | Sequence Code                  | • •                     |             |
| Pro Notification Entry                          | ~                                         | Zero Dollar Entry                                                  | ~                |                 | Settlement Preference          | • •                     |             |
| per page 15 V M 4 1<br>Source Code Network Cod  | Of 1  Go Go Transaction Reference No      | Lock Columns 0 V<br>Authorization Status Standard Entry Class Code | Transaction Code | Transfer Amount | Company Identification Company | ny Name Customer Number | Customer Se |
| per page 15 V 14 4 1<br>Source Code Network Cod | Of 1 > > Go<br>e Transaction Reference No | Lock Columns 0 -<br>Authorization Status Standard Entry Class Code | Transaction Code | Transfer Amount | Company Identification Compar  | ny Name Customer Number | Customer Se |
| per page 15 V M 4 1<br>Source Code Network Cod  | Of 1 > > Go<br>e Transaction Reference No | Lock Columns 0  Authorization Status Standard Entry Class Code     | Transaction Code | Transfer Amount | Company Identification Compar  | ny Name Customer Number | Customer Se |
| per page 15 V K 4 1<br>Source Code Network Cod  | Of 1 P Go                                 | Lock Columns 0 V<br>Authorization Status Standard Entry Class Code | Transaction Code | Transfer Amount | Company Identification Compare | ny Name Customer Number | Customer Se |
| per page 15 v 4 1<br>Source Code Network Cod    | Of 1 P Co<br>Transaction Reference No     | Lock Columns 0 V<br>Authorization Status Standard Entry Class Code | Transaction Code | Transfer Amount | Company Identification Compar  | ny Name Customer Number | Customer Se |
| per page 15 - 14 4 1<br>Source Code Network Cod | Of 1 P M Go<br>e Transaction Reference No | Lock Columns 0 V<br>Authorization Status Standard Entry Class Code | Transaction Code | Transfer Amount | Company Identification Compar  | ny Name Customer Number | Customer Se |
| per page 15 V 4 4<br>Source Code Network Cod    | Of 1 > > Go                               | Lock Columns 0 V<br>Authorization Status Standard Entry Class Code | Transaction Code | Transfer Amount | Company Identification Compar  | ny Name Customer Number | Customer Se |
| per page 15 V 4 4<br>Source Code Network Cod    | Of 1 > HGo<br>e Transaction Reference No  | Lock Columns 0 V                                                   | Transaction Code | Transfer Amount | Company Identification Compar  | ny Name Customer Number | Customer Sé |
| per page 15 V H < 1<br>Source Code Network Cod  | Of 1 > > Co                               | Lock Columes 0 V<br>Authorization Status Standard Entry Class Code | Transaction Code | Transfer Amount | Company Identification Compary | Customer Number         | Customer Se |
| per page 15 v i 4 1<br>Source Code Network Cod  | Of 1 > H Go<br>e Transaction Reference No | Lock Columns 0 V<br>Authorization Status Standard Entry Class Code | Transaction Code | Transfer Amount | Company Identification Company | ny Name Customer Number | Customer Se |
| per page 15 v i 4 1<br>Source Code Network Cod  | Of 1 b H Cos                              | Lock Columns 10 v                                                  | Transaction Code | Transfer Amount | Company Identification Compar  | ny Name Customer Number | Customer Se |
| per page 15 v H 4 1<br>Source Code Network Cod  | Of 1 > M Go                               | Lock Columns 0 V<br>Authorization Status Standard Entry Class Code | Transaction Code | Transfer Amount | Company Identification Compar  | ny Name Customer Number | Customer Se |

- 2. Search using one or more of the following parameters:
  - Source code
  - Network Code
  - Transaction Reference Number
  - Authorization Status

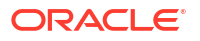

- Standard Entry Class Code
- Transaction Code

•

- Transfer Amount
- Company Identification
- Company Name
- Customer Number
- Customer Service Model
- Booking Date
- Instruction Date
- Receiving DFI
- Source Reference Number
- Debtor Account Number
- Receiver Account Number
- User Reference Number
- Transaction Branch
- FX Reference Number
- Sequence Code
- Pre Notification Entry
- Zero Dollar Entry
- Settlement Preference
- Once you specified the parameters, click the Search button.
   System displays the records that match the search criteria.

# NACHA Outbound Credit Transfer View

On Homepage, specify PNDOVIEW in the text box, and click next arrow.
 NACHA Outbound Credit Transfer View screen is displayed.

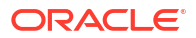

| ew Outbound US NACHA Credit Tra  | nsfer                                                           |                 |                           |                        |
|----------------------------------|-----------------------------------------------------------------|-----------------|---------------------------|------------------------|
| Enter Query                      |                                                                 |                 |                           |                        |
| Transaction Branch               | Transaction Reference Number                                    |                 | User Reference Number     |                        |
| Branch Name                      | Network Code                                                    |                 | Source Reference Number   |                        |
| Host Code                        | Network Description                                             |                 |                           | Pre Notification Entry |
| Host Description                 | NACHA Entry Type                                                | ACH Credit 🗸    |                           | Zero Dollar Entry      |
| Source Code                      | Standard Entry Class Code                                       | ~               | Settlement Preference     | ~                      |
| Source Description               |                                                                 |                 |                           |                        |
| ain Pricing Exceptions           |                                                                 |                 |                           |                        |
| Company Details                  | Debtor Details                                                  |                 | Payment Details           |                        |
| Company Identification           | Debtor Account Number                                           |                 | Booking Date              | yyyy-MM-dd             |
| Company Name                     | Debtor Name                                                     |                 | Instruction Date          | yyyy-MM-dd             |
| Company Entry Description        | Account Currency                                                |                 | Transfer Currency         |                        |
| Company Discretionary Data       | Account Branch                                                  |                 | Transfer Amount           |                        |
| Company Descriptive Date         | Customer Number                                                 |                 | Exchange Rate             |                        |
|                                  | Customer Service Model                                          |                 | Remarks                   |                        |
|                                  | Debit Amount                                                    |                 |                           |                        |
|                                  | Sequence Code                                                   | ~               |                           |                        |
| Entry Details                    |                                                                 |                 | Transaction Dates         |                        |
| Receiving DFI Identification     | Receiving Company Name                                          |                 | Revised Instruction Date  | yyyy-MM-dd             |
| Receiving DFI Name               | Transaction Code                                                |                 | Activation Date           | yyyy-MM-dd             |
| Receiver Account Number          | Transaction Code Description                                    |                 | Debit Value Date          | yyyy-MM-dd             |
| Individual Identification Number | Discretionary Data                                              |                 | Credit Value Date         | yyyy-MM-dd             |
| Individual Name                  |                                                                 | Addenda Details |                           |                        |
| Identification Number            |                                                                 |                 |                           |                        |
| Transaction Status               | External System Status                                          |                 | Dispatch Details          |                        |
| Transaction Status               | Sanctions Check Status                                          | ~               | Dispatch Status           | ~                      |
| Debit Liquidation Status         | Sanctions Check Reference                                       |                 | Dispatch Reference Number |                        |
| Credit Liquidation Status        | External Credit Approval Status                                 | ~               | Dispatch Date             |                        |
| Oueue Code ##                    | External Credit Approval Reference                              |                 | Trace Number              |                        |
|                                  | External Exchange Rate Status                                   | ~               | Batch Number              |                        |
|                                  | External Exchange Rate Reference                                |                 |                           |                        |
|                                  |                                                                 | View Queue      |                           |                        |
| iew Queue Action   UDF   MIS     | Accounting Entries   All Messages   ACK/ATX Message   NOC Messa | ge              |                           |                        |
| Maker ID                         | Checker ID                                                      |                 | Authorization Status      |                        |
| Maker Date Stamp                 | Checker Date Stamp                                              |                 |                           |                        |

#### Figure 2-29 NACHA Outbound Credit Transfer View

- 2. From this screen, click 'Enter Query' button. The Transaction Reference Number field gets enabled, for the user to specify the Reference Number.
- 3. Click 'Execute Query' button and the system defaults the value for all the fields for the Reference number specified.
- 4. Along with the transaction details in the Main and Pricing tabs user can also view the Status details for the following:
  - External System Status
  - Transaction Details
- 5. For more details on Main and Pricing tabs refer to Outbound US NACHA Credit Transfer Input screen details above.
- 6. You can specify following additional fields in view screen:

#### Table 2-19 NACHA Outbound Credit Transfer View - Field Description

| Field        | Description                                                                                                    |
|--------------|----------------------------------------------------------------------------------------------------|
| Trace Number | This is a unique identification of each ACH entry record in the outgoing NACHA file, which is generated during file generation. |
| Batch Number | This is a unique identification of every batch in the outgoing NACHA file, which is generated during file generation.           |

- Exceptions Tab
- View Queue Action Log
- UDF View
- MIS View
- Accounting Details

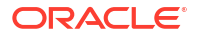

- All Messages
- ACK/ATX Message
- NOC Message
- NACHA Outbound View Summary

## **Exceptions Tab**

1. Click the Exceptions tab and view the exceptions details.

#### 

### Figure 2-30 NACHA Outbound Credit Transfer View - Exceptions Tab

2. On Exceptions screen, specify the following fields:

#### Table 2-20 Exceptions - Field Description

| Field                       | Description                                       |
|-----------------------------|---------------------------------------------------|
| <b>Reinitiation Details</b> | -                                                 |
| Reinitiated Ref. No         | System displays the Reinitiated Reference Number. |
| Reinitiated Date            | System displays the Reinitiated Date.             |

## View Queue Action Log

- You can view all the queue actions for the respective transaction initiated. You can invoke this screen by clicking the View Queue Action tab in main screen, where the Transaction Reference Number is auto populated and Queue movement related details are displayed.
- 2. Click the View Queue Action Log button to invoke the sub-screen.

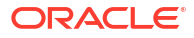

#### Figure 2-31 View Queue Action Log

| View Queue Action Log                        |         |            |                      |          | - >           |
|----------------------------------------------|---------|------------|----------------------|----------|---------------|
| Enter Query                                  |         |            |                      |          |               |
| Transaction Reference Number                 |         |            | Network Code         |          |               |
| Go                                           |         |            |                      |          | + - =         |
| Transaction Reference Number Action          | Remarks | Queue Code | Authorization Status | Maker ID | Maker Date St |
|                                              |         |            |                      |          |               |
|                                              |         |            |                      |          |               |
| View Request Message   View Response Message |         |            |                      |          |               |
|                                              |         |            |                      |          | Exit          |

- **3.** Following details are displayed:
  - Transaction Reference Number
  - Network Code
  - Action
  - Remarks
  - Queue Code
  - Authorization Status
  - Maker ID
  - Maker Date Stamp
  - Checker ID
  - Checker Date Stamp
  - Queue Status
  - Queue Reference No
  - Primary External Status
  - Secondary External Status
  - External Reference Number

You can view the request sent and the corresponding response received for each row in Queue Action Log.

- 4. Also, you can view the request sent to and the response received from external systems for the following:
  - Sanction System
  - External Credit Approval
  - External Account Check
  - External FX fetch
  - External Price Fetch
  - Accounting System

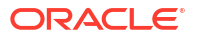

## **UDF** View

• Click the **UDF** tab to invoke the **UDF** View sub-screen.

| UDF View                             | - ×  |
|--------------------------------------|------|
| Enter Query                          |      |
| Transaction Reference Number *       |      |
| Fields                               |      |
| <b>■ ■ 1</b> Of <b>1 ▶ ■</b> Go      | 88   |
| Field Label  Field Value Field Value |      |
|                                      |      |
|                                      |      |
|                                      |      |
|                                      |      |
|                                      |      |
|                                      |      |
|                                      |      |
|                                      |      |
|                                      |      |
|                                      | Exit |

### Figure 2-32 UDF View

## **MIS View**

• Click the **MIS** tab to invoke the sub-screen.

| /IS View                   |               | - ×       |
|----------------------------|---------------|-----------|
| Enter Query                |               |           |
| Transaction Reference no * |               | MIS Group |
|                            |               |           |
| Transaction MIS            | Composite MIS |           |
|                            |               |           |
|                            |               |           |
|                            |               |           |
|                            |               |           |
|                            |               |           |
|                            |               |           |
|                            |               |           |
|                            |               |           |
|                            |               |           |
|                            |               |           |
|                            |               |           |
|                            |               |           |
|                            |               |           |
|                            |               |           |
|                            |               | Exit      |

#### Figure 2-33 MIS View Button

# Accounting Details

1. Click the **Accounting Details** tab and view the accounting entries for the transaction initiated.

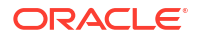

### Figure 2-34 Accounting Entries

| Accounting Entries           |            |         |                |          |       |            |                  | - ×      |
|------------------------------|------------|---------|----------------|----------|-------|------------|------------------|----------|
| Enter Query                  |            |         |                |          |       |            |                  |          |
| Transaction Reference Number | r          |         |                |          |       |            |                  |          |
| Accounting Entries           |            |         |                |          |       |            |                  |          |
| ■ ■ 1 Of 1 ► ■ Go            |            |         |                |          |       |            |                  | =        |
| Event Code Transaction Date  | Value Date | Account | Account Branch | TRN Code | Dr/Cr | Amount Tag | Account Currency | Transact |
|                              |            |         |                |          |       |            |                  |          |
|                              |            |         |                |          |       |            |                  |          |
| Accounting Details           |            |         |                |          |       |            |                  | ^        |
|                              |            |         |                |          |       |            |                  | Exit     |

- 2. By default, the following attributes are displayed:
  - Event Code
  - Transaction Date
  - Value Date
  - Account
  - Account Branch
  - TRN Code
  - Dr/Cr
  - Amount Tag
  - Account Currency
  - Transaction Amount
  - Netting
  - Offset Account
  - Offset Account Branch
  - Offset TRN Code
  - Offset Amount Tag
  - Offset Currency
  - Offset Amount
  - Offset Netting
  - Handoff Status

## All Messages

• You can invoke this screen by clicking 'All Messages' tab in the screen.

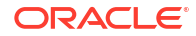

 All Messages
 - ×

 Transaction Reference Number
 + - E

 H ≤ 1 Or 1 > H ⊆ CO
 Message Type

 DCN
 Message Type

 Message Type
 Swift MX Type

 DCN
 Message Type

 Message Type
 Swift MX Type

 DCN
 Message Type

 Message Type
 Swift MX Type

 Direction
 Value Date

 Message Status
 Delivery Status

 Authorization Statistic
 Authorization Statistic

#### Figure 2-35 All Messages

## ACK/ATX Message

1. Click the ACK/ATX Message button.

|                               |   |     | × |
|-------------------------------|---|-----|---|
|                               |   |     |   |
| K ≤ 1 Of 1 > N Go             | + | - 8 | ; |
| ACK/ATX Entry Detail Sequence |   |     |   |
|                               |   |     |   |
|                               |   |     |   |
|                               |   |     |   |
|                               |   |     |   |
|                               |   |     |   |
| Wessage                       |   |     |   |
|                               |   |     |   |
|                               |   |     |   |
|                               |   |     |   |
|                               |   |     |   |
|                               |   |     |   |
|                               |   |     |   |
|                               |   | Exi | t |

Figure 2-36 NACHA Outbound Credit Transfer View - ACK/ATX Message

2. On ACK/ATX Message screen, specify the following fields:

#### Table 2-21 ACK/ATX Message - Field Description

| Field                 | Description                                |
|-----------------------|--------------------------------------------|
| ACK/ATX               | System displays the ACK/ATX details.       |
| Entry Detail Sequence | System displays the Entry Detail Sequence. |

## NOC Message

1. Click the **NOC Message** button, **NOC and Refusal NOC View**sub screen is displayed.

| DC and Refusal NOC View             |          |              |  |     | - |
|-------------------------------------|----------|--------------|--|-----|---|
|                                     |          |              |  |     |   |
| Transaction Reference Number        |          |              |  |     |   |
| NOC Refused NOC Message             |          |              |  |     |   |
| ◄ 1 Of 1 ▶ N Go                     |          |              |  | + - |   |
| File Reference Number Received Date | COR Code | Trace Number |  |     |   |
|                                     |          |              |  |     |   |
|                                     |          |              |  |     |   |
|                                     |          |              |  |     |   |
|                                     |          |              |  |     |   |
|                                     |          |              |  |     |   |
|                                     |          |              |  |     |   |
| Message                             |          |              |  |     |   |
|                                     |          |              |  |     |   |
|                                     |          |              |  |     |   |
|                                     |          |              |  |     |   |
|                                     |          |              |  |     |   |
|                                     |          |              |  |     |   |
|                                     |          |              |  |     |   |
|                                     |          |              |  |     |   |
|                                     |          |              |  |     | F |
|                                     |          |              |  |     | _ |

Figure 2-37 NACHA Outbound Credit Transfer View - NOC Message

2. On NOC and Refusal NOC View sub screen, click Refused NOC Message Tab view the generated 'Refused NOC'.

| NOC and Refusal NOC View                                                                             |   | - ×  |
|----------------------------------------------------------------------------------------------------|---|------|
|                                                                                                    |   |      |
| Transaction Reference Number                                                                         |   |      |
| NOC Refused NOC Message                                                                              |   |      |
|                                                                                                    |   |      |
| Id <1 0f 1 ▶ M Go                                                                                    | + | - 38 |
| NOC Reference Number Dispatch Reference Number Dispatch Date and Time Message Status Dispatch Status |   |      |
|                                                                                                    |   |      |
|                                                                                                    |   |      |
|                                                                                                    |   |      |
|                                                                                                    |   |      |
|                                                                                                    |   |      |
|                                                                                                    |   |      |
| Message                                                                                              |   |      |
|                                                                                                    |   |      |
|                                                                                                    |   |      |
|                                                                                                    |   |      |
|                                                                                                    |   |      |
|                                                                                                    |   |      |
|                                                                                                    |   | _    |
|                                                                                                    |   | Exit |

Figure 2-38 NACHA Outbound Credit Transfer View - Refused NOC Message tab

NACHA Outbound View Summary

On Homepage, specify PNSOVIEW in the text box, and click next arrow.
 NACHA Outbound View Summary screen is displayed.

| A DIVERTIME              |                                           |                                                                    |                                                                                                    |                                                                                                    |                                                                                                    |                                                                                                    |                                                                                                    |                                                                                                    |
|--------------------------|-------------------------------------------|--------------------------------------------------------------------|----------------------------------------------------------------------------------------------------|----------------------------------------------------------------------------------------------------|----------------------------------------------------------------------------------------------------|----------------------------------------------------------------------------------------------------|----------------------------------------------------------------------------------------------------|----------------------------------------------------------------------------------------------------|
|                          |                                           |                                                                    |                                                                                                    |                                                                                                    |                                                                                                    |                                                                                                    |                                                                                                    |                                                                                                    |
|                          | Q                                         | Network Cod                                                        | le                                                                                                    | Q                                                                                                    | Transaction Re                                                                                                    | ference Number                                                                                                    |                                                                                                    | ρ                                                                                                    |
| ~                        |                                           | Queue Cod                                                          | le                                                                                                    | ~                                                                                                    | Standard E                                                                                                    | ntry Class Code                                                                                                    | ~                                                                                                    |                                                                                                    |
| Q                        |                                           | Transfer Amour                                                     | nt                                                                                                    | Q                                                                                                    | Tra                                                                                                    | nsaction Branch                                                                                                    |                                                                                                    | ρ                                                                                                    |
|                          | Q                                         | Company Nam                                                        | 18                                                                                                    | Q                                                                                                    | Debtor /                                                                                                    | Account Number                                                                                                    |                                                                                                    | ρ                                                                                                    |
|                          | Q                                         | Customer Service Mode                                              | el                                                                                                    | Q                                                                                                    | Receiving E                                                                                                    | OFI Identification                                                                                                    |                                                                                                    | ρ                                                                                                    |
|                          | Q                                         | Booking Dat                                                        | le yyyy-MM-dd                                                                                                    |                                                                                                    |                                                                                                    | Instruction Date                                                                                                    | yyy-MM-dd                                                                                                    |                                                                                                    |
| yyyy-MM-dd               |                                           | Activation Dat                                                     | te yyyy-MM-dd 📰                                                                                                    |                                                                                                    | Source Re                                                                                                    | ference Number                                                                                                    |                                                                                                    | ρ                                                                                                    |
| de Transaction Reference | Number Transactio                         | n Status Queue Code S                                              | standard Entry Class Code                                                                                                    | Transaction Code                                                                                                    | Transfer Amount                                                                                                    | Transaction Branch                                                                                                    | Company Identification                                                                                                    | Company N                                                                                                    |
|                          |                                           |                                                                    |                                                                                                    |                                                                                                    |                                                                                                    |                                                                                                    |                                                                                                    |                                                                                                    |
|                          |                                           |                                                                    |                                                                                                    |                                                                                                    |                                                                                                    |                                                                                                    |                                                                                                    |                                                                                                    |
|                          |                                           |                                                                    |                                                                                                    |                                                                                                    |                                                                                                    |                                                                                                    |                                                                                                    |                                                                                                    |
|                          |                                           |                                                                    |                                                                                                    |                                                                                                    |                                                                                                    |                                                                                                    |                                                                                                    |                                                                                                    |
|                          |                                           |                                                                    |                                                                                                    |                                                                                                    |                                                                                                    |                                                                                                    |                                                                                                    |                                                                                                    |
|                          |                                           |                                                                    |                                                                                                    |                                                                                                    |                                                                                                    |                                                                                                    |                                                                                                    |                                                                                                    |
|                          |                                           |                                                                    |                                                                                                    |                                                                                                    |                                                                                                    |                                                                                                    |                                                                                                    |                                                                                                    |
|                          |                                           |                                                                    |                                                                                                    |                                                                                                    |                                                                                                    |                                                                                                    |                                                                                                    |                                                                                                    |
|                          |                                           |                                                                    |                                                                                                    |                                                                                                    |                                                                                                    |                                                                                                    |                                                                                                    |                                                                                                    |
| 1                        | →<br>→<br>→<br>→<br>→<br>→<br>→<br>→<br>→ | P<br>P<br>P<br>P<br>P<br>P<br>P<br>P<br>P<br>P<br>P<br>P<br>P<br>P | P     Network Cod     Queue Cod     P     Transfer Anou     P     Company Nam     P     Customer Service Mod     P     Bocking Dat     Transaction Reference Number Transaction Status Queue Code S | P     Network Code     Queue Code     P     Company Name     P     Customer Service Note!     P     Socieng Dete     yyyy 444-43     Tarasterion Reference Number     Tarastorn Status     Queue Code     Standard Entry Class Code | ρ     Network Code     ρ       γ     Queue Code     γ       ρ     Transfer Amount     ρ       ρ     Company Name     ρ       ρ     Customer Service Model     ρ       β     Booking Date     γ       γ     Activation Date     γ       1 of 1 > ▶     ©     Lock Columns 0 ~       de     Transaction Reference Number     Transaction Status     Queue Code     Standard Entry Class Code     Transaction Code | P     Network Code     D     Transaction Reference Number       P     Queue Code     ✓     Standard E       P     Transfer Amount     P     Trans       P     Company Name     P     Debtor /       P     Coustomer Service Model     P     Receiving II       P     Booking Date     Ymm Add at at     Image: Coustomer Service Model       P     Booking Date     Ymm Add at at     Image: Coustomer Service Model       P     Booking Date     Ymm Add at at     Image: Coustomer Service Model       P     Booking Date     Ymm Add at at     Image: Coustomer Service Model       P     Booking Date     Ymm Add at at     Image: Coustomer Service Model       P     Coustomer Service Model     P     Receiving II       Activation Date     Ymm Add at at     Image: Coustomer Service Model     Source Reference Number       Transaction Reference Number     Transaction Status     Queue Code     Standard Entry Class Code     Transaction Code     Transfer Amount | P     Network Code     P     Transaction Reference Number       Queue Code     ✓     Standard Entry Class Code       P     Transfer Amount     P       D     Company Name     P       D     Customer Service Model     P     Receiving File/Initiation       P     Booking Date     ymp MM ad     E     Instruction Name       I of 1 > N     Columns 0 v     Lock Columns 0 v     Used Code     Standard Entry Class Code     Transaction Branch | P     Network Code     P     Transaction Reference Number       ↓     ↓     ↓     ↓       ↓     ↓     ↓     ↓       ↓     ↓     ↓     ↓       ↓     ↓     ↓     ↓       ↓     ↓     ↓     ↓       ↓     ↓     ↓     ↓       ↓     ↓     ↓     ↓       ↓     ↓     ↓     ↓       ↓     ↓     ↓     ↓       ↓     ↓     ↓     ↓       ↓     ↓     ↓     ↓       ↓     ↓     ↓     ↓       ↓     ↓     ↓     ↓       ↓     ↓     ↓     ↓       ↓     ↓     ↓     ↓       ↓     ↓     ↓     ↓       ↓     ↓     ↓     ↓       ↓     ↓     ↓     ↓       ↓     ↓     ↓     ↓       ↓     ↓     ↓     ↓       ↓     ↓     ↓     ↓       ↓     ↓     ↓     ↓       ↓     ↓     ↓     ↓       ↓     ↓     ↓     ↓       ↓     ↓     ↓     ↓       ↓     ↓     ↓   < |

Figure 2-39 View Outbound US NACHA Credit Transfer Summary

- 2. You can search using one or more of the following parameters:
  - Source code
  - Network Code
  - Transaction Reference Number
  - Transaction Status
  - Queue Code
  - Standard Entry Class Code
  - Transaction Code
  - Transfer Amount
  - Transaction Branch
  - Company Identification
  - Company Name
  - Debtor Account Number
  - Customer Number
  - Customer Service Model
  - Receiving DFI Identification
  - Receiver Account Number
  - Booking Date
  - Instruction Date
  - Revised Instruction Date
  - Activation Date
  - Source Reference Number
  - User Reference Number
  - Dispatch Status
  - Dispatch Reference Number
  - File Reference Number

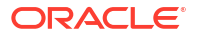

- Sequence Code
- Settlement Preference
- Once you specified the parameters, click the Search button. System displays the records that match the search criteria.

# Credit Outbound Transaction Processing

Outbound transaction follows the below listed processing steps:

- Non STP Validation
- Settlement Preference Derivation
- Date Derivation
- Process Exception Validations
- Repair Validation
  - Sec Code Specific Validations
- Business Override Validations
  - Duplicate Checks
- Authorization Limits Check
- Processing Cut-off Checks
- Sanctions Check
- Future Date Check
- FX Validation
- Pricing
- External Credit Approval Check
- Network Cut-off Check
- Accounting
- Dispatch Processing
- Zero Dollar Entry Processing
- Pre notification Entry Processing
- Non STP Validation
- Settlement Preference Derivation
- Date Derivation
- Process Exception Check
- Business Override Validations
- Authorization Limits Check
- Processing Cut-off Checks
- Sanctions Check
- Future Date Checks
- FX Validation

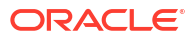

- Pricing
- External Credit Approval Check
- Network Cut-Off Check
- Accounting
- Dispatch Processing
- Zero Dollar Entry Processing
- Pre Notification Entry Processing

### Non STP Validation

The Non STP rules are applied on Outbound NACHA transactions booked via SOAP/ REST service request (XML/JSON).

If any transaction meets the criteria maintained in the Non STP Rule Detailed (PMDNSRLE) screen, transactions move to Non STP Queue (PQSNSTPQ).

### Settlement Preference Derivation

For NACHA Outbound Credit transactions, the field 'Prefer Same-Day ACH Credit Processing' referred for the NACHA Entry Type value as 'ACH Credit' or 'All'. If the option selected is 'Yes', then the 'Settlement Preference' value is set as 'Same Day'. Otherwise, the value is set as 'Standard'.

#### Note:

If the user does not select Settlement Preference during manual booking or does not send in NACHA transaction via SOAP/REST service request, then the derivation is done.

## Date Derivation

#### Instruction Date

If the Original Instruction date is given and backdated, then the system default the Host date as the Instruction Date.

System checks the Instruction date for network holidays, currency holidays (Debit / Credit). If the Instruction date falls on Network / Currency holidays, the instruction date moves forward to the Network Working date / Currency Working date.

If the Original Instruction date is not given and the Activation Date is given, then the Instruction Date is derived after the Activation Date is checked for holidays. Instruction Date is derived as Activation Date plus Dispatch Days minus working days.

#### **Activation Date**

Instruction Date minus Dispatch Days (For Same Day, Dispatch days is zero and For Standard settlement, the Settlement Days is picked up from the Network Preference) if:

System checks the Activation Date for the branch holiday/network holiday. If the date falls
on a holiday, then the activation date is moved backward to the Previous Branch Working
Date / Network Working Date.

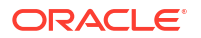

 If the Activation Date falls below the booking date, then the Activation Date is set to the Booking date. The branch holiday/network holiday is applied, and the activation date moves forward. The Instruction Date also moves forward by applying the Dispatch Days minus Network Working days.

#### **Dispatch Date**

The Dispatch Date is derived as Instruction Date minus Dispatch Days (Network working days).

## **Process Exception Check**

If the Original Debit account is closed, then the transaction is moved to into Process Exception Queue (PQSPRQUE).

### **Business Override Validations**

#### **Duplicate Checks**

The duplicate check for a transaction is done during transaction processing if the Duplicate check is applicable for the Source. Payment fields marked for duplicate check in Source Maintenance are matched with all the payments booked within the duplicate period. The booking date of the payments is considered for evaluating the duplicate period.

The duplicate period is considered based on the number of days maintained for the source. If the maintenance is not available, then the duplicate check is not done.

If there are any matching payments with the fields identical with the payment being processed, then the payment is moved to Business Override Queue (PQSOVRQU) for further investigation.

### Authorization Limits Check

Two levels of authorization limits can be maintained for a Network and source in PMDSORNW (optional). If the transfer amount is greater than authorization limit 1, the transaction is moved to Authorization Limit 1 Queue.

On approval from Authorization Limit 1 Queue, if the transfer amount is greater than authorization limit 2, the transaction is moved to Authorization Limit 2 Queue. If the transfer amount is less than authorization limit 2, the transaction proceeds to next processing step.

If the Authorization Limit check is done on booking date, it is not repeated on Value date processing.

## Processing Cut-off Checks

Transaction cut off time validation is based on the Transaction Cut-off Time Maintenance (PMDCTOFF) screen. Transaction cut-off time check is done only for transaction with payment activation date is current date.

Transaction Cut-off time for the payment network and Transaction Type 'Outbound' is fetched from the maintenance for the following combination:

- Source Specific/ALL
- Service Model Specific/ALL
- Customer Specific/ALL

Cut off time is derived as follows:

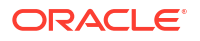

| Sr. No. | Network    | Transaction<br>Type | Source   | CSM      | Customer |
|---------|------------|---------------------|----------|----------|----------|
| 1       | Network ID | Outbound            | Specific | Specific | Specific |
| 2       | Network ID | Outbound            | ALL      | Specific | Specific |
| 3       | Network ID | Outbound            | Specific | Specific | ALL      |
| 4       | Network ID | Outbound            | ALL      | Specific | ALL      |
| 5       | Network ID | Outbound            | Specific | ALL      | ALL      |
| 6       | Network ID | Outbound            | ALL      | ALL      | ALL      |

If payment processing time is lesser than or equal to the Cut-off date time derived, then the payment is considered as 'Pre Cut-off' payment and proceeds with further processing.

If payment save date time or payment receipt date time exceeds the Cut-off date time derived then the payment is considered as 'Post Cut-off' payment and transaction is moved to Processing Cut-off Queue (PQSPRCUQ).

## Sanctions Check

The transaction is sent for sanction screening to an external system if sanctions screening is enabled for the source and network in Source Network Preferences (PMDSORNW).

### **Future Date Checks**

The transactions are segregated as Current dated/Future dated based on the Activation Date. Future valued transactions is moved to Future Value Queue.

The transaction processing of current valued transactions continues with the next step of processing.

## **FX** Validation

FX validation is applicable in cases where the transfer currency and debit account currency are different.

## Pricing

The pricing is computed based on the pricing code maintains in Network Currency Preference (PMDNCPRF) for the network code, transaction type as 'Outbound' and transfer currency as 'USD' combination.

## External Credit Approval Check

The payment amount and charge/tax amount are sent to the external DDA system for credit approval.

External Credit Approval is done for all the external accounts for which the 'External Credit Approval Required' flag is enabled. ECA system for the credit check is derived based on the External Account maintenance.

If the ECA response status for a payment transaction is 'Approved', then further processing continues. If ECA validation fails i.e. the status is 'Override', 'Rejected', or 'Timed out', then the transaction is logged in the ECA Exception queue.

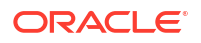

### Note:

The external ECA system does customer and account status checks along with account balance checks.

## Network Cut-Off Check

For Same-day and Standard Outbound credit transactions, the network cut-off time is referred from the US NACAH Network Preference (PNDNWPRF) maintenance. The transactions which failed the cut-off time check moves to Network Cut-off Queue.

## Accounting

Debit liquidation accounting entries have both payment entries and charge/tax entries. Accounting details are handed off to the accounting system with debit/credit liquidation accounting code linked at US NACHA Credit Accounting Preference (PNDCRPRF) for the network code, transaction type as 'Outbound' and transfer currency as 'USD' combination.

## **Dispatch Processing**

Dispatch accounting entries are posted based on the Dispatch Accounting code maintained in the US NACHA Credit Accounting Preference (PNCDRPRF) for the Transaction Type 'Outbound'.

## Zero Dollar Entry Processing

The system validates the following conditions for Zero Dollar Entry:

- The 'Zero Dollar Entry' check box is selected.
- The SEC code is either CCD or CTX.
- The transaction code is equal to 24, 34, 44, or 54.
- The Transfer Amount is zero.
- If validation fails, the system upfront rejects the transaction and displays the error message.

If the 'Zero Dollar Entry' check box is selected, the system skips the below processing:

- Duplicate Check
- Auth Limit Check
- FX Limit Check/Rate Pick up
- Pricing Check
- ECA Check
- Advice Generation

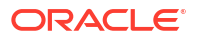

### Note:

Sanctions check is applicable even for zero dollar transaction.

Standard/Same day processing steps are applicable for zero dollar transaction.

## Pre Notification Entry Processing

The system validates the following conditions for Pre Notification Entry:

- The 'Pre notification Entry' check box is selected.
- The SEC code selected from list of codes CCD, CTX, CIE, PPD, and WEB.
- The Transaction code is equal to 23, 33, 43, or 53.
- The Transfer Amount is zero.
- If validation fails, the system upfront rejects the transaction and displays the error message.

If the 'Pre notification Entry' check box is selected, the system skips the below processing:

- Duplicate Check
- Auth Limit Check
- FX Limit Check/Rate Pick up
- Pricing Check
- ECA Check
- Addenda Records
- Advice Generation

### Note:

Sanctions check is applicable even for pre notification transaction.

Standard/Same day processing steps are applicable for pre notification transaction.

# Inbound US NACHA Credit Transfer Input

Oracle Banking Payments will process the NACHA inbound payments received from ACH Operator.

In case of NACHA inbound file cannot be received or processed due to any reason. A back-up screen, is provided to the user to manually capture NACHA inbound payments.

1. On Homepage, specify PNDITONL in the text box, and click next arrow.

Inbound US NACHA Credit Transfer Input screen is displayed.

| Inbound US NACHA Credit Transfer Input |                                |                               |
|----------------------------------------|--------------------------------|-------------------------------|
| New Enter Query                        |                                |                               |
| Transaction Branch *                   | Transaction Reference Number * | File Reference Number *       |
| Branch Name                            | Network Code *                 | Batch Number                  |
| Host Code *                            | Network Description            | Trace Number                  |
| Host Description                       | NACHA Entry Type ACH Credit ~  | Zero Dollar Entry             |
| Source Code *                          | Standard Entry Class Code      | Pre Notification Entry        |
| Source Description                     |                                |                               |
| lain Pricing                           |                                |                               |
| Creditor Details                       | Originator Company Details     | Payment Details               |
| Creditor Account Number *              | Company Identification *       | Booking Date yyyy-MM-dd       |
| Creditor Name                          | Company Name                   | Instruction Date * yyyy-MM-dd |
| Account Currency                       | Company Entry Description *    | Transfer Currency *           |
| Account Branch                         | Company Discretionary Data     | Transfer Amount *             |
| Customer Number                        | Company Descriptive Date       | Exchange Rate                 |
| Customer Service Model                 | Originating DFI *              | Remarks                       |
| Credit Amount                          | Originating DFI Name           |                               |
| Entry Details                          |                                | Transaction Dates             |
| Individual Identification Number       | Transaction Code *             | Activation Date yyyy-MM-dd    |
| Individual Name                        | Transaction Code Description   | Debit Value Date yyyy-MM-dd   |
| Identification Number                  | Discretionary Data             | Credit Value Date yyyy-MM-dd  |
| Receiving Company Name                 | Addenda Details                |                               |
|                                        |                                | Reversal Details              |
| Card Details                           | Truncated Entry Details        | Reversal Reason Code          |
| Card Transaction Type                  | Check Serial Number            | Reversal Reason               |
| Card Expiration Date                   | Process Control Field          | Remarks                       |
| Document Reference Number              | Item Research Number           | Reversal Reference Number     |
| Individual Card Account Number         | Item Type Indicator            | Reversal Date yyyy-MM-dd      |
|                                        | Total Amount                   |                               |
| DF   MIS   Accounting Details          |                                |                               |
| Maker Id                               | Checker ID                     | Authorization Status          |
| Maker Date Stamp                       | Checker Date Stamp             |                               |

Figure 2-40 Inbound US NACHA Credit Transfer Input

- 2. Click New button on the Application toolbar.
- 3. On Inbound US NACHA Credit Transfer Input screen, specify the fields.

| <b>Table 2-22</b> | Inbound US NACHA | Credit Transfer | Input - | Field Description |
|-------------------|------------------|-----------------|---------|-------------------|
|-------------------|------------------|-----------------|---------|-------------------|

| Field                           | Description                                                                                                    |
|---------------------------------|----------------------------------------------------------------------------------------------------|
| Transaction Branch Code         | System defaults the Branch Code of transaction branch on clicking 'New'.                                                                                                    |
| Branch Name                     | System defaults the Branch Name of the Transaction Branch Code.                                                                                                    |
| Host Code                       | System defaults the Host Code of transaction branch on clicking 'New'.                                                                                                    |
| Host Code Description           | System defaults the description of the Host code.                                                                                                    |
| Source Code                     | This field is defaulted as 'MANL', you can also manually input the transactions. For transactions received through channel, relevant source code from Source maintenance would be defaulted. |
| Source Code Description         | System defaults the description of the Source code.                                                                                                    |
| Transaction Reference<br>Number | Unique Reference number for the payment generated by the system.<br>For details on the reference number format, refer to Payments Core<br>user manual.                                       |
| Network Code                    | Specify the Network Code from the list of values. If only one NACHA network is maintained (which will generally be the case) then the same will be defaulted.                                |
| Network Code Description        | System defaults the description of the Network code.                                                                                                    |
| NACHA Entry Type                | This field is defaulted to "ACH Credit", to indicate that the transaction is NACHA Credit transfer.                                                                                          |

| Field                        | Description                                                                                                    |  |  |
|------------------------------|----------------------------------------------------------------------------------------------------|--|--|
| Standard Entry Class<br>Code | Select the required SEC codes from the following:<br>• CCD<br>• CTX<br>• CIE<br>• PPD<br>• WEB                                   |  |  |
| File Reference Number        | System defaults the Unique Reference for the Inbound NACHA file.                                                                 |  |  |
| Batch Number                 | System displays the Batch Number of the batch to which the Inbound Payment belongs to as per in the received Inbound NACHA File. |  |  |
| Trace Number                 | System displays the Trace Number of the Inbound Payment (ACH entry) in the received Inbound NACHA File.                          |  |  |
| Zero Dollar Entry            | Select the Zero Dollar Entry check box. If inbound transaction is a Zero Dollar transaction.                                     |  |  |
| Pre Notification Entry       | Select the Pre Notification Entry check box. If inbound transaction is a Pre Notification transaction.                           |  |  |

#### Table 2-22 (Cont.) Inbound US NACHA Credit Transfer Input - Field Description

- Main Tab
- Pricing Tab
- UDF Button
- MIS Button
- Accounting Details
- Inbound US NACHA Credit Transfer Input Summary

## Main Tab

1. Click on Main tab.

Figure 2-41 Inbound US NACHA Credit Transfer Input - Main Tab

| Creditor Details                 | Originator Company Details   | Payment Details               |
|----------------------------------|------------------------------|-------------------------------|
| Creditor Account Number *        | Company Identification *     | Booking Date yyyy-MM-dd       |
| Creditor Name                    | Company Name                 | Instruction Date * yyyy-MM-dd |
| Account Currency                 | Company Entry Description *  | Transfer Currency *           |
| Account Branch                   | Company Discretionary Data   | Transfer Amount *             |
| Customer Number                  | Company Descriptive Date     | Exchange Rate                 |
| Customer Service Model           | Originating DFI *            | Remarks                       |
| Credit Amount                    | Originating DFI Name         |                               |
| Intry Details                    | · · · · ·                    | Transaction Dates             |
| Individual Identification Number | Transaction Code *           | Activation Date yyyy-MM-dd    |
| Individual Name                  | Transaction Code Description | Debit Value Date yyyy-MM-dd   |
| Identification Number            | Discretionary Data           | Credit Value Date yyyy-MM-dd  |
| Receiving Company Name           | Addenda Details              |                               |
|                                  |                              | Reversal Details              |
| Card Details                     | Truncated Entry Details      | Reversal Reason Code          |
| Card Transaction Type            | Check Serial Number          | Reversal Reason               |
| Card Expiration Date             | Process Control Field        | Remarks                       |
| Document Reference Number        | Item Research Number         | Reversal Reference Number     |
| ndividual Card Account Number    | Item Type Indicator          | Reversal Date yyyy-MM-dd      |
|                                  | Total Amount                 |                               |
| F   MIS   Accounting Details     |                              |                               |
| Maker Id                         | Checker ID                   | Authorization Status          |
| Maker Date Stamp                 | Checker Date Stamp           |                               |

2. On Main Tab, specify the fields.

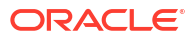

| Field                               | Description                                                                                                    |
|-------------------------------------|----------------------------------------------------------------------------------------------------|
| Creditor Details                    |                                                                                                    |
| Creditor Account<br>Number          | Select the Customer Account to be credited. Option is available to use the Pick-list which displays all valid Account Numbers available in the system.                                                                                                    |
| Company Name                        | System defaults Company Name on selecting Creditor Account Number.                                                                                                    |
| Account Currency                    | System defaults Account Currency on selecting Creditor Account Number.                                                                                                    |
| Account Branch                      | System defaults Account Branch on selecting Creditor Account Number.                                                                                                    |
| Customer Number                     | System identifies the Customer number maintained in the system for the Creditor based on the selected Creditor Account Number and the same is defaulted in this field.                                                                                    |
| Customer Service<br>Model           | System defaults Customer Service Model linked to the identified customer.                                                                                                    |
| Credit Amount                       | This field will be populated with the transfer amount converted in Receiver account currency using the Exchange rate.                                                                                                    |
| Originator Company<br>Details       |                                                                                                    |
| Company<br>Identification           | Specify the Identification of Originator of the ACH Credit transaction.                                                                                                    |
| Company Name                        | Specify the Originator name.                                                                                                    |
| Company Entry<br>Description        | Specify the Company Entry Description as per the ACH entry in the Inbound file                                                                                                    |
| Company<br>Discretionary Data       | Specify the Company Discretionary Data as per the ACH entry in the Inbound file.                                                                                                    |
| Company Descriptive<br>Date         | Specify the Company Discretionary Date.                                                                                                    |
| Originating DFI                     | Specify the Debtor Bank ABA Number from the list of values which displays all ABA numbers of all DFIs.                                                                                                    |
| Originating DFI Name                | System indicates the Originating DFI Name once you select the Originating DFI from the list of values.                                                                                                    |
| Payment Details                     |                                                                                                    |
| Booking Date                        | This is defaulted as current date.                                                                                                    |
| Instruction Date                    | This is the Effective Entry date or Settlement date on which the payment is settled as part of the Inbound file by NACHA.                                                                                                    |
| Transfer Currency                   | Specify the Transfer Currency as USD.                                                                                                    |
| Transfer Amount                     | Specify the Amount to be credited to the Customer.                                                                                                    |
| Exchange Rate                       | If Transfer currency & Receiver (Credit) account currency are different<br>then Exchange rate can be provided by user. System retains the input<br>value and validates the same against override and stop variances<br>maintained at Network Preferences. |
| Remarks                             | This field indicates any user remarks for the outgoing payment transaction.                                                                                                    |
| Enrich button                       | On click of this button, system Computes the Exchange Rate & Charges if applicable.                                                                                                    |
|                                     | Exchange rate is computed if the creditor account currency is different from Transfer currency. You can view the computed rate in the Exchange Rate field in Main Tab.                                                                                    |
|                                     | You can view the computed Charges in pricing tab.                                                                                                    |
| Entry Details                       |                                                                                                    |
| Individual<br>Identification Number | This field is applicable but optional for SEC code of PPD and CIE.                                                                                                    |

### Table 2-23 Inbound US NACHA Credit Transfer Input\_Main Tab - Field Description

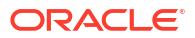

| Field                           | Description                                                                                                    |
|---------------------------------|----------------------------------------------------------------------------------------------------|
| Individual Name                 | System defaults the Individual name on selecting the Individual ID Number.                                                                                                    |
| Identification Number           | This field is optional for the applicable SEC codes of CCD and CTX.                                                                                                    |
| Receiving Company<br>Name       | System defaults on selecting Creditor Account Number.                                                                                                    |
| Transaction Code                | Specify the Transaction Code from the list of values.                                                                                                    |
| Transaction Code<br>Description | Specify the Transaction Code Description.                                                                                                    |
| Discretionary Data              | Specify the Discretionary Data.                                                                                                    |
| Transaction Dates               |                                                                                                    |
| Activation Date                 | This is the date on which transaction would be processed, and would be generally same as Settlement Date.                                                                                             |
| Debit Value Date                | The value date with which the debit to Clearing GL would be done as part<br>of the DRLQ event of transaction accounting on the Activation date. This<br>date would always be same as Settlement Date. |
| Credit Value Date               | The value date with which the credit to Receiver account would be done<br>as part of the CRLQ event of transaction accounting on the Activation<br>date. This will be a View only field.              |
| Reversal Details                |                                                                                                    |
| Reversal Reason<br>Code         | Specify Reversal Reason Code from the list of values. The list of NACHA reversal reason codes is maintained in Reject Code maintenance (PMDRJMNT) screen.                                             |
| Reversal Reason                 | System displays the description of the selected reason code.                                                                                                    |
| Remarks                         | Specify the operational reason for reversal of the transaction. This is mandatory field.                                                                                                    |
| Reversal Reference<br>Number    | System defaults this field on click of 'Reversal' button.                                                                                                    |
| Reversal Date                   | System displays the current system date of reversal.                                                                                                    |

# Table 2-23(Cont.) Inbound US NACHA Credit Transfer Input\_Main Tab - FieldDescription

Click on 'Save' button to save the inbound payment and make it available for authorization. On authorization by a different user, system starts processing the US NACHA Inbound Payment.

• Addenda Details

## Addenda Details

1. Click on Addenda Details button.

#### Figure 2-42 Main Tab - Addenda Details

| Addenda Details |                               |                     |             |                             |                              |                           | ×                |
|-----------------|-------------------------------|---------------------|-------------|-----------------------------|------------------------------|---------------------------|------------------|
| Transactio      | on Reference Nu<br>Activation | umber<br>n Date     |             |                             | Host Code<br>Network Code    |                           |                  |
| Addenda Details |                               |                     |             |                             |                              |                           |                  |
| 🛤 < 1 Of 1 🕨    | M                             |                     |             |                             |                              |                           | + - =            |
| Sequen          | nce No                        | Conversion Standard | Description | Network Identification Code | Terminal Identification Code | Transaction Serial Number | Transaction Date |
|                 |                               |                     |             |                             |                              |                           |                  |
|                 |                               |                     |             |                             |                              |                           | Ok Exit          |

2. On Addenda Details sub screen, specify the fields.

### Table 2-24 Main Tab\_Addenda Details - Field Description

| Field                           | Description                                                                                                    |  |  |
|---------------------------------|----------------------------------------------------------------------------------------------------|--|--|
| Transaction Reference<br>Number | System displays the Transaction Reference Number.                                                                                                    |  |  |
| Host Code                       | System displays the Host Code.                                                                                                    |  |  |
| Activation Date                 | Specify the Activation date.                                                                                                    |  |  |
| Network Code                    | System displays the Network Code.                                                                                                    |  |  |
| Addenda Details                 | System defaults following fields:<br>Sequence No<br>Description<br>Network Identification Code<br>Terminal Identification Code<br>Transaction Serial Number<br>Transaction Date<br>Transaction Time<br>Terminal Location<br>Terminal City<br>Terminal State<br>Reference Information #1<br>Reference Information #2<br>Authorization Code or Card Expiration Date                                       |  |  |
| Conversion Standard             | <ul> <li>Select one of the following standards using which the data in this field needs to be converted, during generation of the Addenda records in the NACH file:</li> <li>ASCX12.5 (Interchange Control Structure)</li> <li>ASCX12.6 (Application Control Structure)</li> <li>Payment related UN/EDIFACT syntax</li> <li>ANSI ASCX12 transaction set containing a BPR or BPS data segment</li> </ul> |  |  |

| Field                | Description                                                                                                    |
|----------------------|----------------------------------------------------------------------------------------------------|
| Payment Related Info | Specify Payment Related Info. Data only up to 80 characters would be allowed since only a Max. of 9,999 Addenda record is allowed for single CT transaction. Addenda record is optional for these SEC codes. |

#### Table 2-24 (Cont.) Main Tab\_Addenda Details - Field Description

# Pricing Tab

1. Click the Pricing tab and view the pricing details.

#### Figure 2-43 Inbound US NACHA Credit Transfer Input - Pricing Tab

| Main Pricing                    |                           |                          |                      |        |
|---------------------------------|---------------------------|--------------------------|----------------------|--------|
| K ◀ 1 Of 1 ► M Go               |                           |                          |                      | :=     |
| Component Name Pricing Currency | Pricing Amount Waived Deb | it Currency Debit Amount |                      |        |
|                                 |                           |                          |                      |        |
|                                 |                           |                          |                      |        |
|                                 |                           |                          |                      |        |
|                                 |                           |                          |                      |        |
|                                 |                           |                          |                      |        |
|                                 |                           |                          |                      |        |
|                                 |                           |                          |                      |        |
|                                 |                           |                          |                      |        |
| UDF   MIS   Accounting Details  |                           |                          |                      |        |
| Maker Id                        | Checker ID                |                          | Authorization Status | Cancel |
| Maker Date Stamp                | Checker Date Stamp        |                          |                      |        |

2. On **Pricing** screen, the computed charges, and taxes if applicable, are populated for each charge component in the following fields.

| Table 2-25 | <b>Pricing - Field Description</b> |
|------------|------------------------------------|
|------------|------------------------------------|

| Field            | Description                                                                                                    |
|------------------|----------------------------------------------------------------------------------------------------|
| Component Name   | System displays the name of the component name, applicable for the transaction, for which charges are computed.                          |
| Pricing Currency | System displays the Pricing Currency in which the charge amount is calculated for the Pricing component.                                 |
| Pricing Amount   | System displays the charge amount calculated for each pricing component.                                                                 |
| Waiver           | Check this box to indicate that the charge is waived for the pricing component.                                                          |
| Debit Currency   | System displays the Currency in which the charge amount is debited for the pricing component. This is the currency of the debit account. |
| Debit Amount     | System displays charge amount in debit currency to be debited.                                                                           |

## **UDF** Button

- **1.** This sub-screen defaults values of UDF fields that are part of the UDF group specified for the 'Manual' source.
- 2. Click the **UDF button** to invoke the 'UDF' sub-screen.
- 3. On UDF Button, specify the fields.

### Figure 2-44 UDF Button

| Fields         |           |             | ×         |
|----------------|-----------|-------------|-----------|
| Fields         |           |             |           |
| K ≤ 1 Of 1 ► N |           |             | :=        |
| Field          | I Label * | Field Value |           |
|                |           |             |           |
|                |           |             |           |
|                |           |             |           |
|                |           |             |           |
|                |           |             |           |
|                |           |             |           |
|                |           |             |           |
|                |           |             |           |
|                |           |             |           |
|                |           |             | Ok Cancel |

Table 2-26 UDF Button - Field Description

| Field       | Description                                                                                                    |
|-------------|----------------------------------------------------------------------------------------------------|
| Field Label | System displays all fields that are part of the associated UDF group.                                                                                                    |
| Field Value | System displays the default value, where exists for the UDF fields.<br>You can change the default value or specify value for other fields<br>(where default value does not exist). |

# **MIS Button**

- **1.** You can maintain the MIS information for the Transaction. If the MIS details are not entered for the Transaction the same is defaulted from the product maintenance.
- 2. Click the MIS button to invoke the 'MIS' sub-screen.
- 3. On **MIS Button**, specify the fields.

| MIS Details                    | x                      |
|--------------------------------|------------------------|
| Transaction Reference Number * | MIS Group P<br>Default |
| Transaction MIS                | Composite MIS          |
| ٩                              | ٩                      |
| ٩                              | ٩                      |
| ٩                              | ٩                      |
| ٩                              | ٩                      |
| ٩                              | م                      |
| ٩                              | ٩                      |
| Q                              | ٩                      |
| Q                              | ٩                      |
| Q                              | ٩                      |
| Q                              | ٩                      |
|                                | Ok Cancel              |

#### Figure 2-45 MIS Button

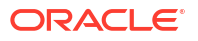

| Field                 | Description                                                                                                    |
|-----------------------|----------------------------------------------------------------------------------------------------|
| Transaction Reference | System displays the transaction reference number of the transaction.                                                                                                    |
| MIS Group             | You can select the MIS group code from the option list, or specify the code for the MIS group in the Source maintenance. The system displays all valid MIS groups for different sources in the MIS group list in the Source maintenance. When booking a transaction from this screen, the MIS group linked to the 'Manual' source is populated by default. |
| Default button        | After selecting a MIS group different from the default MIS Group, click this button to populate any default MIS values and link them to the Transaction MIS and Composite MIS classes.                                                                                                    |
| Transaction MIS       | You can populate the default MIS values for Transaction MIS classes<br>for the MIS group. Alternatively, you can change one or more default<br>MIS values or specify additional MIS values. Or, you can select MIS<br>values from the option list.                                                                                                    |
| Composite MIS         | You can populate the default MIS values for Composite MIS classes<br>for the MIS group. Alternatively, you can change one or more default<br>MIS values or specify additional MIS values. Or, you can select MIS<br>values from the option list.                                                                                                    |

### Table 2-27 MIS Button - Field Description

# Accounting Details

1. Click the **Accounting Details** tab and view the accounting entries for the transaction initiated.

| Accounting Entries                  |             |                         |                  |                  | - >      |
|-------------------------------------|-------------|-------------------------|------------------|------------------|----------|
| Enter Query                         |             |                         |                  |                  |          |
| Transaction Reference Number        |             |                         |                  |                  |          |
| Accounting Entries                  |             |                         |                  |                  |          |
| 📢 🛋 1 Of 1 🕨 🕅 😡                    |             |                         |                  | +                | - 38     |
| Event Code Transaction Date Value D | ate Account | Account Branch TRN Code | Dr/Cr Amount Tag | Account Currency | Transact |
|                                     |             |                         |                  |                  |          |
|                                     |             |                         |                  |                  |          |
| Accounting Details                  |             |                         |                  |                  |          |
|                                     |             |                         |                  |                  | Exit     |

#### Figure 2-46 Accounting Entries

- 2. By default, the following attributes are displayed:
  - Event Code
  - Transaction Date
  - Value Date

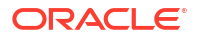

- Account
- Account Branch
- TRN Code
- Dr/Cr
- Amount Tag
- Account Currency
- Transaction Amount
- Netting
- Offset Account
- Offset Account Branch
- Offset TRN Code
- Offset Amount Tag
- Offset Currency
- Offset Amount
- Offset Netting
- Handoff Status

# Inbound US NACHA Credit Transfer Input Summary

**1.** On Homepage, specify **PNSITONL** in the text box, and click next arrow.

Inbound US NACHA Credit Transfer Input Summary screen is displayed.

#### Figure 2-47 Inbound US NACHA Credit Transfer Input Summary

| Adversed Secret Deset                                    | Clear All                                                                                                    |                                                                       |                          |                 |                              |                 |                       |
|----------------------------------------------------------|----------------------------------------------------------------------------------------------------|-----------------------------------------------------------------------|--------------------------|-----------------|------------------------------|-----------------|-----------------------|
| analitiva                                                | Clear All                                                                                                    |                                                                       |                          |                 |                              |                 |                       |
|                                                          |                                                                                                    |                                                                       |                          |                 |                              |                 |                       |
| Source Code                                              | بر<br>                                                                                                    | Network Code                                                          |                          | д<br>2          | Transaction Reference Number |                 | <u>а</u>              |
| Authorization Status                                     | ×                                                                                                    | Standard Entry Class Code                                             |                          |                 | Transaction Code             |                 | Q                     |
| mansier Amount                                           | بر<br>م                                                                                                    | Creditor Account Number                                               | 1000010000               |                 | Customer Number              |                 |                       |
| Customer Service Model                                   | v                                                                                                    | Company Identification                                                | YTYY-MM-DD               | 0               | Compose Name                 |                 |                       |
| Cile Deference Number                                    |                                                                                                    | Patch Number                                                          |                          | 2               | Trace Number                 |                 | ~ ~                   |
| Transaction Branch                                       | ~~~~~~~~~~~~~~~~~~~~~~~~~~~~~~~~~~~~~~~                                                                                                    | Dra Natification Enter                                                |                          |                 | Zere Deller Enter            |                 | μ                     |
| Transaction Dranch                                       | ~                                                                                                    | The Notal Cation Entry                                                | •                        |                 | Zero Donar Chuy              |                 |                       |
| Source Code Network Code                                 | Of 1  Go Go Transaction Reference Nu                                                                                                    | Lock Columns 0 v<br>mber Authorization Status Standard Entry Clas     | ss Code Transaction Code | Transfer Amount | Creditor Account Number C    | ustomer Number  | Customer Service Mode |
| sper page 15 ♥ N ♥ ♥ ♥ ♥ 1 0<br>Source Code Network Code | Transaction Reference Nu                                                                                                    | Lock Columns 0 v<br>mber Authorization Status Standard Entry Cla:     | ss Code Transaction Code | Transfer Amount | Creditor Account Number C    | ustomer Number  | Customer Service Mode |
| sper page 15 V 14 4 1 0<br>Source Code Network Code      | Transaction Reference Nu                                                                                                    | Lock Columns 0 ♥  <br>mber Authorization Status Standard Entry Clar   | ss Code Transaction Code | Transfer Amount | Creditor Account Number C    | ustomer Number  | Customer Service Mode |
| sper page 15 v Network Code                              | Transaction Reference Nu                                                                                                    | Lock Columns   0 v  <br>mber Authorization Status Standard Entry Clar | ss Code Transaction Code | Transfer Amount | Creditor Account Number C    | Sustomer Number | Customer Service Mode |
| sper page 15 V A 1 0<br>Source Code Network Code         | Transaction Reference Nu                                                                                                    | Lock Columns 0 ∨<br>mber Authorization Status Standard Entry Clau     | ss Code Transaction Code | Transfer Amount | Creditor Account Number C    | ustomer Number  | Customer Service Mode |
| sper page 15 v H 4 1 0<br>Source Code Network Code       | Transaction Reference Nu                                                                                                    | Lock Columns 0 ♥                                                      | ss Code Transaction Code | Transfer Amount | Creditor Account Number C    | ustomer Number  | Customer Service Mode |
| per page 15 v H 4 1 0<br>Source Code Network Code        | 71 P P C Co                                                                                                    | Lock Columns 0 v<br>mber Authorization Status Standard Entry Clar     | ss Code Transaction Code | Transfer Amount | Creditor Account Number C    | ustomer Number  | Customer Service Mode |
| perpage 15 v N K K K K K K K K K K K K K K K K K K       | 71 P P C Co                                                                                                    | Lock Columns 0 ∨<br>mber Authorization Status Standard Entry Clar     | ss Code Transaction Code | Transfer Amount | Creditor Account Number C    | Sustomer Number | Customer Service Mode |
| perpage 15 V K 41 6                                      | 71 ► ► Control Control Contro | Lock Columns 0 ∨<br>mber Authorization Status Standard Entry Clar     | ss Code Transaction Code | Transfer Amount | Creditor Account Number C    | Sustomer Number | Customer Service Mode |

- 2. Search using one or more of the following parameters:
  - Source code
  - Network Code
  - Transaction Reference Number
  - Authorization Status

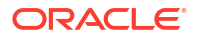

- Standard Entry Class Code
- Transaction Code
- Transfer Amount
- Creditor Account Number
- Customer Number
- Customer Service Model
- Booking Date
- Instruction Date
- Originating DFI
- Company Identification
- Company Name
- File Reference Number
- Debtor Account Number
- Batch Number
- Trace Number
- Transaction Branch
- Pre Notification Entry
- Zero Dollar Entry
- Once you specified the parameters, click the Search button.
   System displays the records that match the search criteria.

# NACHA Inbound Credit Transfer View

On Homepage, specify PNDIVIEW in the text box, and click next arrow.
 NACHA Inbound Credit Transfer View screen is displayed.

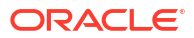

| ew Inbound US NACHA Credit Tra   | ansfer                             |                                  |                   |                               |                        |
|----------------------------------|------------------------------------|----------------------------------|-------------------|-------------------------------|------------------------|
| nter Query                       |                                    |                                  |                   |                               |                        |
| Transaction Branch               |                                    | Transaction Reference Number     |                   | File Reference Number         |                        |
| Branch Name                      |                                    | Network Code                     |                   | Batch Number                  |                        |
| Host Code                        |                                    | Network Description              |                   | Trace Number                  |                        |
| Host Description                 |                                    | NACHA Entry Type                 | ACH Credit 🗸      |                               | Pre Notification Entry |
| Source Code                      |                                    | Standard Entry Class Code        | ~                 |                               | Zero Dollar Entry      |
| Source Description               |                                    |                                  |                   |                               |                        |
| in Pricing Exceptions            |                                    |                                  |                   |                               |                        |
| Creditor Details                 |                                    | Originator Company Details       |                   | Payment Details               |                        |
| Creditor Account Number          |                                    | Company Identification           |                   | Booking Date                  | YYYY-MM-DD             |
| Creditor Name                    |                                    | Company Name                     |                   | Instruction Date              |                        |
| Account Currency                 |                                    | Company Entry Description        |                   | Transfer Currency             |                        |
| Account Branch                   |                                    | Company Discretionary Data       |                   | Transfer Amount               |                        |
| Customer Number                  |                                    | Company Descriptive Date         |                   | Exchange Rate                 |                        |
| Customer Service Model           |                                    | Originating DFI                  |                   | FX Reference Number           |                        |
| Credit Amount                    |                                    | Originating DFI Name             |                   | Remarks                       |                        |
|                                  |                                    |                                  |                   |                               |                        |
| Entry Details                    |                                    |                                  |                   | Transaction Dates             |                        |
| Individual Identification Number |                                    | Transaction Code                 |                   | Activation Date               |                        |
| Individual Name                  |                                    | Transaction Code Description     |                   | Debit Value Date              |                        |
| Identification Number            |                                    | Discretionary Data               | Addamste Dateila  | Credit value Date             |                        |
| Receiving Company Name           |                                    |                                  | Addentida Details |                               |                        |
| Card Details                     |                                    | Truncated Entry Details          |                   |                               |                        |
| Card Transaction Type            |                                    | Check Serial Number              |                   |                               |                        |
| Card Expiration Date             |                                    | Process Control Field            |                   |                               |                        |
| Document Reference Number        |                                    | Item Research Number             |                   |                               |                        |
| Individual Card Account Number   |                                    | Item Type Indicator              |                   |                               |                        |
|                                  |                                    | Total Amount                     |                   |                               |                        |
| Transaction Status               |                                    | External System Status           |                   | External Exchange Date Statue |                        |
| Transaction Status               | ~                                  | Sanctions Check Status           | ~                 | External Exchange Nate Status |                        |
| Debit Liquidation Status         | ~                                  | Sanctions Check Reference        |                   | Process Patalla               |                        |
| Credit Liquidation Status        | ~                                  | External Account Check Status    | ~                 | Reversal Details              |                        |
| Queue Code                       | ~                                  | External Account Check Reference |                   | Reversal Reason Code          |                        |
| Recall Status                    | ~                                  |                                  | View Queue        | Reversal Reason               |                        |
| Recall Request Reference         |                                    |                                  |                   | Remarks                       |                        |
|                                  |                                    |                                  |                   | Reversal Reletence Number     |                        |
|                                  |                                    |                                  |                   | Reversar Date                 |                        |
| ew Queue Action   UDF   MIS      | View Repair Log   Accounting Entri | es   All Messages   ACK/ATX Mess | age   NOC Message |                               |                        |
| Maker ID                         |                                    | Checker ID                       |                   | Authorization Status          |                        |
| Maker Date Stamp                 |                                    | Checker Date Stamp               |                   |                               |                        |

#### Figure 2-48 NACHA Inbound Credit Transfer View

- 2. From this screen, click 'Enter Query' button. The Transaction Reference Number field gets enabled, for the user to specify the Reference Number.
- 3. Click 'Execute Query' button and the system defaults the value for all the fields for the Reference number specified.
- 4. Along with the transaction details in the Main and Pricing tabs user can also view the Status details for the following:
  - External System Status
  - Transaction Details
- Click the 'Reverse' button from this screen to launch the Inbound US NACHA Credit Transfer Input (PNDITONL) screen in 'Read-only' mode except for the 'Reversal Details' section with all the details of inbound NACHA credit transactions.
- 6. When you click the 'Reverse' button, the system performs the following validations:
  - System shows an error message if the Transaction status is not 'Processed'.
  - System shows an error message if the user selects more than one record.
  - System checks for user/role queue access is provided in (PMDROLQA/ PMDUSRQA).
  - On the success of the above validations, the user can input the reversal reason code, remarks for the reversal in the Inbound US NACHA Credit Transfer Input (PNDITONL) screen.
  - On authorization, the system marks the original Inbound credit Transaction Status as Reversed.
- 7. For more details on Main and Pricing tabs refer to Inbound US NACHA Credit Transfer Input screen details above.

8. You can specify following additional fields in view screen:

#### Table 2-28 NACHA Outbound Credit Transfer View - Field Description

| Field                                     | Description                                                                                                    |
|-------------------------------------------|----------------------------------------------------------------------------------------------------|
| Trace Number                              | This is a unique identification of each ACH entry record in the outgoing NACHA file, which is generated during file generation.                                                                                                    |
| Batch Number                              | This is a unique identification of every batch in the outgoing NACHA file, which is generated during file generation.                                                                                                    |
| Originating DFI &<br>Originating DFI Name | System displays the ODFI 9-digit routing number and ODFI Name from<br>the NACHA directory maintenance (PMDNCHDR) based on the validation<br>of the 8-digit ODFI number (without check digit) present in the incoming<br>NACHA File in the company batch header. |

- Exceptions Tab
- View Queue Action Log
- UDF View
- MIS View
- View Repair Log
- Accounting Details
- All Messages
- ACK/ATX Message
- NOC Message
- NACHA Inbound View Summary

## **Exceptions Tab**

**1.** Click the Exceptions tab and view the exceptions details.

#### 

Figure 2-49 NACHA Inbound Credit Transfer View - Exceptions Tab

2. On **Exceptions** screen, specify the following fields:

#### Table 2-29 Exceptions - Field Description

| Field                         | Description |
|-------------------------------|-------------|
| Return Transaction<br>Details |             |

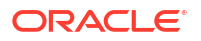
| Field                           | Description                                                                                       |
|---------------------------------|---------------------------------------------------------------------------------------------------|
| Return Reference                | System displays the Return Reference Number.                                                      |
| Return Status                   | You can view the current Status of the Return Transaction.                                        |
| Reversal Transaction<br>Details |                                                                                                   |
| Reversal Reference              | System displays the Reversal Reference.                                                           |
| Reversal Status                 | System displays the Reversal Status.                                                              |
| View Details                    | This button launches the NACHA Outbound Return screen (PNDORTNV), listing the return transaction. |

#### Table 2-29 (Cont.) Exceptions - Field Description

## View Queue Action Log

- 1. You can view all the queue actions for the respective transaction initiated. You can invoke this screen by clicking the **View Queue Action** tab in main screen, where the Transaction Reference Number is auto populated and Queue movement related details are displayed.
- 2. Click the View Queue Action Log button to invoke the sub-screen.

### Figure 2-50 View Queue Action Log

| View Queue Action Log                        |         |            |                      |          | - ×           |
|----------------------------------------------|---------|------------|----------------------|----------|---------------|
| Enter Query                                  |         |            |                      |          |               |
| Transaction Reference Number                 |         |            | Network Code         |          |               |
| ⊌ ◀ 1 Of 1 ▶ ⊨ Go                            |         |            |                      |          | + - 33        |
| Transaction Reference Number Action          | Remarks | Queue Code | Authorization Status | Maker ID | Maker Date St |
|                                              |         |            |                      |          |               |
| View Request Message   View Response Message |         |            |                      |          | ^             |
|                                              |         |            |                      |          | Exit          |

- 3. Following details are displayed:
  - Transaction Reference Number
  - Network Code
  - Action
  - Remarks
  - Queue Code
  - Authorization Status
  - Maker ID
  - Maker Date Stamp
  - Checker ID
  - Checker Date Stamp

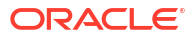

- Queue Status
- Queue Reference No
- Primary External Status
- Secondary External Status
- External Reference Number

You can view the request sent and the corresponding response received for each row in Queue Action Log.

- 4. Also, you can view the request sent to and the response received from external systems for the following:
  - Sanction System
  - External Credit Approval
  - External Account Check
  - External FX fetch
  - External Price Fetch
  - Accounting System

## **UDF** View

• Click the **UDF** tab to invoke the **UDF** View sub-screen.

| UDF View                   |             |  |  | - >  |
|----------------------------|-------------|--|--|------|
| Enter Query                |             |  |  |      |
| Transaction Reference Numb | er*         |  |  |      |
| Fields                     |             |  |  |      |
| Go                         |             |  |  |      |
| Field Label *              | Field Value |  |  |      |
|                            |             |  |  |      |
|                            |             |  |  |      |
|                            |             |  |  |      |
|                            |             |  |  |      |
|                            |             |  |  |      |
|                            |             |  |  |      |
|                            |             |  |  |      |
|                            |             |  |  |      |
|                            |             |  |  | Exit |
|                            |             |  |  |      |

### Figure 2-51 UDF View

## **MIS View**

• Click the **MIS** tab to invoke the sub-screen.

| IIS View                   |               |           |
|----------------------------|---------------|-----------|
| Enter Query                |               |           |
| Transaction Reference no * |               | MIS Group |
| Transaction MIS            | Composite MIS |           |
|                            |               |           |
|                            |               |           |
|                            |               |           |
|                            |               |           |
|                            |               |           |
|                            |               |           |
|                            |               |           |
|                            |               |           |
|                            |               |           |
|                            |               |           |

### Figure 2-52 MIS View Button

## View Repair Log

- 1. You can view all the Repair actions for the respective transaction initiated. You can invoke this screen by clicking the **View Repair Log** button in View-screen, where the Transaction Reference Number is auto populated and related details are displayed.
- 2. Click the View Repair Log button to invoke the sub-screen.

Figure 2-53 View Repair Log

| √iew Repair Log    |             |           |               |       |       |
|--------------------|-------------|-----------|---------------|-------|-------|
| Enter Query        |             |           |               |       |       |
| Transaction Refer  | ence Number |           |               |       |       |
|                    |             |           |               |       |       |
| M ≪ 1 0f 1 ► N     |             |           |               |       | + - = |
| Queue Reference No | Field Name  | Old Value | Repaired Data | Error |       |
|                    |             |           |               |       |       |
|                    |             |           |               |       |       |
|                    |             |           |               |       |       |
|                    |             |           |               |       |       |
|                    |             |           |               |       |       |
|                    |             |           |               |       |       |
|                    |             |           |               |       |       |
|                    |             |           |               |       | Exit  |
|                    |             |           |               |       |       |

- 3. Following details are displayed:
  - Queue Reference No
  - Field Name
  - Old Value
  - Repaired Data
  - Error

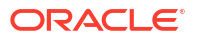

## Accounting Details

**1.** Click the **Accounting Details** tab and view the accounting entries for the transaction initiated.

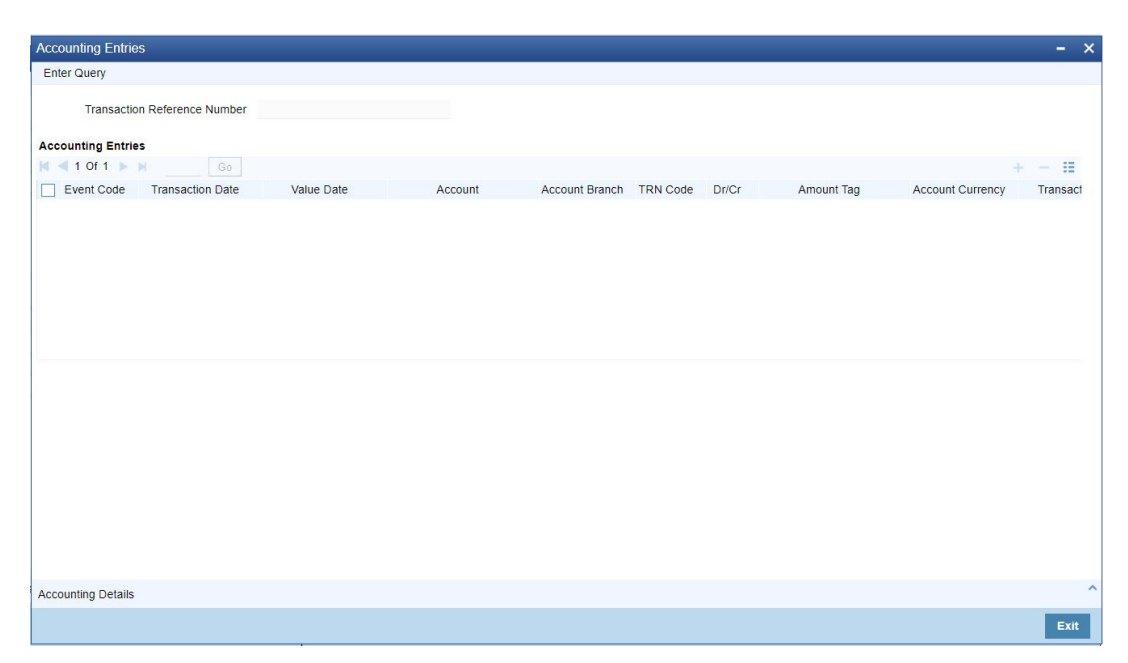

Figure 2-54 Accounting Entries

- 2. By default, the following attributes are displayed:
  - Event Code
  - Transaction Date
  - Value Date
  - Account
  - Account Branch
  - TRN Code
  - Dr/Cr
  - Amount Tag
  - Account Currency
  - Transaction Amount
  - Netting
  - Offset Account
  - Offset Account Branch
  - Offset TRN Code
  - Offset Amount Tag
  - Offset Currency
  - Offset Amount

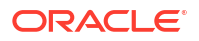

- Offset Netting
- Handoff Status

## All Messages

• You can invoke this screen by clicking 'All Messages' tab in the screen.

### Figure 2-55 All Messages

| All Mes | sages       |                    |                |                    |               |           |            |                 |                 | - ×                 |
|---------|-------------|--------------------|----------------|--------------------|---------------|-----------|------------|-----------------|-----------------|---------------------|
|         | Transaction | n Reference Number |                |                    |               |           |            |                 |                 |                     |
| K < 1   | Of 1 🕨 🖂    |                    |                |                    |               |           |            |                 |                 | + - =               |
|         | DCN         | Message Type       | Message Format | SWIFT Message Type | Swift MX Type | Direction | Value Date | Message Status  | Delivery Status | Authorization State |
|         |             |                    |                |                    |               |           |            |                 |                 |                     |
|         |             | Messa              | ge             |                    |               |           |            | Acknowledgement |                 |                     |
|         |             |                    |                |                    |               |           |            |                 |                 | Exit                |

## ACK/ATX Message

1. Click the ACK/ATX Message button.

|                          |               |                       |         |  |   |     | ×        |
|--------------------------|---------------|-----------------------|---------|--|---|-----|----------|
| Transaction Reference Nu | imber         |                       |         |  |   |     |          |
|                          |               |                       |         |  |   |     |          |
| K ◀ 1 Of 1 ► N           |               |                       |         |  | + | - 3 | 28       |
| File Reference Number    | Received Date | Entry Detail Sequence | ACK/ATX |  |   |     |          |
|                          |               |                       |         |  |   |     |          |
|                          |               |                       |         |  |   |     |          |
|                          |               |                       |         |  |   |     |          |
|                          |               |                       |         |  |   |     |          |
|                          |               |                       |         |  |   |     |          |
|                          |               |                       |         |  |   |     |          |
|                          |               |                       |         |  |   |     |          |
|                          |               |                       |         |  |   |     |          |
|                          |               |                       |         |  |   |     |          |
|                          |               |                       |         |  |   |     |          |
|                          |               |                       |         |  |   |     |          |
|                          |               |                       |         |  |   |     |          |
|                          |               |                       |         |  |   |     |          |
|                          |               |                       |         |  |   |     |          |
|                          |               |                       |         |  |   |     |          |
|                          |               |                       |         |  |   | В   | xit      |
|                          |               |                       |         |  |   |     | <u> </u> |

Figure 2-56 NACHA Inbound Credit Transfer View - ACK/ATX Message

- On ACK/ATX Message screen, Transaction Reference Number gets auto populated and defaults following fields:
  - File Reference Date
  - Received Date
  - Entry Detail Sequence
  - ACK/ATX

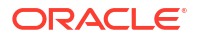

## NOC Message

1. Click the NOC Message button, NOC and Refusal NOC View sub screen is displayed.

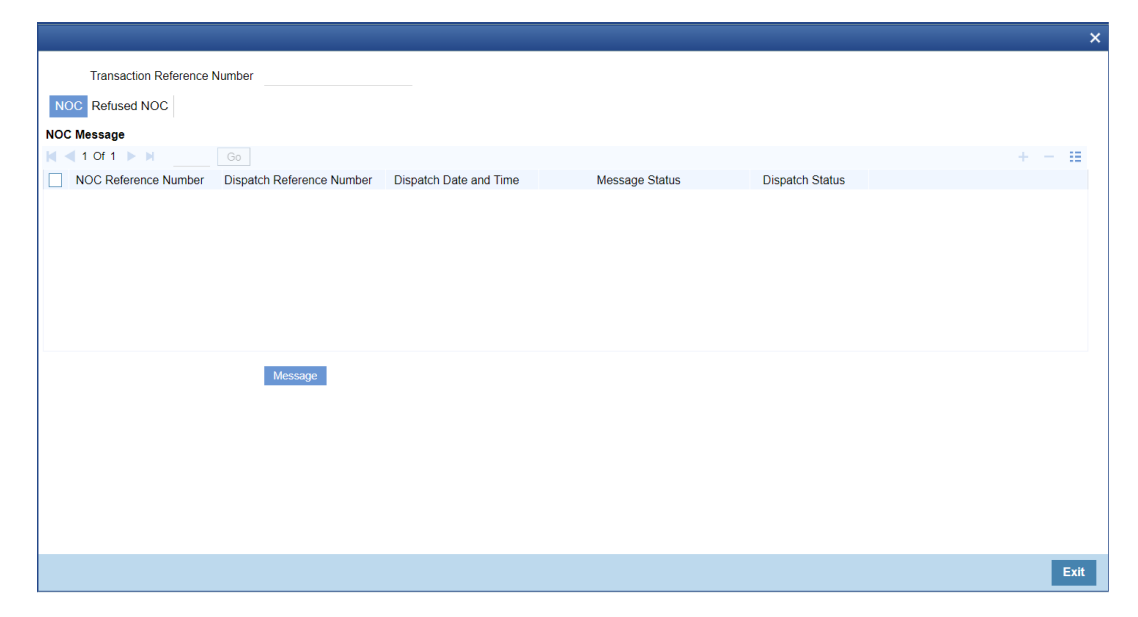

Figure 2-57 NACHA Inbound Credit Transfer View - NOC Message

 On NOC and Refusal NOC View sub screen, click Refused NOC Message Tab view the generated 'Refused NOC'.

### Figure 2-58 NACHA Inbound Credit Transfer View - Refused NOC Message Tab

|                              |     | × |
|------------------------------|-----|---|
| Transaction Reference Number |     |   |
| NOC Refused NOC              |     |   |
|                              |     |   |
| Refused NUC Message          |     |   |
|                              |     |   |
|                              |     |   |
|                              |     |   |
|                              |     |   |
|                              |     |   |
|                              |     |   |
|                              |     |   |
|                              |     |   |
|                              |     |   |
| Wessage                      |     |   |
|                              |     |   |
|                              |     |   |
|                              |     |   |
|                              |     |   |
|                              |     |   |
|                              |     |   |
|                              | Exi | t |

NACHA Inbound View Summary

On Homepage, specify PNSIVIEW in the text box, and click next arrow.
 NACHA Inbound View Summary screen is displayed.

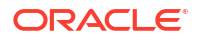

| ch Advanced Search Rese                                                   | at Clear All                                                                                                    |                         |                                              |                           |                  |                 |                   |                                          |            |
|---------------------------------------------------------------------------|----------------------------------------------------------------------------------------------------|-------------------------|----------------------------------------------|---------------------------|------------------|-----------------|-------------------|------------------------------------------|------------|
| Sensitive                                                                 |                                                                                                    |                         |                                              |                           |                  |                 |                   |                                          |            |
| Source Code                                                               |                                                                                                    | Q                       | Network C                                    | Code                      | Q                | Transaction R   | eference Number   | L. L. L. L. L. L. L. L. L. L. L. L. L. L | 0          |
| Transaction Status                                                        | ~                                                                                                    |                         | Queue C                                      | Code                      | ~                | Standard I      | Entry Class Code  | ~                                        |            |
| Transaction Code                                                          |                                                                                                    | Q                       | Transfer Am                                  | nount                     | Q                | Tr              | ansaction Branch  | J                                        | 0          |
| Creditor Account Number                                                   |                                                                                                    | Q                       | Customer Nur                                 | mber                      | Q                | Custom          | er Service Model  | ر                                        | D          |
| Originating DFI                                                           |                                                                                                    | Q                       | Company Identifica                           | ation                     | Q                |                 | Company Name      | L                                        | D          |
| Booking Date                                                              | YYYY-MM-DD                                                                                                    |                         | Instruction                                  | Date YYYY-MM-DD           |                  |                 | Activation Date   | YYYY-MM-DD                               |            |
| File Reference Number                                                     |                                                                                                    | Q                       | Batch Nur                                    | mber                      | Q                |                 | Trace Number      | J                                        | 0          |
| EN Defense March 19                                                       |                                                                                                    | 0                       |                                              |                           |                  |                 |                   |                                          |            |
| Is per page 15 V V V V                                                    | 1 Of 1                                                                                                    | Go Lock (               | Columns 0 v<br>Transaction Status Queue Code | Standard Entry Class Code | Transaction Code | Transfer Amount | Transaction Bran  | ch Creditor Account Numbe                | er Custorr |
| Is per page 15 - Id 1<br>Source Code Network Co                           | 1 Of 1                                                                                                    | Go Lock (<br>nce Number | Columns 0 V<br>Transaction Status Queue Code | Standard Entry Class Code | Transaction Code | Transfer Amount | Transaction Brand | ch Creditor Account Numbe                | er Custom  |
| Is per page 15 V K etwork Co                                              | 1 Of 1  Image: 1 Of 1  Image: 1 Of 1 | Go Lock (               | Columns 0 V<br>Transaction Status Queue Code | Standard Entry Class Code | Transaction Code | Transfer Amount | Transaction Bran  | Creditor Account Numbe                   | er Custom  |
| Is per page 15 V 14 4 1<br>Source Code Network Co                         | de Transaction Referer                                                                                                    | Go Lock C               | Columns 0 v<br>Transaction Status Queue Code | Standard Entry Class Code | Transaction Code | Transfer Amount | Transaction Bran  | ch Creditor Account Numbe                | er Custom  |
| Is per page 15 v Keterence Number                                         | 1 Of 1                                                                                                    | Go Lock C               | Columns 0 v<br>Transaction Status Queue Code | Standard Entry Class Code | Transaction Code | Transfer Amount | Transaction Bran  | ch Creditor Account Numbe                | er Custom  |
| IS netrenico Number<br>Is per page 15 v in 14 1<br>Source Code Network Co | 1 Of 1 > >                                                                                                    | Go Lock C               | Columns 0 v                                  | Standard Entry Class Code | Transaction Code | Transfer Amount | Transaction Bran  | ch Creditor Account Numbe                | er Custom  |
| IS Reference Number                                                       | 1 Of 1 D P                                                                                                    | Go Lock C               | Columns 0 v<br>Transaction Status Queue Code | Standard Entry Class Code | Transaction Code | Transfer Amount | Transaction Bran  | ch Creditor Account Numbe                | er Custom  |
| Is per page 15 v Ketwork Co<br>Source Code Network Co                     | 1 Of 1 🕨 🕅 🦲 🥼                                                                                                    | Go Lock C               | Columns 0 v<br>Transaction Status Queue Code | Standard Entry Class Code | Transaction Code | Transfer Amount | Transaction Bran  | ch Creditor Account Numbe                | er Custom  |
| FA Research Kumper<br>Is per page 15 √ K ≪ 1<br>Source Code Network Co    | 1 Of 1 F F                                                                                                    | Go Lock C               | Columns 0 v<br>Transaction Status Queue Code | Standard Entry Class Code | Transaction Code | Transfer Amount | Transaction Brane | ch Creditor Account Numbe                | er Custom  |
| s per page 15 v Ketwork Co<br>Source Code Network Co                      | t Of 1 F F                                                                                                    | Lock C                  | Columns 0 v<br>Transaction Status Queue Code | Standard Entry Class Code | Transaction Code | Transfer Amount | Transaction Brane | ch Creditor Account Numbe                | er Custom  |

#### Figure 2-59 View Inbound US NACHA Credit Transfer Summary

- 2. Search using one or more of the following parameters:
  - Source code
  - Network Code
  - Transaction Reference Number
  - Transaction Status
  - Queue Code
  - Standard Entry Class Code
  - Transaction Code
  - Transfer Amount
  - Transaction Branch
  - Creditor Account Number
  - Customer Number
  - Customer Service Model
  - Originating DFI
  - Company Identification
  - Company Name
  - Booking Date
  - Instruction Date
  - Revised Instruction Date
  - Activation Date
  - File Reference Number
  - Batch Number
  - Trace Number
  - FX Reference Number
- 3. Once you specified the parameters, click the **Search** button.

System displays the records that match the search criteria.

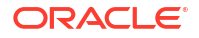

## Credit Inbound Transaction Processing

Inbound transaction follows the below listed processing steps:

- Non STP Validation
- SEC Code Specific Validations
- Repair Validations
  - Beneficiary Name Match Checks
- Business Override Validations
  - Duplicate Checks
- Authorization Limits Check
- Sanctions Check
- Future Date Checks
- FX Validation
- Pricing
- External Account Check
- Accounting
- Zero Dollar Entry Processing
- Pre Notification Entry Processing
- Non STP Processing
- SEC Code Specific Validations
- Repair Validations
- Business Override Validations
- Authorization Limits Check
- Sanctions Check
- Future Date Checks
- FX Validation
- Pricing
- External Account Check
- Accounting
- Zero Dollar Entry Processing
- Pre Notification Entry Processing

## Non STP Processing

The Non STP rules are applied on Inbound NACHA transactions booked via incoming NACHA file upload.

If any transaction meets the criteria maintained in the Non STP Rule Detailed (PMDNSRLE) screen, transactions move to Non STP Queue (PQSNSTPQ).

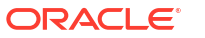

## SEC Code Specific Validations

System checks if the Individual Name or Receiving Company Name is present in the incoming message in Record Type '6' for the below SEC Codes:

| SEC Codes           | Individual Name or Receiving Company Name           |
|---------------------|-----------------------------------------------------|
| TEL, WEB            | Mandatory (M)                                       |
|                     | This field must be present in the incoming file.    |
| CCD, CIE, CTX, PPD, | Required (R)                                        |
| RCK                 | This field may not be present in the incoming file. |
| ARC, BOC, POP       | Optional (O)                                        |
|                     | This field may not be present in the incoming file. |

### **Repair Validations**

#### **Beneficiary Name Match Check**

If the 'Beneficiary Name Match Required' check box is selected in the screen 'Payment Network Preferences' (PMDNWPRF) for the Network code (NACHA), the system performs Beneficiary Name Matching validations. If it is not selected, the system skips the Beneficiary Name Match validations.

System checks whether the Individual Name or Receiving Company Name is present in the incoming message as follows:

- If Individual Name or Receiving Company Name is present, the system checks against Company Name (PMDORGDT) or Account Name (STDCRACC), or Customer Account Name Match (PMDCUSNM).
- If Individual Name or Receiving Company Name matches, the system proceeds with processing. If it does not match, the system moves it to the repair queue. In the repair queue, the user can edit the 'Creditor Name' and authorize it.

### Note:

The SEC Codes XCK, ATX, ACK are not included in Beneficiary Name Match Check.

## **Business Override Validations**

### **Duplicate Checks**

The duplicate check for a transaction is done during transaction processing if the Duplicate check is applicable for the Source. Payment fields marked for duplicate check in Source Maintenance Detailed (PMDSORCE) are matched with all the payments booked within the duplicate period. The booking date of the payments is considered for evaluating the duplicate period.

The duplicate period is considered based on the number of days maintained for the source. If the maintenance is not available, then the duplicate check is not done.

If there are any matching payments with the fields identical with the payment being processed, then the payment is moved to Business Override Queue (PQSOVRQU) for further investigation.

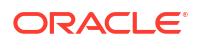

## Authorization Limits Check

Two levels of authorization limits can be maintained for a Network and source in PMDSORNW (optional). If the transfer amount is greater than authorization limit 1, the transaction is moved to Authorization Limit 1 Queue.

On approval from Authorization Limit 1 Queue, if the transfer amount is greater than authorization limit 2, the transaction is moved to Authorization Limit 2 Queue. If the transfer amount is less than authorization limit 2, the transaction proceeds to next processing step.

If the Authorization Limit check is done on booking date, it is not repeated on Value date processing.

## Sanctions Check

The transaction is sent for sanction screening to an external system if sanctions screening is enabled for the source and network in Source Network Preferences PMDSORNW.

## **Future Date Checks**

The transactions are segregated as Current dated/Future dated based on the Activation Date. Future valued transactions is moved to Future Value Queue.

The transaction processing of current valued transactions continues with the next step of processing.

## **FX** Validation

FX processing is applicable in cases where the transfer currency and credit account currency are different.

## Pricing

The pricing is computed based on the pricing code maintains in Network Currency Preference (PMDNCPRF) for the network code, transaction type as 'Inbound' and transfer currency as 'USD' combination.

## **External Account Check**

External account validation is done for the credit account in External Account Check (EAC). Customer and account status checks is done by the external ECA system along with other validation checks.

If external account check fails, transaction is available in ECA Queue with error details received.

## Accounting

Accounting details are handed off to the accounting system with debit/credit liquidation accounting code linked at US NACHA Credit Accounting Preference (PNDCRPRF) for the network code, transaction type as 'Inbound' and transfer currency as 'USD' combination.

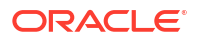

## Zero Dollar Entry Processing

Incoming NACHA credit transaction is treated as Zero Dollar Entry if the following conditions are met:

- The SEC code is either CCD or CTX.
- The transaction code is equal to 24, 34, 44, or 54.
- The Transfer Amount is zero.
- If the above conditions are satisfied the transaction is marked as 'Zero Dollar Entry'.

If incoming credit is marked as 'Zero Dollar Entry', the system checks the following conditions:

• Creditor Account (for credits), is valid (open, authorized)

If the 'Zero Dollar Entry' check box is selected, the system skips the following processing:

- Duplicate Check
- Auth Limit Check
- FX Limit Check/Rate Pick up
- Pricing Check
- ECA Check
- Addenda Records
- Advice Generation

### Note:

Standard/Same Day processing steps are applicable for zero dollar transactions.

ACK/ATX acknowledgment generation is supported.

### Zero Dollar Entry Processing (Manually Booked)

The system validates the following conditions for Zero Dollar Entry:

- The 'Zero Dollar Entry' check box is selected.
- The SEC code is either CCD or CTX.
- The transaction code is equal to 24, 34, 44, or 54.
- The Transfer Amount is zero.
- If validation fails, the system upfront rejects the transaction and displays an error message.

## Pre Notification Entry Processing

Incoming NACHA credit transaction is treated as Pre Notification Entry if the following conditions are met:

- The SEC code is selected from list of codes ARC, BOC, CCD, CTX, CIE, POP, PPD, WEB, TEL, RCK, and XCK.
- The Transaction code is equal to 23, 33, 43, or 53.

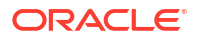

- The Transfer Amount is zero.
- If the above conditions are satisfied the transaction is marked as 'Pre Notification Entry'

If incoming credit is marked as 'Pre Notification Entry', the system checks the following conditions:

• Creditor Account (for credits), is valid (open, authorized)

If the 'Pre notification Entry' check box is selected, the system skips the below processing:

- Duplicate Check
- Auth Limit Check
- FX Limit Check/Rate Pick up
- Pricing Check
- ECA Check
- Addenda Records
- Advice Generation

#### Note:

Standard/Same Day processing steps are applicable for pre notification transactions.

ACK/ATX acknowledgment generation is supported.

#### Pre Notification Entry Processing (Manually Booked)

System validates the following conditions for Pre Notification Entry:

- The 'Pre notification Entry' check box is selected.
- The SEC code is selected from list of codes ARC, BOC, CCD, CTX, CIE, POP, PPD, WEB, TEL, RCK, and XCK.
- The Transaction code is equal to 23, 33, 43, or 53.
- The Transfer Amount is zero.
- If validation fails, the system upfront rejects the transaction and displays the error message.

## NACHA Direct Debit

- Outbound US NACHA Debit Transaction Input
- Outbound US NACHA Debit Transaction View
- Debit Outbound Transaction Processing
- Inbound US NACHA Debit Transaction Input
- Inbound US NACHA ACH Debit Transaction View
- Debit Inbound Transaction Processing

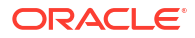

## Outbound US NACHA Debit Transaction Input

On Homepage, specify PNDODONL in the text box, and click next arrow.
 Outbound US NACHA Debit Transaction Input screen is displayed.

| v Enter Query                  |                                |                                     |
|--------------------------------|--------------------------------|-------------------------------------|
| Transaction Branch *           | Transaction Reference Number * | User Reference Number *             |
| Branch Name                    | Network Code *                 | Source Reference Number             |
| Host Code *                    | Network Description            | Pre Notification Entry              |
| Host Description               | NACHA Entry Type * ACH Debit ~ | Zero Dollar Entry                   |
| Source Code *                  | Standard Entry Class Code *    | Settlement Preference V             |
| Source Description             |                                |                                     |
| Account Currency               |                                |                                     |
| Pricing                        |                                |                                     |
| empany Details                 | Creditor Details               | Collection Details                  |
| Company Identification *       | Creditor Account Number        | Booking Date YYYY-MM-DD             |
| Company Name                   | Creditor Name                  | Instruction Date * YYYY-MM-DD       |
| Company Entry Description *    | Account Currency               | Transfer Currency *                 |
| Company Discretionary Data     | Account Branch                 | Transfer Amount *                   |
| Company Descriptive Date       | Customer Number                | Exchange Rate                       |
|                                | Customer Service Model         | FX Reference Number                 |
|                                | Credit Amount                  | Remarks                             |
|                                | Sequence Code V                |                                     |
| ry Details                     |                                | Transaction Dates                   |
| Receiving DFI *                | Transaction Code *             | Revised Instruction Date VYYY-MM-DD |
| Receiving DFI Name             | Transaction Code Description   | Settlement Date YYYY-MM-DD          |
| Receiver Account Number *      | Discretionary Data             | Debit Value Date YYYY-MM-DD         |
| dividual Identification Number | Check Serial Number            | Credit Value Date YYYY-MM-DD        |
| Individual Name                | Terminal City                  | Dispatch Date YYYY-MM-DD            |
| Identification Number          | Terminal State                 |                                     |
| Receiving Company Name         | Addenda Details                |                                     |
| MIS   Accounting Details       |                                |                                     |
| Maker ID                       | Checker ID                     | Authorization Status                |
| Maker Date Stamp               | Checker Date Stamp             |                                     |

Figure 2-60 Outbound US NACHA Debit Transaction Input

- 2. Click **New** button on the Application toolbar.
- 3. On **Outbound US NACHA Debit Transaction Input** screen, specify the fields.

 Table 2-30
 Outbound US NACHA Debit Transaction Input - Field Description

| Field                           | Description                                                                                                    |
|---------------------------------|----------------------------------------------------------------------------------------------------|
| Transaction Branch              | System defaults the Transaction Branch on clicking 'New'.                                                                                                    |
| Branch Name                     | System defaults the Branch Name of the Transaction Branch Code.                                                                                                    |
| Host Code                       | System defaults the Host Code of transaction branch on clicking 'New'.                                                                                                    |
| Host Code<br>Description        | System defaults the description of the Host code.                                                                                                    |
| Source Code                     | This field is defaulted as 'MANL', you can also manually input the transactions. For transactions received through channel, relevant source code from Source maintenance would be defaulted. |
| Source Code<br>Description      | System defaults the description of the Source code.                                                                                                    |
| Account Currency                | Specify the Account Currency.                                                                                                    |
| Transaction<br>Reference Number | Unique Reference number for the payment generated by the system.                                                                                                    |
| Network Code                    | Specify the Network Code from the list of values. If only one NACHA network is maintained (which will generally be the case) then the same will be defaulted.                                |
| Network Code<br>Description     | System defaults the description of the Network code.                                                                                                    |

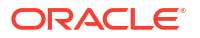

| Field                        | Description                                                                                                    |  |  |
|------------------------------|----------------------------------------------------------------------------------------------------|--|--|
| NACHA Entry Type             | This field is defaulted to "ACH Debit", to indicate that the transaction is NACHA Debit transfer.                                                                           |  |  |
| Standard Entry Class<br>Code | Select the required SEC codes from the following:<br>CCD<br>CTX<br>ARC<br>PPD<br>BOC<br>POP<br>WEB<br>TEL<br>RCK<br>XCK                                                     |  |  |
| User Reference<br>Number     | System defaults the User reference number same as the Transaction Reference Number. You can edit this value to provide own reference number.                                |  |  |
| Source Reference<br>Number   | System displays the Source Reference Number provided by the channel<br>or any other source for the transaction. You can input the value for<br>manually booked transaction. |  |  |
| Zero Dollar Entry            | Select the Zero Dollar Entry check box. If outbound transaction is a Zero Dollar transaction.                                                                               |  |  |
| Pre Notification Entry       | Select the Pre Notification Entry check box. If outbound transaction is a Pre Notification transaction.                                                                     |  |  |
| Settlement<br>Preference     | <ul> <li>Select the required Settlement Preference from the following:</li> <li>Same Day</li> <li>Standard</li> <li>Blank</li> </ul>                                        |  |  |

### Table 2-30 (Cont.) Outbound US NACHA Debit Transaction Input - Field Description

- Main Tab
- Pricing Tab
- UDF Button
- MIS Button
- Accounting Details
- Outbound US NACHA Debit Transfer Input Summary

## Main Tab

1. Click on Main tab.

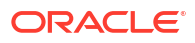

| Company Details                  | Creditor Details             | Collection Details                  |
|----------------------------------|------------------------------|-------------------------------------|
| Company Identification *         | Creditor Account Number      | Booking Date YYYY-MM-DD             |
| Company Name                     | Creditor Name                | Instruction Date * YYYY-MM-DD       |
| Company Entry Description *      | Account Currency             | Transfer Currency *                 |
| Company Discretionary Data       | Account Branch               | Transfer Amount *                   |
| Company Descriptive Date         | Customer Number              | Exchange Rate                       |
|                                  | Customer Service Model       | FX Reference Number                 |
|                                  | Credit Amount                | Remarks                             |
|                                  | Sequence Code V              |                                     |
| intry Details                    |                              | Transaction Dates                   |
| Receiving DFI *                  | Transaction Code *           | Revised Instruction Date YYYY-MM-DD |
| Receiving DFI Name               | Transaction Code Description | Settlement Date YYYY-MM-DD          |
| Receiver Account Number *        | Discretionary Data           | Debit Value Date YYYY-MM-DD         |
| Individual Identification Number | Check Serial Number          | Credit Value Date YYYY-MM-DD        |
| Individual Name                  | Terminal City                | Dispatch Date YYYY-MM-DD            |
| Identification Number            | Terminal State               |                                     |
| Receiving Company Name           | Addenda Details              |                                     |
| F   MIS   Accounting Details     |                              |                                     |
|                                  |                              |                                     |
| Maker ID                         | Checker ID                   | Authorization Status                |

Figure 2-61 Outbound US NACHA Debit Transaction Input

2. On Main Tab, specify the fields.

Table 2-31Outbound US NACHA Debit Transaction Input\_Main Tab - FieldDescription

| Field                         | Description                                                                                                    |
|-------------------------------|----------------------------------------------------------------------------------------------------|
| Company Details               |                                                                                                    |
| Company<br>Identification     | Specify the Company Identification from list of values. The list displays all the Company ID maintained in Company ID - Account Mapping Detailed (PMDCIACC) screen.                                                                                                    |
| Company Name                  | This field is auto-populated of the Company Id selected.                                                                                                    |
| Company Entry<br>Description  | Specify the Company Entry Description from list of values.                                                                                                    |
| Company<br>Discretionary Data | Specify the data as per the ACH entry in the outgoing file from list of values.                                                                                                    |
| Company Descriptive<br>Date   | Specify the Company Descriptive Date from list of values. In outgoing ACH Debit transaction, even if this field contains one of the standard keywords for same-day settlement cycles, the same would not be considered by system. This is because same-day processing of ACH Debit transactions is not in scope. |
| Creditor Details              |                                                                                                    |
| Creditor Account<br>Number    | System populates Creditor Account Number from list of values. Once you select Company ID and update the required fields and click Enrich button.                                                                                                    |
| Creditor Name                 | System defaults the debtor name on selecting the account number.                                                                                                    |
| Account Currency              | System defaults the Account Currency on selecting Account Number.                                                                                                    |
| Account Branch                | System defaults the Account Branch on selecting Account Number.                                                                                                    |
| Customer Number               | System identifies the Customer number maintained in the system for the Originator based on the selected Creditor Account Number and the same is defaulted in this field.                                                                                                    |
| Customer Service<br>Model     | System defaults Customer Service Model linked to the identified customer.                                                                                                    |
| Creditor Amount               | This field is populated with the transfer amount converted in originator account currency using the Exchange rate.                                                                                                    |
| Sequence Code                 | Select the Sequence Code from the following: <ul> <li>Recurring</li> <li>Single</li> </ul>                                                                                                    |
| Collection Details            |                                                                                                    |

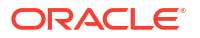

| Field                               | Description                                                                                                    |  |  |
|-------------------------------------|----------------------------------------------------------------------------------------------------|--|--|
| Booking Date                        | This is defaulted as application server date.                                                                                                    |  |  |
| Instruction Date                    | This is the Instruction (Value) date of the payment, as instructed by the customer.                                                                                                    |  |  |
| Transfer Currency                   | Specify the Transfer Currency which should always be USD.                                                                                                    |  |  |
| Transfer Amount                     | Specify the Amount of the outgoing Debit transaction in the Transfer currency. This amount is populated in the Amount field of the Entry Details record.                                                                                                    |  |  |
| Exchange Rate                       | If Transfer currency & Originator account currency are different then<br>Exchange rate can be provided by user. System retains the input value<br>and will validate the same against override and stop variances maintained<br>at Network Preferences.                                                                                                    |  |  |
| FX Reference Number                 | Specify a specific reference number of Fx deal/contract to be used for deriving the Fx rate to be used for the transaction.                                                                                                    |  |  |
| Remarks                             | Specify any user remarks for the outgoing payment transaction.                                                                                                    |  |  |
| Enrich Button                       | On click of this button, System Computes the Exchange Rate & Charges if applicable.                                                                                                    |  |  |
|                                     | Exchange rate is computed if the creditor account currency is different from Transfer currency.                                                                                                    |  |  |
| Entry Details                       |                                                                                                    |  |  |
| Receiving DFI                       | Specify a 9 digit ABA number of the Receiving DFI (RDFI) from the list of values that would fetch values from the NACHA Directory (PMDNCHDR) maintenance.                                                                                                    |  |  |
| <b>Receiving DFI Name</b>           | System defaults the name of the Receiving DFI selected.                                                                                                    |  |  |
| Receiver Account<br>Number          | Specify the account number of the Receiver (beneficiary) corporate or owned by the Receiver individual as applicable for selected SEC code.                                                                                                    |  |  |
| Individual<br>Identification Number | This field is mandatory to specify only when the selected SEC code is<br>"CIE", and optional for other applicable SEC codes like PPD, WEB and so on.                                                                                                    |  |  |
| Identification Name                 | Specify the Identification Name.                                                                                                    |  |  |
| Identification Number               | This field is optional for the applicable SEC codes like CCD, CTX etc. This field typically need to have the customer or accounting identification number (normally issued by Originator) by which the Receiver is known to the Originator.                                                                                                    |  |  |
| Receiving Company<br>Name           | Specify the Company name of Receiver where the Receiver is corporate.                                                                                                    |  |  |
| Transaction Code                    | <ul> <li>Select relevant options for the ACH Credit transaction of selected SEC code.</li> <li>Zero dollar transaction codes are 24, 34, 44, and 54, applicable for CCD and CTX SEC code.</li> <li>Pre-notification transaction codes are 23, 33, 43, and 53, applicable for all CT transaction SEC code.</li> <li>Normal transaction codes are 22, 32, 42, and 52 for all credit transaction SEC code.</li> </ul> |  |  |
| Transaction Code<br>Description     | This field is auto-populated with the description of the selected Transaction code.                                                                                                    |  |  |
| Discretionary Data                  | Specify the Discretionary Data.                                                                                                    |  |  |
| Check Serial Number                 | Specify the Check Serial Number.                                                                                                    |  |  |
| Terminal City                       | Specify the Terminal City.                                                                                                    |  |  |
| Terminal State                      | Specify the Terminal State from the list of values.                                                                                                    |  |  |

# Table 2-31 (Cont.) Outbound US NACHA Debit Transaction Input\_Main Tab - FieldDescription

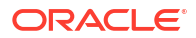

| Field                      | Description                                                                                                    |
|----------------------------|----------------------------------------------------------------------------------------------------|
| Transaction Dates          |                                                                                                    |
| <b>Revised Instruction</b> | Specify the Revised Instruction Date.                                                                                                    |
| Date                       | As part of Processing dates resolution step during processing, Instruction date would be validated to be a working day for NACHA. This date would be adjusted (moved ahead), if required, which would then be populated in this field.                                         |
| Settlement Date            | This field is same as the Revised Instruction date. This is the date on which the settlement with the Originator would happen i.e. the originator account would be credited (posted) with Credit Value date.                                                                   |
| Debit Value Date           | The value date with which the debit to Clearing GL would be done as part<br>of the DRLQ event of transaction accounting on the Settlement date. This<br>date would be same as Settlement date. This is a view only field.                                                      |
| Credit Value Date          | The value date with which the credit to Originator account would be done<br>as part of the CRLQ event of transaction accounting on the Settlement<br>date. This date would be calculated as Revised Instruction Date plus 2<br>NACHA business days. This is a view only field. |
| Dispatch Date              | Dispatch Date is the date on which the transaction is dispatched to NACHA as part of an outgoing NACHA file.                                                                                                    |

# Table 2-31 (Cont.) Outbound US NACHA Debit Transaction Input\_Main Tab - FieldDescription

• Addenda Details

### Addenda Details

1. Click on Addenda Details button.

#### Figure 2-62 Main Tab - Addenda Details

| Addenda Details                                 |   |                           | ×       |
|-------------------------------------------------|---|---------------------------|---------|
| Transaction Reference Number<br>Activation Date |   | Host Code<br>Network Code |         |
| Addenda Details                                 |   |                           |         |
| Conversion Standard                             | ~ |                           |         |
| Payment Related Info                            |   |                           |         |
|                                                 |   |                           |         |
|                                                 |   |                           |         |
|                                                 |   |                           |         |
|                                                 |   |                           |         |
|                                                 |   |                           |         |
|                                                 |   |                           |         |
|                                                 |   |                           |         |
|                                                 |   |                           |         |
|                                                 |   |                           |         |
|                                                 |   |                           |         |
|                                                 |   |                           |         |
|                                                 |   |                           |         |
|                                                 |   |                           |         |
|                                                 |   |                           |         |
|                                                 |   |                           | OK EXIL |

2. On Addenda Details sub screen, specify the fields.

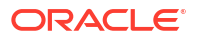

| Field                           | Description                                                                                                    |  |  |
|---------------------------------|----------------------------------------------------------------------------------------------------|--|--|
| Transaction<br>Reference Number | System displays the Transaction Reference Number.                                                                                                    |  |  |
| Host Code                       | System displays the Host Code.                                                                                                    |  |  |
| Activation Date                 | Specify the Activation Date.                                                                                                    |  |  |
| Network Code                    | System displays the Network Code.                                                                                                    |  |  |
| Addenda Details                 |                                                                                                    |  |  |
| Conversion Standard             | <ul> <li>Select one of the following standards using which the data in this field needs to be converted, during generation of the Addenda records in the NACH file:</li> <li>ASC X12.5 (Interchange Control Structure)</li> <li>ASC X12.6 (Application Control Structure)</li> <li>Payment related UN/EDIFACT syntax</li> <li>ANSI ASC X12 transaction set containing a BPR or BPS data segment</li> </ul> |  |  |
| Payment Related Info            | Specify Payment Related Info. Data only up to 80 characters would be allowed since only a Max. of 9,999 Addenda record is allowed for single CT transaction. Addenda record is optional for these SEC codes.                                                                                                    |  |  |

Table 2-32 Main Tab\_Addenda Details - Field Description

## Pricing Tab

**1.** Click the Pricing tab and view the pricing details.

### Figure 2-63 Outbound US NACHA Debit Transaction Input - Pricing Tab

| Main Pricing                 |                  |           |                                 |              |                      |      |
|------------------------------|------------------|-----------|---------------------------------|--------------|----------------------|------|
| K ≤ 1 Of 1 ► N               |                  |           |                                 |              |                      | 88   |
| Pricing Component            | Pricing Currency | Amount Wa | aived Debit Currency            | Debit Amount |                      |      |
|                              |                  |           |                                 |              |                      |      |
| UDF   MIS   Accounting Deta  | ils              |           |                                 |              |                      |      |
| Maker ID<br>Maker Date Stamp |                  | Ch        | Checker ID<br>necker Date Stamp |              | Authorization Status | Exit |

2. On **Pricing** screen, the computed charges, and taxes if applicable, are populated for each charge component in the following fields.

### Table 2-33 Pricing - Field Description

| Field             | Description                                                                                                    |
|-------------------|----------------------------------------------------------------------------------------------------|
| Pricing Component | System displays the name of the pricing component, applicable for the transaction, for which charges are computed. |
| Pricing Currency  | System displays the Pricing Currency in which the charge amount is calculated for the Pricing component.           |
| Pricing Amount    | System displays the charge amount calculated for each pricing component.                                           |
| Waived            | Check this box to indicate that the charge is waived for the pricing component.                                    |

| Field          | Description                                                                                                    |
|----------------|----------------------------------------------------------------------------------------------------|
| Debit Currency | System displays the Currency in which the charge amount is debited for the pricing component. This is the currency of the debit (originator) account.                                                                                                    |
| Debit Amount   | System displays charge amount in debit currency to be debited. This<br>amount is different from the calculated Pricing amount if the debit<br>currency is different from the Pricing Currency. The Debit amount for<br>charges is calculated by converting the Pricing amount in Pricing<br>Currency to Debit currency using specified Exchange Rate type in Pricing<br>Code maintenance. |
|                | User must click on save button in PNDOTONL Screen to save the outgoing payment and make it available for authorization. On authorization by a different user, system starts processing the US NACHA Outgoing Payment.                                                                                                    |

### Table 2-33 (Cont.) Pricing - Field Description

## **UDF** Button

- 1. This sub-screen defaults values of UDF fields that are part of the UDF group specified for the 'Manual' source.
- 2. Click the **UDF button** to invoke the 'UDF' sub-screen.
- 3. On **UDF Button**, specify the fields.

| Fields       |               |             |        | ×    |
|--------------|---------------|-------------|--------|------|
| Fields       |               |             |        |      |
| 🖊 < 1 Of 1 🕨 | Go            |             |        | :=   |
|              | Field Label * | Field Value |        |      |
|              |               |             |        |      |
|              |               |             |        |      |
|              |               |             |        |      |
|              |               |             |        |      |
|              |               |             |        |      |
|              |               |             |        |      |
|              |               |             |        |      |
|              |               |             |        |      |
|              |               |             |        |      |
|              |               |             | Ok Can | icel |

### Figure 2-64 UDF Button

#### Table 2-34 UDF Button - Field Description

| Field       | Description                                                                                                    |
|-------------|----------------------------------------------------------------------------------------------------|
| Field Label | System displays all fields that are part of the associated UDF group.                                                                                                    |
| Field Value | System displays the default value, where exists for the UDF fields.<br>You can change the default value or specify value for other fields<br>(where default value does not exist). |

## **MIS Button**

- **1.** You can maintain the MIS information for the Transaction. If the MIS details are not entered for the Transaction the same is defaulted from the product maintenance.
- 2. Click the **MIS** button to invoke the 'MIS' sub-screen.

3. On MIS Button, specify the fields.

| MIS Details                    |   |               |           | ×         |
|--------------------------------|---|---------------|-----------|-----------|
| Transaction Reference Number * |   |               | MIS Group | م         |
| Transaction MIS                |   | Composite MIS | Default   |           |
|                                | Q |               |           | م         |
|                                | Q |               |           | Q         |
|                                | Q |               |           | م         |
|                                | Q |               |           | م         |
|                                | Q |               |           | Q         |
|                                | Q |               |           | Q         |
|                                | Q |               |           | Q         |
|                                | Q |               |           | Q         |
|                                | Q |               |           | Q         |
|                                | Q |               |           | م         |
|                                |   |               |           | Ok Cancel |

### Figure 2-65 MIS Button

### Table 2-35 MIS Button - Field Description

| Field                 | Description                                                                                                    |
|-----------------------|----------------------------------------------------------------------------------------------------|
| Transaction Reference | System displays the transaction reference number of the transaction.                                                                                                    |
| MIS Group             | You can select the MIS group code from the option list, or specify the code for the MIS group in the Source maintenance. The system displays all valid MIS groups for different sources in the MIS group list in the Source maintenance. When booking a transaction from this screen, the MIS group linked to the 'Manual' source is populated by default. |
| Default button        | After selecting a MIS group different from the default MIS Group, click this button to populate any default MIS values and link them to the Transaction MIS and Composite MIS classes.                                                                                                    |
| Transaction MIS       | You can populate the default MIS values for Transaction MIS classes<br>for the MIS group. Alternatively, you can change one or more default<br>MIS values or specify additional MIS values. Or, you can select MIS<br>values from the option list.                                                                                                    |
| Composite MIS         | You can populate the default MIS values for Composite MIS classes<br>for the MIS group. Alternatively, you can change one or more default<br>MIS values or specify additional MIS values. Or, you can select MIS<br>values from the option list.                                                                                                    |

## Accounting Details

1. Click the **Accounting Details** tab and view the accounting entries for the transaction initiated.

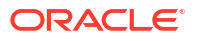

### Figure 2-66 Accounting Entries

| Accounting Entries           |            |         |                |          |       |            |                  | - ×      |
|------------------------------|------------|---------|----------------|----------|-------|------------|------------------|----------|
| Enter Query                  |            |         |                |          |       |            |                  |          |
| Transaction Reference Number | r          |         |                |          |       |            |                  |          |
| Accounting Entries           |            |         |                |          |       |            |                  |          |
| ■ ■ 1 Of 1 ► ■ Go            |            |         |                |          |       |            |                  | =        |
| Event Code Transaction Date  | Value Date | Account | Account Branch | TRN Code | Dr/Cr | Amount Tag | Account Currency | Transact |
|                              |            |         |                |          |       |            |                  |          |
|                              |            |         |                |          |       |            |                  |          |
| Accounting Details           |            |         |                |          |       |            |                  |          |
|                              |            |         |                |          |       |            |                  | Exit     |

- 2. By default, the following attributes are displayed:
  - Event Code
  - Transaction Date
  - Value Date
  - Account
  - Account Branch
  - TRN Code
  - Dr/Cr
  - Amount Tag
  - Account Currency
  - Transaction Amount
  - Netting
  - Offset Account
  - Offset Account Branch
  - Offset TRN Code
  - Offset Amount Tag
  - Offset Currency
  - Offset Amount
  - Offset Netting
  - Handoff Status

## Outbound US NACHA Debit Transfer Input Summary

1. On Homepage, specify **PNSODONL** in the text box, and click next arrow.

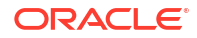

Outbound US NACHA Debit Transfer Input Summary screen is displayed.

| Source Code       P       Network Code       P       Transaction Reference Number       P         Authorization Status       Image: Company Name       P       Transaction Code       P         Transfer Amount       P       Company Name       P       Company Name       P         Customer Service Model       P       Booking Date       P       Source Reference Number       P         Condition Account Number       P       Receiving DFI       P       Source Reference Number       P         Condition Account Number       P       Receiving DFI       P       Source Reference Number       P         Credition Account Number       P       Receiving DFI       P       Source Reference Number       P         Transaction Reach       P       Receiving DFI       P       Sequence Code       Image: Sequence Code       Image: Sequence                                                                                                    | Sensitive                                                                 |                                       |                                                                |                           |                                  |                   |           |       |
|----------------------------------------------------------------------------------------------------|---------------------------------------------------------------------------|---------------------------------------|----------------------------------------------------------------|---------------------------|----------------------------------|-------------------|-----------|-------|
| Authorization Status <ul> <li>Standard Entry Class Code</li> <li>P</li> <li>Transfer Amount</li> <li>P</li> <li>Company Identification</li> <li>P</li> <li>Company Name</li> <li>P</li> <li>Company Identification</li> <li>P</li> <li>Company Name</li> <li>P</li> <li>Company Identification</li> <li>P</li> <li>Company Name</li> <li>P</li> <li>Constant P</li> <li>Receiving DFI</li> <li>P</li> <li>Source Reference Number</li> <li>P</li> <li>Source Reference Number</li> <li>P</li> <li>Settement Preference Number</li> <li>P</li> </ul> <ul> <li>Settement Preference Number</li> <li>P</li> <li>Settement Preference Number</li> <li>Settement Preference Number</li> <li>Settement Preference Number</li> <li>Settement Preference Number</li> <li>Settement Preference Number</li> <li>Settement Preference Number</li> <li>Condum Viewer Number</li> <li>Settement Preference Number</li> <li>Settement Preference Number</li> <li>Customer Status</li> <li>Standard Entry Class Code</li> <li>Transaction Code</li> <li>Transaction Reference Number</li> <li>Customer Number</li> <li>Customer Number</li> <li>Customer Number</li> <li>Customer Number</li> <li>Customer Number</li> <li>Customer Number</li> <li>Customer Number</li> <li>Customer Number</li> <li>Customer Number</li> <li>Customer Number</li> <li>Customer Number</li> <li>Customer Number</li> <li></li></ul>                                                                                                    | Source Code                                                               | Q                                     | Network Code                                                   | م                         | Transaction Reference Number     |                   | Q         |       |
| Transfer Amount <ul> <li></li></ul>                                                                                                    | Authorization Status                                                      |                                       | Standard Entry Class Code                                      | Q                         | Transaction Code                 |                   | Q         |       |
| Customer Number       P       Customer Service Model       P       Booking Date       VVYY MAK 00       Image: Control of the control of the contr                                                                                            | Transfer Amount                                                           | Q                                     | Company Identification                                         | Q                         | Company Name                     |                   | Q         |       |
| Instruction Date VMYMAALOO III PA Receiving DFI P Source Reference Number P<br>Creditor Account Number P Receiver Account Number P Receiver Account Number P Receiver Account Number P Receiver Account Number P Receiver Account Number P Receiver Account Number P Receiver Account Number P Receiver Account Number P Sequence Code Sequence Code Sequence Code Sequence Code Sequence Code Sequence Code Sequence Code Sequence Code Sequence Code Sequence Code Sequence Code Sequence Code Sequence Code Network Code Transaction Reference Number Authorization Status Standard Entry Class Code Transaction Code Transaction Company Identification Company Name Customer Number Customer Number Customer    | Customer Number                                                           | Q                                     | Customer Service Model                                         | Q                         | Booking Date                     | YYYY-MM-DD        |           |       |
| Credio Account Number     P     Receiver Account Number     P     User Reference Number     P       Transaction Branch     P     FX Reference Number     P     Sequence Code     ✓       Transaction Branch     P     FX Reference Number     P     Settlement Preference     ✓       Pre Moltification Entry     ✓     Zero Dollar Entry     ✓     Settlement Preference     ✓       s per page     15 √ M < 1 of 1 b     M     ©     Lock Columns     ✓        Source Code     Network Code     Transaction Reference Number     Authorization Status     Standard Entry Class Code     Transaction Code     Transaction Company Identification     Company Identification                                                                                                    | Instruction Date YYYY-MM-DD                                               |                                       | Receiving DFI                                                  | Q                         | Source Reference Number          |                   | Q         |       |
| Transaction Branch     P     FX Reference Number     P       Pre Motification Entry     Image: Sequence Code     Image: Sequence Code       Sequence Code     Image: Sequence Code     Image: Sequence Code       Sequence Code     Image: Sequence Code     Image: Sequence Code       Sequence Code     Image: Sequence Code     Image: Sequence Code       Sequence Code     Transaction Reference Number     Authorization Status       Standard Entry Class Code     Transaction Code     Transaction Company Identification                                                                                                    | Creditor Account Number                                                   | Q                                     | Receiver Account Number                                        | Q                         | User Reference Number            |                   | Q         |       |
| Pre Notification Entry v Zero Dollar Entry v Settlement Preference v<br>Is per page 15 v H 4 1 of 1 b H O Lock Columns 0 v<br>Source Code Network Code Transaction Reference Number Authorization Status Standard Entry Class Code Transaction Code Transfer Amount Company Identification Company Name Customer Number Customer Number Customer Num | Transaction Branch                                                        | Q                                     | FX Reference Number                                            | Q                         | Sequence Code                    | ~                 |           |       |
| s per page 15 v   I « 1 of 1 > 1 ] 💿 Lock Columns 0 v Source Code Network Code Transaction Reference Number Authorization Status Standard Entry Class Code Transaction Code Transfer Amount Company Identification Company Name Customer Number Customer Number Customer Numb        | Pre Notification Entry                                                    |                                       | Zero Dollar Entry 🗸                                            |                           | Settlement Preference            | ~                 |           |       |
|                                                                                                    | s per page 15 V H < 1 OF 1 N Source Code Network Code Transaction F       | Go Lock Colur<br>Reference Number Aut | mns 0 v<br>thorization Status Standard Entry Class Code Tran   | nsaction Code Transfer An | nount Company Identification Com | npany Name Custom | er Number | Cust  |
|                                                                                                    | s per page 15 V X 1 Or 1 V X<br>Source Code Network Code Transaction F    | Go Lock Colur<br>Reference Number Aut | mns 0 v<br>Ihorization Status Standard Entry Class Code Tran   | nsaction Code Transfer An | nount Company Identification Com | npany Name Custom | er Number | Custo |
|                                                                                                    | s per page 15 v K < 1 or 1 b K<br>Source Code Network Code Transaction F  | Go Lock Colur<br>Reference Number Aut | nns 0 v<br>Inhorization Status Standard Entry Class Code Tran  | nsaction Code Transfer An | nount Company Identification Com | npany Name Custom | er Number | Custo |
|                                                                                                    | s per page 15 √ K ≪ 1 of 1 ⊨ N<br>Source Code Network Code Transaction F  | Go Lock Colur<br>Reference Number Aut | mms 0 v                                                        | nsaction Code Transfer An | nount Company Identification Com | npany Name Custom | er Number | Custo |
|                                                                                                    | sper page 15 V K 4 1 Of 1 N K<br>Source Code Network Code Transaction F   | Go Lock Colux<br>Reference Number Aut | nns 0 v                                                        | nsaction Code Transfer An | nount Company Identification Com | npany Name Custom | er Number | Cust  |
|                                                                                                    | s per page 15 V K 4 1 or 1 N K<br>Source Code Network Code Transaction F  | Go Lock Colu<br>Reference Number Aut  | nns 0 v<br>Inthonization Status Standard Entry Class Code Trai | nsaction Code Transfer An | nount Company Identification Com | npany Name Custom | er Number | Cust  |
|                                                                                                    | s per page 15 🗸 K < 1 of 1 🕨 K<br>Source Code Network Code Transaction P  | Go Lock Colu<br>Reference Number Aut  | mms 0 v                                                        | nsaction Code Transfer An | nount Company Identification Com | npany Name Custom | er Number | Custo |
|                                                                                                    | Is per page 15 v K ≪ 1 Of 1 b N<br>Source Code Network Code Transaction F | Go Lock Colum<br>Reference Number Aut | mns 0 v                                                        | nsaction Code Transfer An | nount Company Identification Com | apany Name Custom | er Number | Custo |
|                                                                                                    | Is per page 15 v K ≤ 1 Or 1 > M<br>Source Code Network Code Transaction F | Co Lock Colui<br>Reference Number Auf | mms 0 v i                                                      | nsaction Code Transfer An | nount Company Identification Com | - Vustom          | ər Number | Custo |

### Figure 2-67 Outbound US NACHA Debit Transfer Input Summary

- 2. You can search using one or more of the following parameters:
  - Source code
  - Network Code
  - Transaction Reference Number
  - Authorization Status
  - Standard Entry Class Code
  - Transaction Code
  - Transfer Amount
  - Company Identification
  - Company Name
  - Customer Number
  - Customer Service Model
  - Booking Date
  - Instruction Date
  - Receiving DFI
  - Source Reference Number
  - Creditor Account Number
  - Receiver Account Number
  - User Reference Number
  - Transaction Branch
  - FX Reference Number
  - Sequence Code
  - Pre Notification Entry

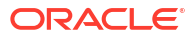

- Zero Dollar Entry
- Settlement Preference
- Once you specified the parameters, click the Search button.
   System displays the records that match the search criteria.

## Outbound US NACHA Debit Transaction View

You can view the Outbound NACHA ACH Debit transactions through this screen.

On Homepage, specify PNDODOVW in the text box, and click next arrow.
 Outbound US NACHA Debit Transaction View screen is displayed.

| er Query                         |                                      |                                    |                 |                           |                        |
|----------------------------------|--------------------------------------|------------------------------------|-----------------|---------------------------|------------------------|
| Transaction Branch               |                                      | Transaction Reference Number       |                 | User Reference Number     |                        |
| Branch Name                      |                                      | Network Code                       |                 | Source Reference Number   |                        |
| Host Code                        |                                      | Network Description                |                 | File Reference Number     |                        |
| Host Description                 |                                      | NACHA Entry Type                   | ACH Debit 🗸     |                           | Pre Notification Entry |
| Source Code                      |                                      | Standard Entry Class Code          | ~               | 0.000                     | Zero Dollar Entry      |
| Source Description               |                                      |                                    |                 | Settlement Preference     | ~                      |
| Pricing Exceptions               |                                      |                                    |                 |                           |                        |
| ompany Details                   |                                      | Creditor Details                   |                 | Collection Details        |                        |
| Company Identification           |                                      | Creditor Account Number            |                 | Booking Date              | YYYY-MM-DD             |
| Company Name                     |                                      | Creditor Name                      |                 | Instruction Date          | YYYY-MM-DD             |
| Company Entry Description        |                                      | Account Currency                   |                 | Transfer Currency         |                        |
| Company Discretionary Data       |                                      | Account Branch                     |                 | Transfer Amount           |                        |
| Company Descriptive Date         |                                      | Customer Number                    |                 | Exchange Rate             |                        |
|                                  |                                      | Customer Service Model             |                 | FX Reference Number       |                        |
|                                  |                                      | Credit Amount                      |                 | Remarks                   |                        |
|                                  |                                      | Sequence Code                      | ~               |                           |                        |
| ntry Details                     |                                      |                                    |                 | Transaction Dates         |                        |
| Receiving DFI Identification     |                                      | Transaction Code                   |                 | Activation Date           | YYYY-MM-DD             |
| Receiving DFI Name               |                                      | Transaction Code Description       |                 | Revised Instruction Date  | YYYY-MM-DD             |
| Receiver Account Number          |                                      | Check Serial Number                |                 | Settlement Date           |                        |
| Individual Identification Number |                                      | Terminal City                      |                 | Debit Value Date          |                        |
| Individual Name                  |                                      | Terminal State                     |                 | Credit Value Date         |                        |
| Identification Number            |                                      | Discretionary Data                 |                 |                           |                        |
| Receiving Company Name           |                                      |                                    | Addenda Details |                           |                        |
| ransaction Status                |                                      | External System Status             |                 | Dispatch Details          |                        |
| Transaction Status               | ~                                    | Sanctions Check Status             | ~               | Dispatch Status           | ~                      |
| Debit Liquidation Status         | ~                                    | Sanctions Check Reference          |                 | Dispatch Reference Number |                        |
| Credit Liquidation Status        | ~                                    | External Account Check Status      | ~               | Dispatch Date             |                        |
| Queue Code                       | ##                                   | External Account Check Reference   |                 | Trace Number              |                        |
|                                  |                                      | External Exchange Rate Status      | ~               | Batch Number              |                        |
|                                  |                                      | External Exchange Rate Reference   |                 |                           |                        |
|                                  |                                      |                                    | View Queue      |                           |                        |
| w Queue Action   UDF   Mi        | S   Accounting Details   All Message | es   ACK/ATX Message   NOC Message | 9               |                           |                        |
| Makor Id                         |                                      | Checker Id                         |                 | Authorization Status      | ×                      |
| IVIGINOT TO                      |                                      |                                    |                 |                           |                        |

### Figure 2-68 Outbound US NACHA Debit Transaction View

- 2. From this screen, click 'Enter Query' button. The Transaction Reference Number field gets enabled, for the user to specify the Reference Number.
- Click 'Execute Query' button and the system defaults the value for all the fields for the Reference number specified.
- 4. Along with the transaction details in the Main and Pricing tabs user can also view the Status details for the following:
  - External System Status
  - Transaction Details
- 5. For more details on Main and Pricing tabs refer to Outbound US NACHA Debit Transaction Input screen details above.
- Exceptions Tab
- View Queue Action Log

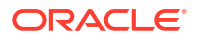

- UDF View
- MIS View
- Accounting Details
- All Messages
- ACK/ATX Message
- NOC Message
- Outbound US NACHA Debit View Summary

### **Exceptions Tab**

1. Click the Exceptions tab and view the exceptions details.

Figure 2-69 Outbound US NACHA Debit Transaction View - Exceptions Tab

| Main Pricing Exceptions                      |                                                      |            |                                  |        |
|----------------------------------------------|------------------------------------------------------|------------|----------------------------------|--------|
| Return Transaction Details                   | · · · · · · · · · · · · · · · · · · ·                |            | Incoming File Details            |        |
| Return Reference                             | Return Date                                          | YYYY-MM-DD | Batch Number                     |        |
| Reason Description                           | Original Receiving DFI                               |            |                                  |        |
| Transaction Code                             | Addenda Information                                  |            |                                  |        |
| FX Reference Number                          | Exchange Rate                                        |            |                                  |        |
| External System Status                       |                                                      |            |                                  |        |
| Sanction Check Status                        | External Credit approval Status                      |            | External Exchange Rate Status    |        |
| Sanction Check Reference                     | External Credit Approval Reference                   |            | External Exchange Rate Reference |        |
| Reversal Transaction Details                 |                                                      |            |                                  |        |
| Reversal Reference                           |                                                      |            |                                  |        |
| Reversal Status View Details                 | ~                                                    |            |                                  |        |
| Reinitiation Details                         |                                                      |            |                                  |        |
| ┥ ◀ 1 Of 1 ト 🕅 🛛 🖓                           |                                                      |            |                                  | + - 35 |
| Reinitiated Ref. No Reinitiated Date         |                                                      |            |                                  |        |
|                                              |                                                      |            |                                  |        |
| View Queue Action   UDF   MIS   Accounting D | etails   All Messages   ACK/ATX Message   NOC Messag | e          |                                  |        |
| Maker Id<br>Maker Date Stamp                 | Checker Id<br>Checker Date Stamp                     |            | Authorization Status             | Exit   |

- 2. On Exceptions screen, You can view the following fields:
  - Return Transaction Details
  - Incoming File Details
  - External System Status
  - Reversal Transaction Details
  - Reinitiation Details

### View Queue Action Log

- You can view all the queue actions for the respective transaction initiated. You can invoke this screen by clicking the View Queue Action tab in main screen, where the Transaction Reference Number is auto populated and Queue movement related details are displayed.
- 2. Click the View Queue Action Log button to invoke the sub-screen.

### Figure 2-70 View Queue Action Log

| View Queue Action Log            |              |            |                      |          | - >           |
|----------------------------------|--------------|------------|----------------------|----------|---------------|
| Enter Query                      |              |            |                      |          |               |
| Transaction Reference Number     |              |            | Network Code         |          |               |
| <b>⋈ ◀ 1 Of 1 ► ⋈</b> Go         |              |            |                      |          | + - 8         |
| Transaction Reference Number Act | tion Remarks | Queue Code | Authorization Status | Maker ID | Maker Date St |
|                                  |              |            |                      |          |               |
| View Request Message             |              |            |                      |          |               |
|                                  |              |            |                      |          | Exit          |

- **3.** Following details are displayed:
  - Transaction Reference Number
  - Network Code
  - Action
  - Remarks
  - Queue Code
  - Authorization Status
  - Maker ID
  - Maker Date Stamp
  - Checker ID
  - Checker Date Stamp
  - Queue Status
  - Queue Reference No
  - Primary External Status
  - Secondary External Status
  - External Reference Number

You can view the request sent and the corresponding response received for each row in Queue Action Log.

- 4. Also, you can view the request sent to and the response received from external systems for the following:
  - Sanction System
  - External Credit Approval
  - External Account Check
  - External FX fetch
  - External Price Fetch
  - Accounting System

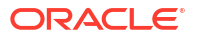

## **UDF** View

• Click the **UDF** tab to invoke the **UDF** View sub-screen.

| UDF View                       | - ×  |
|--------------------------------|------|
| Enter Query                    |      |
| Transaction Reference Number * |      |
| Fields                         |      |
| I Of 1 > H Go                  | 88   |
| Field Label Field Value        |      |
|                                |      |
|                                |      |
|                                |      |
|                                |      |
|                                |      |
|                                |      |
|                                |      |
|                                |      |
|                                |      |
|                                | Exit |

### Figure 2-71 UDF View

## **MIS View**

• Click the **MIS** tab to invoke the sub-screen.

| MIS View                   |               | - ×       |
|----------------------------|---------------|-----------|
| Enter Query                |               |           |
| Transaction Reference no * |               | MIS Group |
|                            |               |           |
| Transaction MIS            | Composite MIS |           |
|                            |               |           |
|                            |               |           |
|                            |               |           |
|                            |               |           |
|                            |               |           |
|                            |               |           |
|                            |               |           |
|                            |               |           |
|                            |               |           |
|                            |               |           |
|                            |               |           |
|                            |               |           |
|                            |               |           |
|                            |               |           |
|                            |               |           |
|                            |               | Exit      |

#### Figure 2-72 MIS View Button

## Accounting Details

1. Click the **Accounting Details** tab and view the accounting entries for the transaction initiated.

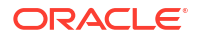

### Figure 2-73 Accounting Entries

| Accounting Entries |                  |            |         |                |          |       |            |                  | - ×      |
|--------------------|------------------|------------|---------|----------------|----------|-------|------------|------------------|----------|
| Enter Query        |                  |            |         |                |          |       |            |                  |          |
| Transaction        | Reference Number |            |         |                |          |       |            |                  |          |
| Accounting Entries |                  |            |         |                |          |       |            |                  |          |
| 🔰 < 1 Of 1 🕨 🖬     |                  |            |         |                |          |       |            |                  | - =      |
| Event Code         | Transaction Date | Value Date | Account | Account Branch | TRN Code | Dr/Cr | Amount Tag | Account Currency | Transact |
|                    |                  |            |         |                |          |       |            |                  |          |
| Accounting Details |                  |            |         |                |          |       |            |                  | ^        |
|                    |                  |            |         |                |          |       |            |                  | Exit     |

- 2. By default, the following attributes are displayed:
  - Event Code
  - Transaction Date
  - Value Date
  - Account
  - Account Branch
  - TRN Code
  - Dr/Cr
  - Amount Tag
  - Account Currency
  - Transaction Amount
  - Netting
  - Offset Account
  - Offset Account Branch
  - Offset TRN Code
  - Offset Amount Tag
  - Offset Currency
  - Offset Amount
  - Offset Netting
  - Handoff Status

## All Messages

• You can invoke this screen by clicking 'All Messages' tab in the screen.

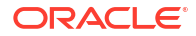

All Messages - X
Transaction Reference Number
Transaction Reference Number

I 1 0f 1 > # \_ @@ + - E
DCN Message Type Message Format SWIFT Message Type Swift MX Type Direction Value Date Message Status Delivery Status Authorization Stat

Message
Addrosekdgement
Exit

### Figure 2-74 All Messages

## ACK/ATX Message

1. Click the ACK/ATX Message button.

| Figure 2-75 | Outbound US NACHA Debit Transaction View - ACK/ATX Message |
|-------------|------------------------------------------------------------|
|             |                                                            |

| ACK/ATX Message                                                          |     | – ×  |
|--------------------------------------------------------------------------|-----|------|
| Enter Query                                                              |     |      |
| Transaction Reference Number                                             |     |      |
|                                                                          | + - | 88   |
| Dispatch Reference Number Dispatch Date and Time Dispatch Status ACK/ATX |     |      |
|                                                                          |     |      |
| Message                                                                  |     |      |
|                                                                          |     | Exit |

- 2. On ACK/ATX Message screen, Transaction Reference Number gets auto-populated with following fields:
  - Dispatch Reference Number
  - Dispatch Date and Time
  - Dispatch Status
  - ACK/ATX

## NOC Message

1. Click the NOC Message button, NOC and Refusal NOC Viewsub screen is displayed.

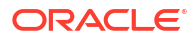

| NOC and Refusal NOC View  |               |          |              |  |     | -    |
|---------------------------|---------------|----------|--------------|--|-----|------|
| Transaction Reference Num | nber          |          |              |  |     |      |
| NOC Refused NOC Message   |               |          |              |  |     |      |
| K ◀ 1 Of 1 ► N G          |               |          |              |  | + - | - 33 |
| File Reference Number     | Received Date | COR Code | Trace Number |  |     |      |
|                           |               |          |              |  |     |      |
|                           | Message       |          |              |  |     |      |
|                           |               |          |              |  |     |      |
|                           |               |          |              |  |     |      |
|                           |               |          |              |  |     | Exi  |

Figure 2-76 NACHA Outbound Credit Transfer View - NOC Message

2. On NOC and Refusal NOC View sub screen, click Refused NOC Message Tab view the generated 'Refused NOC'.

| NOC and Refusal NOC View                       |                                       |                 |     | - ×  |
|------------------------------------------------|---------------------------------------|-----------------|-----|------|
|                                                |                                       |                 |     |      |
| Transaction Reference Number                   |                                       |                 |     |      |
| NOC Refused NOC Message                        |                                       |                 |     |      |
|                                                |                                       |                 |     |      |
| 【 ◀ 1 Of 1 ▶ ▶ Go                              |                                       |                 | + - | 38   |
| NOC Reference Number Dispatch Reference Number | Dispatch Date and Time Message Status | Dispatch Status |     |      |
|                                                |                                       |                 |     |      |
|                                                |                                       |                 |     |      |
|                                                |                                       |                 |     |      |
|                                                |                                       |                 |     |      |
|                                                |                                       |                 |     |      |
|                                                |                                       |                 |     |      |
| Message                                        |                                       |                 |     |      |
|                                                |                                       |                 |     |      |
|                                                |                                       |                 |     |      |
|                                                |                                       |                 |     |      |
|                                                |                                       |                 |     |      |
|                                                |                                       |                 |     |      |
|                                                |                                       |                 |     | _    |
|                                                |                                       |                 |     | Exit |

Figure 2-77 NACHA Outbound Credit Transfer View - Refused NOC Message tab

### Note:

You can view the dispatched Refusal NOC message (as per NACHA format with header/control records '1', '8', '9' and '5', '6', '7') from NACHA Dispatch Log summary (PMSDNLOG) only.

## Outbound US NACHA Debit View Summary

On Homepage, specify PNSODOVW in the text box, and click next arrow.
 Outbound US NACHA Debit View Summary screen is displayed.

/iew Outbound US NACHA Debit Transfer Summary Search Advanced Search Reset Clear All Case Sensitive Source Code p Transaction Status v Transaction Code p Company Identification p Customer Number p Receiver Account Number Source Code Network Code Transaction Reference Numbe Queue Code Standard Entry Class Code Transaction Branch Creditor Account Number Receiving DFI Identification ... Instruction Date YYYY-MM-DD Revised Instruction Date YYYY-MM-DD Source Reference Number User Reference Number \_ p p Dispatch Status Dispatch Reference Number Q File Reference Number Sequence Code Settlement Preference rds per page 15 🗸 🖂 1 Of 1 🕨 🖂 Go Lock Columns 0 🗸 Source Code Network Code Transaction Reference Number Transaction Status Queue Code Standard Entry Class Code Transaction Code Transfer Amount Transaction Branch Company Identification Company Name Exit

Figure 2-78 View Outbound US NACHA Debit Transfer Summary

- 2. Search using one or more of the following parameters:
  - Source code
  - Network Code
  - Transaction Reference Number
  - Transaction Status
  - Queue Code
  - Standard Entry Class Code
  - Transaction Code
  - Transfer Amount
  - Transaction Branch
  - Company Identification
  - Company Name
  - Creditor Account Number
  - Customer Number
  - Customer Service Model
  - Receiving DFI Identification
  - Receiver Account Number
  - Booking Date
  - Instruction Date
  - Revised Instruction Date

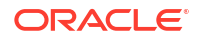

- Settlement Date
- Source Reference Number
- User Reference Number
- FX Reference Number
- Dispatch Status
- Dispatch Reference Number
- File Reference Number
- Sequence Code
- Settlement Preference
- Once you specified the parameters, click the Search button.
   System displays the records that match the search criteria.

## Debit Outbound Transaction Processing

Outbound transaction follows the below listed processing steps:

- Non STP Validation
- Settlement Preference Derivation
- Date Derivation
- Same Day ACH Debit
- Process Exception Validations
- Repair Validation
  - SEC Code Specific Validation
- Mandate Check
- Business Override Validations
  - Duplicate Checks
- Authorization Limits Check
- Processing Cut-off Check
- Sanctions Check
- Future Date Check
- Pricing
- FX Validation
- External Account Check
- Dispatch Processing
- Zero Dollar Entry Processing
- Pre notification Entry Processing
- Non STP Validation
- Settlement Preference Derivation
- Date Derivation

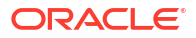

- Same Day ACH Debit
- Process Exception Validations
- Business Override Validations
- Authorization Limits Check
- Processing Cut-off Checks
- Sanctions Check
- Future Date Checks
- FX Validation
- External Account Check
- Dispatch Processing
- Zero Dollar Entry Processing
- Pre Notification Entry Processing

## Non STP Validation

The Non STP rules are applied on Outbound NACHA transactions booked via SOAP/ REST service request (XML/JSON).

If any transaction meets the criteria maintained in the Non STP Rule Detailed (PMDNSRLE) screen, transactions move to Non STP Queue (PQSNSTPQ).

### Settlement Preference Derivation

For NACHA Outbound Debit transaction, the field 'Prefer Same-Day ACH Debit Processing' referred for the NACHA Entry Type value as 'ACH Debit' or 'All'. If the option selected is 'Yes', then the 'Settlement Preference' value is set as 'Same Day'. Otherwise, the value is set as 'Standard'.

### Note:

If the user does not select Settlement Preference during manual booking or does not send in NACHA transaction via SOAP/REST service request, then the derivation is done.

### Date Derivation

#### Instruction Date

If the Original Instruction date is given and backdated, then the system default the Host date as the Instruction Date.

System checks the Instruction date for network holidays, currency holidays (Debit). If the Instruction date falls on Network / Currency holidays, the instruction date moves forward to the Network Working date / Currency Working date.

If the Original Instruction date is not given and the Activation Date is given, then the Instruction Date is derived after the Activation Date is checked for holidays. Instruction Date is derived as Activation Date plus Dispatch Days minus working days.

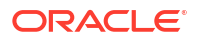

#### **Activation Date**

Instruction Date minus Dispatch Days (For Same Day, Dispatch days is zero and For Standard settlement, the Settlement Days is picked up from the Network Preference) if:

- System checks the Activation Date for the branch holiday/network holiday. If the date falls
  on a holiday, then the activation date is moved backward to the Previous Branch Working
  Date / Network Working Date.
- If the Activation Date falls below the booking date, then the Activation Date is set to the Booking date. The branch holiday/network holiday is applied, and the activation date moves forward. The Instruction Date also moves forward by applying the Dispatch Days minus Network Working days.

#### **Dispatch Date**

The Dispatch Date is derived as Instruction Date minus Dispatch Days (Network working days).

### Same Day ACH Debit

If the Outbound NACHA DD is marked as 'Same Day ACH Debit', on the authorization of the transaction:

• System posts 'itemized accounting' at the respective outbound NACHA DD transaction level and credits the customer account for the transfer amount. Accounting handoff is done. The message was dispatched as per current support.

System triggers Charge Liquidation and debit the customer account (creditor) for respective outbound NACHA DD transactions.

### **Process Exception Validations**

The following validations are covered in this processing step:

- Debit account is valid or not (Debit account record is open and authorized).
- No status check is done for the debit customer/account.
- The transaction is moved to Process Exception Queue (PQSPRQUE) in case of validation failure.

### **Business Override Validations**

#### **Duplicate Checks**

The duplicate check for a transaction is done during transaction processing if the Duplicate check is applicable for the Source. Payment fields marked for duplicate check in Source Maintenance are matched with all the payments booked within the duplicate period. The booking date of the payments is considered for evaluating the duplicate period.

The duplicate period is considered based on the number of days maintained for the source. If the maintenance is not available, then the duplicate check is not done.

If there are any matching payments with the fields identical with the payment being processed, then the payment is moved to Business Override Queue (PQSOVRQU) for further investigation.

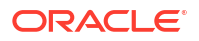

## Authorization Limits Check

Two levels of authorization limits can be maintained for a Network and source in Source Network (PMDSORNW) (optional). If the transfer amount is greater than authorization limit 1, the transaction is moved to Authorization Limit 1 Queue.

On approval from Authorization Limit 1 Queue, if the transfer amount is greater than authorization limit 2, the transaction is moved to Authorization Limit 2 Queue. If the transfer amount is less than authorization limit 2, the transaction proceeds to next processing step.

If the Authorization Limit check is done on booking date, it is not repeated on Value date processing.

## Processing Cut-off Checks

Transaction cut off time validation is based on the Transaction Cut-off Time Maintenance (PMDCTOFF) screen. Transaction cut-off time check is done only for transaction with payment activation date is current date.

Transaction Cut-off time for the payment network and Transaction Type 'Outbound' is fetched from the maintenance for the following combination:

- Source Specific/ALL
- Service Model Specific/ALL
- Customer Specific/ALL

Cut off time is derived as follows:

| Sr. No. | Network    | Transaction<br>Type | Source   | CSM      | Customer |
|---------|------------|---------------------|----------|----------|----------|
| 1       | Network ID | Outbound            | Specific | Specific | Specific |
| 2       | Network ID | Outbound            | ALL      | Specific | Specific |
| 3       | Network ID | Outbound            | Specific | Specific | ALL      |
| 4       | Network ID | Outbound            | ALL      | Specific | ALL      |
| 5       | Network ID | Outbound            | Specific | ALL      | ALL      |
| 6       | Network ID | Outbound            | ALL      | ALL      | ALL      |

If payment processing time is lesser than or equal to the Cut-off date time derived, then the payment is considered as 'Pre Cut-off' payment and proceeds with further processing.

If payment save date time or payment receipt date time exceeds the Cut-off date time derived then the payment is considered as 'Post Cut-off' payment and transaction is moved to Processing Cut-off Queue (PQSPRCUQ).

## Sanctions Check

The transaction is sent for sanction screening to an external system if sanctions screening is enabled for the source and network in Source Network Preferences (PMDSORNW).

## **Future Date Checks**

The transactions are segregated as Current dated/Future dated based on the Activation Date. Future valued transactions is moved to Future Value Queue.

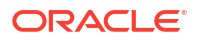

The transaction processing of current valued transactions continues with the next step of processing.

## **FX** Validation

FX validation is applicable in cases where the transfer currency and debit account currency are different.

## **External Account Check**

External account validation is done for the credit account in External Account Check (EAC). Customer and account status checks is done by the external ECA system along with other validation checks.

If external account check fails, transaction is available in ECA Queue with error details received.

## **Dispatch Processing**

Dispatch accounting entries are posted based on the Dispatch Accounting code maintained in the US NACHA Debit Accounting Preference (PNDDRPRF) for the Transaction Type 'Outbound'.

## Zero Dollar Entry Processing

The system validates the following conditions for Zero Dollar Entry:

- The 'Zero Dollar Entry' check box is selected.
- The SEC code is either CCD or CTX.
- The transaction code is equal to 29, 39, or 49.
- The Transfer Amount is zero.
- If validation fails, the system upfront rejects the transaction and displays the error message.

If the 'Zero Dollar Entry' check box is selected, the system skips the below processing:

- Duplicate Check
- Auth Limit Check
- FX Limit Check/Rate Pick up
- Pricing Check
- ECA Check
- Advice Generation

### Note:

Sanctions check is applicable even for zero dollar transaction.

Standard/Same day processing steps are applicable for zero dollar transaction.

## Pre Notification Entry Processing

The system validates the following conditions for Pre Notification Entry:

- The 'Pre notification Entry' check box is selected.
- The SEC code selected from list of codes ARC, BOC, CCD, CTX, CIE, POP, PPD, WEB, TEL, RCK, and XCK.
- The Transaction code is equal to 28, 38, or 48.
- The Transfer Amount is zero.
- If validation fails, the system upfront rejects the transaction and displays the error message.

If the 'Pre notification Entry' check box is selected, the system skips the below processing:

- Duplicate Check
- Auth Limit Check
- FX Limit Check/Rate Pick up
- Pricing Check
- ECA Check
- Advice Generation

### Note:

Sanctions check is applicable even for pre notification transaction.

Standard/Same day processing steps are applicable for pre notification transaction.

## Inbound US NACHA Debit Transaction Input

 On Homepage, specify PNDIDONL in the text box, and click next arrow. Inbound US NACHA Debit Transaction Input screen is displayed.

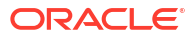
| bound US NACHA Debit Transaction Input |                                |                               |
|----------------------------------------|--------------------------------|-------------------------------|
| lew Enter Query                        |                                |                               |
| Transaction Branch *                   | Transaction Reference Number * | File Reference Number         |
| Branch Name                            | Network Code *                 | Batch Number                  |
| Host Code *                            | Network Description            | Trace Number                  |
| Host Description                       | NACHA Entry Type * ACH Debit 🗸 | Zero Dollar Entry             |
| Source Code *                          | Standard Entry Class Code *    | Pre Notification Entry        |
| Source Description                     |                                |                               |
| ain Pricing                            |                                |                               |
| Debtor Details                         | Originator Company Details     | Collection Details            |
| Debtor Account Number *                | Company Identification *       | Booking Date YYYY-MM-DD       |
| Debtor Name                            | Company Name                   | Instruction Date * YYYY-MM-DD |
| Account Currency                       | Company Entry Description *    | Transfer Currency *           |
| Account Branch                         | Company Discretionary Data     | Transfer Amount *             |
| Customer Number                        | Company Descriptive Date       | Exchange Rate                 |
| Customer Service Model                 | Originating DFI*               | Remarks                       |
| Debit Amount                           | Originating DFI Name           |                               |
| Authorization Id *                     | Originator Account Number      |                               |
|                                        | Account Currency               |                               |
| Entry Details                          | :                              | Transaction Dates             |
| Individual Identification Number       | Discretionary Data             | Activation Date YYYY-MM-DD    |
| Individual Name                        | Check Serial Number            | Debit Value Date YYYY-MM-DD   |
| Identification Number                  | Terminal City                  | Credit Value Date YYYY-MM-DD  |
| Receiving Company Name                 | Terminal State                 |                               |
| Transaction Code *                     | Addenda Details                | Reversal Details              |
| Transaction Code Description           |                                | Reversal Reason Code          |
|                                        | Truncated Entry Details        | Reversal Reason               |
| Card Details                           | Check Serial Number            | Remarks                       |
| Card Transaction Type                  | Process Control Field          | Reversal Reference Number     |
| Card Expiration Date                   | Item Research Number           | Reversal Date YYYY-MM-DD      |
| Document Reference Number              | Item Type Indicator            |                               |
| Individual Card Account Number         | Total Amount                   |                               |
| DF   MIS                               |                                |                               |
| Maker Id                               | Checker ID                     | Authorization Status          |
| Date Time                              | Date Time                      |                               |

Figure 2-79 Inbound US NACHA Debit Transaction Input

- 2. Click New button on the Application toolbar.
- 3. On Inbound US NACHA Debit Transaction Input screen, specify the fields.

| Field                           | Description                                                                                                    |  |  |
|---------------------------------|----------------------------------------------------------------------------------------------------|--|--|
| Transaction Branch              | System defaults the Branch Code of transaction branch on clicking 'New'.                                                                                                    |  |  |
| Branch Name                     | System defaults the Branch Name of the Transaction Branch Code.                                                                                                    |  |  |
| Host Code                       | System defaults the Host Code of transaction branch on clicking 'New'.                                                                                                    |  |  |
| Host Code<br>Description        | System defaults the description of the Host code.                                                                                                    |  |  |
| Source Code                     | This field is defaulted as 'MANL', you can also manually input the transactions. For transactions received through channel, relevant source code from Source maintenance are defaulted. |  |  |
| Source Description              | System defaults the description of the Source code.                                                                                                    |  |  |
| Transaction<br>Reference Number | Unique Reference number for the payment generated by the system.                                                                                                    |  |  |
| Network Code                    | ork Code Specify the Network Code from the list of values.                                                                                                    |  |  |
| Network Description             | <b>Description</b> System defaults the description of the Network code.                                                                                                    |  |  |
| NACHA Entry Type                | This field is defaulted to "ACH Debit", to indicate that the transaction is NACHA Debit transfer.                                                                                       |  |  |

| Field                        | Description                                                                                                    |  |  |
|------------------------------|----------------------------------------------------------------------------------------------------|--|--|
| Standard Entry Class<br>Code | Select the required SEC codes from the following:<br>CCD<br>CTX<br>PPD<br>ARC<br>BOC<br>POP<br>WEB<br>TEL<br>RCK<br>XCK        |  |  |
| File Reference<br>Number     | System defaults the Unique Reference for the Inbound NACHA file.                                                               |  |  |
| Batch Number                 | This is a unique identification of every batch in the inbound NACHA file, which is generated during file generation.           |  |  |
| Trace Number                 | This is a unique identification of each ACH entry record in the inbound NACHA file, which is generated during file generation. |  |  |
| Zero Dollar Entry            | Select the Zero Dollar Entry check box. If inbound transaction is a Zero Dollar transaction.                                   |  |  |
| Pre Notification Entry       | Select the Pre Notification Entry check box. If inbound transaction is a Pre Notification transaction.                         |  |  |

#### Table 2-36 (Cont.) Inbound US NACHA Debit Transaction Input - Field Description

- Main Tab
- Pricing Tab
- UDF Button
- MIS Button
- Inbound US NACHA Debit Transfer Input Summary

### Main Tab

1. Click on Main tab.

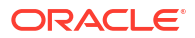

| Pricing                          |                             |                                          |  |  |
|----------------------------------|-----------------------------|------------------------------------------|--|--|
| Debtor Details                   | Originator Company Details  | Collection Details                       |  |  |
| Debtor Account Number *          | Company Identification *    | Booking Date                             |  |  |
| Debtor Name                      | Company Name                | Name Instruction Date * YYYY-MM-DD       |  |  |
| Account Currency                 | Company Entry Description * | Transfer Currency *                      |  |  |
| Account Branch                   | Company Discretionary Data  | Transfer Amount *                        |  |  |
| Customer Number                  | Company Descriptive Date    | Exchange Rate                            |  |  |
| Customer Service Model           | Originating DFI*            | Remarks                                  |  |  |
| Debit Amount                     | Originating DFI Name        |                                          |  |  |
| Authorization Id *               | Originator Account Number   |                                          |  |  |
|                                  | Account Currency            |                                          |  |  |
| Entry Details                    |                             | Transaction Dates                        |  |  |
| Individual Identification Number | Discretionary Data          | Activation Date                          |  |  |
| Individual Name                  | Check Serial Number         | Debit Value Date                         |  |  |
| Identification Number            | Terminal City               | Terminal City Credit Value Date VYYYMM-D |  |  |
| Receiving Company Name           | Terminal State              |                                          |  |  |
| Transaction Code *               | Addenda Details             | Reversal Details                         |  |  |
| Transaction Code Description     |                             | Reversal Reason Code                     |  |  |
|                                  | Truncated Entry Details     | Reversal Reason                          |  |  |
| Card Details                     | Check Serial Number         | Remarks                                  |  |  |
| Card Transaction Type            | Process Control Field       | Reversal Reference Number                |  |  |
| Card Expiration Date             | Item Research Number        | Reversal Date                            |  |  |
| Document Reference Number        | Item Type Indicator         |                                          |  |  |
| Individual Card Account Number   | Total Amount                |                                          |  |  |
| DF   MIS                         |                             |                                          |  |  |
| Maker Id                         | Checker ID                  | Authorization Status                     |  |  |
| Date Time                        | Date Time                   |                                          |  |  |

Figure 2-80 Inbound US NACHA Debit Transaction Input - Main Tab

2. On Main Tab, specify the fields.

| Table 2-37  | Inbound US NACHA Debit Transaction Input_Main Tab - Field |
|-------------|-----------------------------------------------------------|
| Description |                                                           |

| Field                         | Description                                                                                                    |
|-------------------------------|----------------------------------------------------------------------------------------------------|
| Debtor Details                |                                                                                                    |
| Debtor Account<br>Number      | Specify the Customer Account to be debited from the list of values. The list displays all valid Account Numbers available in the system.                                                                                                    |
| Company Name                  | System defaults Company Name on selecting Debtor Account Number.                                                                                                    |
| Account Currency              | System defaults Account Currency on selecting Debtor Account Number.                                                                                                    |
| Account Branch                | System defaults Account Branch on selecting Debtor Account Number.                                                                                                    |
| Customer Number               | System identifies the Customer number maintained in the system for the Debtor based on the selected Debtor Account Number and the same is defaulted in this field.                                                                                                    |
| Customer Service<br>Model     | System defaults Customer Service Model linked to the identified customer.                                                                                                    |
| Debit Amount                  | Specify the Debit Amount.                                                                                                    |
| Authorization Id              | Specify the Authorization Id from the list of values.                                                                                                    |
| Originator Company<br>Details |                                                                                                    |
| Company<br>Identification     | System displays the Identification of Originator of the ACH Credit transaction.                                                                                                    |
| Company Name                  | System displays the Originator name.                                                                                                    |
| Company Entry<br>Description  | Specify the data as per the ACH entry in the outgoing file.                                                                                                    |
| Company<br>Discretionary Data | Specify the data as per the ACH entry in the outgoing file.                                                                                                    |
| Company Descriptive<br>Date   | Specify the Company Discretionary Date from the list of values. In outgoing ACH Debit transaction, even if this field contains one of the standard keywords for same-day settlement cycles, the same would not be considered by system. This is because same-day processing of ACH Debit transactions is not in scope. |

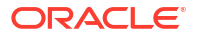

| Field                               | Description                                                                                                    |  |  |
|-------------------------------------|----------------------------------------------------------------------------------------------------|--|--|
| Originating DFI                     | Specify the Debtor Bank ABA Number from the list of values which displays all ABA numbers of all DFIs.                                                                                                    |  |  |
| Originating DFI Name                | System indicates the Originating DFI Name once you select the Originating DFI from the list of values.                                                                                                    |  |  |
| Originator Account<br>Number        | Specify the Originator Account Number.                                                                                                    |  |  |
| Account Currency                    | Specify the Account Currency.                                                                                                    |  |  |
| Collection Details                  |                                                                                                    |  |  |
| Booking Date                        | This is defaulted as application server date.                                                                                                    |  |  |
| Instruction Date                    | This is the Instruction (Value) date of the ACH Debit transaction i.e. the intended Collection Date, as instructed by the customer.                                                                                                    |  |  |
| Transfer Currency                   | Specify the Transfer Currency as USD.                                                                                                    |  |  |
| Transfer Amount                     | Specify the Amount of the outgoing Debit transaction in the Transfer currency. This amount is populated in the Amount field of the Entry Details record.                                                                                          |  |  |
| Exchange Rate                       | If Transfer currency & originator account currency are different then<br>Exchange rate can be provided by user. System retains the input value<br>and validate the same against override and stop variances maintained at<br>Network Preferences. |  |  |
| Remarks                             | Specify the Remarks.                                                                                                    |  |  |
| Enrich button                       | On click of this button, System Computes the Exchange Rate & Charges if applicable.<br>Exchange rate is computed if the creditor account currency is different from Transfer currency. You can view the computed rate in the Exchange             |  |  |
|                                     | You can view the computed Charges in pricing Tab.                                                                                                    |  |  |
| Entry Details                       |                                                                                                    |  |  |
| Individual<br>Identification Number | Specify the Individual Identification Number.                                                                                                    |  |  |
| Individual Name                     | System defaults the Individual name on selecting the Individual ID Number.                                                                                                    |  |  |
| Identification Number               | Specify the Identification Number.                                                                                                    |  |  |
| Receiving Company<br>Name           | System defaults on selecting Debtor Account Number.                                                                                                    |  |  |
| Transaction Code                    | Specify the Transaction Code from the list of values.                                                                                                    |  |  |
| Transaction Code<br>Description     | Specify the Transaction Code Description.                                                                                                    |  |  |
| Discretionary Data                  | Specify the Discretionary Data.                                                                                                    |  |  |
| Check Serial Number                 | Specify the serial number of the physical cheque which is being collected through this ACH Debit transaction.                                                                                                    |  |  |
| Terminal City                       | Specify the truncated name or abbreviation identifying a city, town or village in which the Point of Purchase electronic terminal is present where the original cheque based transaction happened.                                                |  |  |
| Terminal State                      | Specify the 2 character state code of a US state in which the city, town or village is present where the Point of Purchase electronic terminal is present.                                                                                        |  |  |
| Addenda Details<br>Button           | Click on this button to capture Additional Payment Related Information in<br>the Addenda record for the ACH entry in the incoming file. For more<br>details on the fields, refer to Addenda Details.                                              |  |  |

# Table 2-37(Cont.) Inbound US NACHA Debit Transaction Input\_Main Tab - FieldDescription

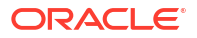

| Field                             | Description                                                                                                    |
|-----------------------------------|----------------------------------------------------------------------------------------------------|
| Transaction Dates                 |                                                                                                    |
| Activation Date                   | This is the date on which transaction would be processed, and would be same as Instruction Date. Branch Holiday check is not done on the Activation Date.                                                                   |
| Debit Value Date                  | The value date with which the credit to Clearing GL would be done as part<br>of the CRLQ event of transaction accounting on the Settlement date. This<br>date would be same as Instruction Date. This is a view only field. |
| Credit Value Date                 | The value date with which the debit to Receiver account would be done as part of the DRLQ event of transaction accounting on the Activation date. This date would be same as Instruction date. This is a view only field.   |
| Card Details                      |                                                                                                    |
| Card Transaction<br>Type          | Specify the Card Transaction Type.                                                                                                    |
| Card Expiration Date              | Specify the Card Expiration Date.                                                                                                    |
| Document Reference<br>Number      | Specify the Document Reference Number.                                                                                                    |
| Individual Card<br>Account Number | Specify the Individual Card Account Number.                                                                                                    |
| Truncated Entry<br>Details        |                                                                                                    |
| Check Serial Number               | Specify the Check Serial Number.                                                                                                    |
| Process Control Field             | Specify the Process Control Field.                                                                                                    |
| Item Research<br>Number           | Specify the Item Research Number.                                                                                                    |
| Item Type Indicator               | Specify the Item Type Indicator.                                                                                                    |
| Total Amount                      | Specify the Total Amount.                                                                                                    |
| Reversal Details                  |                                                                                                    |
| Reversal Reason<br>Code           | Specify Reversal Reason Code from the list of values. The list of NACHA reversal reason codes is maintained in Reject Code maintenance (PMDRJMNT) screen.                                                                   |
| Reversal Reason                   | System displays the description of the selected reason code.                                                                                                    |
| Remarks                           | Specify the operational reason for reversal of the transaction. This is mandatory field.                                                                                                    |
| Reversal Reference<br>Number      | System defaults this field on click of 'Reversal' button.                                                                                                    |
| Reversal Date                     | System displays the current system date of reversal.                                                                                                    |

# Table 2-37 (Cont.) Inbound US NACHA Debit Transaction Input\_Main Tab - FieldDescription

Addenda Details

### Addenda Details

1. Click on Addenda Details button.

#### Figure 2-81 Main Tab - Addenda Details

| Addenda Details X |                       |                     |             |                             |                              |                           |                  |
|-------------------|-----------------------|---------------------|-------------|-----------------------------|------------------------------|---------------------------|------------------|
|                   | Transaction Reference | Number              |             |                             | Host Code<br>Network Code    |                           |                  |
| Adde              | nda Details           |                     |             |                             |                              |                           |                  |
| ◀                 | 1 Of 1 🕨 🗎            |                     |             |                             |                              |                           | + - =            |
|                   | Sequence No           | Conversion Standard | Description | Network Identification Code | Terminal Identification Code | Transaction Serial Number | Transaction Date |
|                   |                       |                     |             |                             |                              |                           |                  |
|                   |                       |                     |             |                             |                              |                           |                  |
|                   |                       |                     |             |                             |                              |                           | Ok Cancel        |

2. On Addenda Details sub screen, specify the fields.

| Field                           | Description                                                                                                    |  |  |
|---------------------------------|----------------------------------------------------------------------------------------------------|--|--|
| Transaction Reference<br>Number | System displays the Transaction Reference Number.                                                                                                    |  |  |
| Host Code                       | System displays the Host Code.                                                                                                    |  |  |
| Network Code                    | System displays the Network Code.                                                                                                    |  |  |
| Addenda Details                 | System displays the Network Code.         System defaults following fields:         • Sequence No         • Description         • Network Identification Code         • Terminal Identification Code         • Transaction Serial Number         • Transaction Date         • Transaction Time         • Terminal Location         • Terminal State         • Reference Information #1                  |  |  |
| Conversion Standard             | <ul> <li>Select one of the following standards using which the data in this field needs to be converted, during generation of the Addenda records in the NACH file:</li> <li>ASCX12.5 (Interchange Control Structure)</li> <li>ASCX12.6 (Application Control Structure)</li> <li>Payment related UN/EDIFACT syntax</li> <li>ANSI ASCX12 transaction set containing a BPR or BPS data segment</li> </ul> |  |  |

| Field                | Description                                                                                                    |
|----------------------|----------------------------------------------------------------------------------------------------|
| Payment Related Info | Specify Payment Related Info. Data only up to 80 characters would<br>be allowed since only a Max. of 9,999 Addenda record is allowed for<br>single CT transaction. Addenda record is optional for these SEC<br>codes. |

#### Table 2-38 (Cont.) Main Tab\_Addenda Details - Field Description

# Pricing Tab

1. Click the Pricing tab and view the pricing details.

#### Figure 2-82 Inbound US NACHA Debit Transaction Input - Pricing Tab

| Main Pricing                 |                                     |                      |      |
|------------------------------|-------------------------------------|----------------------|------|
| K ≤ 1 Of 1 ► N Go            |                                     |                      | H    |
| Pricing Component Pricing Cu | rrency Amount Waived Debit Currency | Debit Amount         |      |
|                              |                                     |                      |      |
| ODF   MIS                    |                                     |                      |      |
| Maker Id<br>Date Time        | Checker ID<br>Date Time             | Authorization Status | Exit |

2. On **Pricing** screen, the computed charges, and taxes if applicable, are populated for each charge component in the following fields.

| Table 2-39 | Pricing - Field Description |  |
|------------|-----------------------------|--|
|            |                             |  |

| Field             | Description                                                                                                    |
|-------------------|----------------------------------------------------------------------------------------------------|
| Pricing Component | System displays the name of the component name, applicable for the transaction, for which charges are computed.                          |
| Pricing Currency  | System displays the Pricing Currency in which the charge amount is calculated for the Pricing component.                                 |
| Pricing Amount    | System displays the charge amount calculated for each pricing component.                                                                 |
| Waived            | Check this box to indicate that the charge is waived for the pricing component.                                                          |
| Debit Currency    | System displays the Currency in which the charge amount is debited for the pricing component. This is the currency of the debit account. |
| Debit Amount      | System displays charge amount in debit currency to be debited.                                                                           |

### **UDF** Button

- **1.** This sub-screen defaults values of UDF fields that are part of the UDF group specified for the 'Manual' source.
- 2. Click the **UDF button** to invoke the 'UDF' sub-screen.
- 3. On **UDF Button**, specify the fields.

#### Figure 2-83 UDF Button

| Fields     |               |             | ×         |
|------------|---------------|-------------|-----------|
| Fields     |               |             |           |
| 🔘 < 1 Of 1 | ▶ M Go        |             | :=        |
|            | Field Label * | Field Value |           |
|            |               |             |           |
|            |               |             |           |
|            |               |             |           |
|            |               |             |           |
|            |               |             |           |
|            |               |             |           |
|            |               |             |           |
|            |               |             |           |
|            |               |             |           |
|            |               |             | Ok Cancel |

Table 2-40 UDF Button - Field Description

| Field       | Description                                                                                                    |
|-------------|----------------------------------------------------------------------------------------------------|
| Field Label | System displays all fields that are part of the associated UDF group.                                                                                                    |
| Field Value | System displays the default value, where exists for the UDF fields.<br>You can change the default value or specify value for other fields<br>(where default value does not exist). |

# **MIS Button**

- **1.** You can maintain the MIS information for the Transaction. If the MIS details are not entered for the Transaction the same is defaulted from the product maintenance.
- 2. Click the MIS button to invoke the 'MIS' sub-screen.
- 3. On **MIS Button**, specify the fields.

| MIS Details                    | ×             |
|--------------------------------|---------------|
| Transaction Reference Number * | MIS Group p   |
| Transaction MIS                | Composite MIS |
| ٩                              | ٩             |
| ٩                              | ۵             |
| ٩                              | ٩             |
| ٩                              | م             |
| ٩                              | ٩             |
| ٩                              | ٩             |
| ٩                              | ٩             |
| ٩                              | ٩             |
| ٩                              | ٩             |
| ٩٩                             | ۵             |
|                                | Ok Cancel     |

#### Figure 2-84 MIS Button

| Field                 | Description                                                                                                    |
|-----------------------|----------------------------------------------------------------------------------------------------|
| Transaction Reference | System displays the transaction reference number of the transaction.                                                                                                    |
| MIS Group             | You can select the MIS group code from the option list, or specify the code for the MIS group in the Source maintenance. The system displays all valid MIS groups for different sources in the MIS group list in the Source maintenance. When booking a transaction from this screen, the MIS group linked to the 'Manual' source is populated by default. |
| Default button        | After selecting a MIS group different from the default MIS Group, click this button to populate any default MIS values and link them to the Transaction MIS and Composite MIS classes.                                                                                                    |
| Transaction MIS       | You can populate the default MIS values for Transaction MIS classes<br>for the MIS group. Alternatively, you can change one or more default<br>MIS values or specify additional MIS values. Or, you can select MIS<br>values from the option list.                                                                                                    |
| Composite MIS         | You can populate the default MIS values for Composite MIS classes<br>for the MIS group. Alternatively, you can change one or more default<br>MIS values or specify additional MIS values. Or, you can select MIS<br>values from the option list.                                                                                                    |

 Table 2-41
 MIS Button - Field Description

# Inbound US NACHA Debit Transfer Input Summary

1. On Homepage, specify **PNSIDONL** in the text box, and click next arrow.

Inbound US NACHA Debit Transfer Input Summary screen is displayed.

| Advanced Search Reset                                                      |                        |                                   |                                                                |                            |                                 |               |                        |
|----------------------------------------------------------------------------|------------------------|-----------------------------------|----------------------------------------------------------------|----------------------------|---------------------------------|---------------|------------------------|
| Sensitive                                                                  |                        |                                   |                                                                |                            |                                 |               |                        |
| Source Code                                                                |                        | Q                                 | Network Code                                                   | Q                          | Transaction Reference Number    |               | Q                      |
| Authorization Status                                                       | ~                      |                                   | Standard Entry Class Code 🗸 🗸                                  |                            | Transaction Code                |               | Q                      |
| Transfer Amount                                                            |                        | Q                                 | Debtor Account Number                                          | Q                          | Customer Number                 |               | Q                      |
| Customer Service Model                                                     |                        | Q                                 | Booking Date                                                   | Q                          | Instruction Date                | YYYY-MM-DD    | <b></b>                |
| Originating DFI                                                            |                        | Q                                 | Company Identification                                         | م                          | Company Name                    |               | Q                      |
| File Reference Number                                                      |                        | م                                 | Batch Number                                                   | م                          | Trace Number                    |               | Q                      |
| Transaction Branch                                                         |                        | Q                                 | Authorization Id                                               | Q                          | Pre Notification Entry          | ~             |                        |
| Zeen Dellas Catas                                                          |                        |                                   |                                                                |                            |                                 |               |                        |
| Is per page 15 ✓ M ≤ 1<br>Source Code Network Code                         | Of 1  Transaction Rel  | Go Lock Colu<br>ference Number Au | mms 0 v<br>thorization Status Standard Entry Class Code Tran   | isaction Code Transfer An  | nount Debtor Account Number Cus | stomer Number | Customer Service Model |
| ds per page 15 ✓ 🕅 ◀ 1<br>Source Code Network Code                         | Of 1 > >               | Go Lock Colu<br>ference Number Au | mns 0  v Inthorization Status Standard Entry Class Code Trans  | isaction Code Transfer An  | mount Debtor Account Number Cus | stomer Number | Customer Service Model |
| ds per page 15 V 14 4 1<br>Source Code Network Code                        | Of 1  Transaction Rel  | Go Lock Colu<br>ference Number Au | mns 0 v<br>Ithorization Status Standard Entry Class Code Tran  | isaction Code Transfer An  | nount Debtor Account Number Cus | stomer Number | Customer Service Model |
| Is per page 15 ✓ 14 4 1<br>Source Code Network Code                        | Of 1  Transaction Ref  | Go Lock Colu<br>ference Number Au | mms 0 ♥<br>thronzation Status Standard Entry Class Code Tran   | isaction Code Transfer An  | nount Debtor Account Number Cus | stomer Number | Customer Service Model |
| Is per page 15 ✓ 14 ≤ 1<br>Source Code Network Code                        | Of 1  Transaction Ref  | Go Lock Colu<br>ference Number Au | rmns 0 ♥<br>throrization Status Standard Entry Class Code Trar | issaction Code Transfer An | nount Deblor Account Number Cu: | stomer Number | Customer Service Model |
| Is per page 15 V 4 1<br>Source Code Network Code                           | Of 1  Transaction Ref  | Go Lock Colu<br>ference Number Au | mms o ∽<br>Mithorization Status Standard Entry Class Code Tran | isaction Code Transfer An  | nount Debtor Account Number Cut | stomer Number | Customer Service Model |
| Sere Colline Filling<br>ds per page 15 → H = 1<br>Source Code Network Code | Of 1 N Transaction Ret | Go Lock Colu<br>ference Number Au | mms 0 ⊶<br>throrization Status Standard Entry Class Code Tran  | isaction Code Transfer An  | nount Debtor Account Number Cur | stomer Number | Customer Service Model |
| zero Golar Elliny<br>Its per page 15 v in 4 1<br>Source Code Network Code  | Of 1 > > > > C         | Go Lock Colu<br>ference Number Au | nms 0 ♥<br>uthorization Status Standard Entry Class Code Tran  | saction Code Transfer Ar   | nount Debtor Account Number Cu  | stomer Number | Customer Service Model |
| zero Dolar Elliny<br>Is per page 15 → M ← 1<br>Source Code Network Code    | Transaction Rel        | Go Lock Colu                      | mns 0 ♥<br>Hthorization Status Standard Entry Class Code Tran  | isaction Code Transfer Ar  | nount Debtor Account Number Cur | stomer Number | Customer Service Model |
| Source Code Network Code                                                   | Transaction Ref        | Go Lock Colu                      | mms 0 ♥<br>Ithorization Status Standard Entry Class Code Tran  | Isaction Code Transfer An  | nount Debtor Account Number Cu  | stomer Number | Customer Service Model |
| zero Golar Elliny<br>Is per page 15 √ M ≪ 1<br>Source Code Network Code    | Transaction Ref        | Go Lock Colu                      | mms o ∽<br>Inthronzation Status Standard Entry Class Code Tran | rsaction Code Transfer An  | nount Debtor Account Number Cur | stomer Number | Customer Service Model |

Figure 2-85 Inbound US NACHA Debit Transfer Input Summary

- 2. Search using one or more of the following parameters:
  - Source code
  - Network Code
  - Transaction Reference Number
  - Authorization Status
  - Standard Entry Class Code

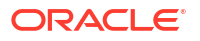

- Transaction Code
- Transfer Amount
- Debtor Account Number
- Customer Number
- Customer Service Model
- Booking Date
- Instruction Date
- Originating DFI
- Company Identification
- Company Name
- File Reference Number
- Debtor Account Number
- Batch Number
- Trace Number
- Transaction Branch
- Authorization Id
- Pre Notification Entry
- Zero Dollar Entry
- Once you specified the parameters, click the Search button.
   System displays the records that match the search criteria.

# Inbound US NACHA ACH Debit Transaction View

On Homepage, specify PNDIDIVW in the text box, and click next arrow.
 Inbound US NACHA ACH Debit Transaction View screen is displayed.

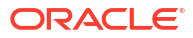

| w Inbound US NACHA Debit              | Transaction                  |                                                        |                 |                                  |                        |
|---------------------------------------|------------------------------|--------------------------------------------------------|-----------------|----------------------------------|------------------------|
| nter Query                            |                              |                                                        |                 |                                  |                        |
| Torres David                          |                              | Torrestor Defense Number                               |                 |                                  |                        |
| Transaction Branch                    |                              | Transaction Reference Number                           |                 | File Reference Number            |                        |
| Branch Name                           |                              | Network Description                                    |                 | Trace Number                     |                        |
| Host Description                      |                              | NACHA Entry Type                                       | ACH Debit       | Tace Number                      | Pre Notification Entry |
| Source Code                           |                              | Standard Entry Class Code                              | ACH Debit V     |                                  | Zero Dollar Entry      |
| Source Description                    |                              | Standard Entry Class Code                              | $\checkmark$    |                                  |                        |
| cource beschpion                      |                              |                                                        |                 |                                  |                        |
| n Pricing Exceptions                  |                              |                                                        |                 |                                  |                        |
| Debtor Details                        |                              | Originator Company Details                             |                 | Collection Details               |                        |
| Debtor Account Number                 |                              | Company Identification                                 |                 | Booking Date                     | YYYY-MM-DD             |
| Debtor Name                           |                              | Company Name                                           |                 | Instruction Date                 | YYYY-MM-DD             |
| Account Currency                      |                              | Company Entry Description                              |                 | Transfer Currency                |                        |
| Account Branch                        |                              | Company Discretionary Data                             |                 | Transfer Amount                  |                        |
| Customer Number                       |                              | Company Descriptive Date                               |                 | Exchange Rate                    |                        |
| Customer Service Model                |                              | Originating DFI                                        |                 | FX Reference Number              |                        |
| Debit Amount                          |                              | Originating DFI Name                                   |                 | Remarks                          |                        |
| Authorization Id                      |                              | Originator Account Number                              |                 |                                  |                        |
|                                       |                              | Account Currency                                       |                 |                                  |                        |
|                                       |                              |                                                        |                 |                                  |                        |
| intry Details                         |                              | · ·                                                    |                 | Transaction Dates                |                        |
| Individual Identification Number      |                              | Discretionary Data                                     |                 | Activation Date                  |                        |
| Individual Name                       |                              | Check Serial Number                                    |                 | Debit Value Date                 |                        |
| Identification Number                 |                              | Terminal City                                          |                 | Credit Value Date                | YYYY-MM-DD             |
| Receiving Company Name                |                              | Terminal State                                         |                 |                                  |                        |
| Transaction Code                      |                              |                                                        | Addenda Details |                                  |                        |
| Transaction Code Description          |                              | Truncated Entry Details                                |                 |                                  |                        |
| Card Dataile                          |                              | Check Sorial Number                                    |                 |                                  |                        |
| Cord Transaction Tune                 |                              | Brosses Control Field                                  |                 |                                  |                        |
| Card Expiration Date                  |                              | Item Research Number                                   |                 |                                  |                        |
| Document Reference Number             |                              | Item Type Indicator                                    |                 |                                  |                        |
| Individual Card Account Number        |                              | Total Amount                                           |                 |                                  |                        |
| Transaction Cord Peccount Hulliber    |                              | Enternal Pointern Of State                             |                 |                                  |                        |
| Transaction Status                    |                              | External System Status                                 |                 | -                                |                        |
| Debit Liquidation Status              | ~                            | Sanction Check Status                                  | Ý               | External Exchange Date Defenses  |                        |
| Debit Liquidation Status              | ~                            | Sanction Check Reference                               |                 | External Exchange Rate Reference | March Ourses           |
| Credit Liquidation Status             | ~                            | External Credit Approval Status                        | ~               |                                  | VIEW GROOD             |
| Queue Code                            | ##                           | <ul> <li>External Credit Approval Reference</li> </ul> |                 | Reversal Details                 |                        |
|                                       |                              |                                                        |                 | Reversal Reason Code             |                        |
|                                       |                              |                                                        |                 | Reversal Reason                  |                        |
|                                       |                              |                                                        |                 | Remarks                          |                        |
|                                       |                              |                                                        |                 | Reversal Reference Number        |                        |
|                                       |                              |                                                        |                 | Reversal Date                    |                        |
|                                       |                              |                                                        |                 |                                  |                        |
|                                       |                              |                                                        |                 |                                  |                        |
| w Queue Action   UDF   MI             | S   Accounting Entries   All | Messages   ACK/ATX Message   NOC Messag                | 18              |                                  |                        |
| w Queue Action   UDF   MI<br>Maker Id | S   Accounting Entries   All | Messages   ACK/ATX Message   NOC Messag<br>Checker Id  | je<br>          | Authorization Status             | ×                      |

#### Figure 2-86 Inbound US NACHA ACH Debit Transaction View

- 2. From this screen, click **Enter Query** button. The Transaction Reference Number field gets enabled, for the user to specify the Reference Number.
- 3. Click **Execute Query** button and the system defaults the value for all the fields for the Reference number specified.
- 4. Along with the transaction details in the Main and Pricing tabs user can also view the Status details for the following:
  - External System Status
  - Transaction Details
- Click the 'Reverse' button from this screen to launch the Inbound US NACHA Debit Transaction Input (PNDIDONL) screen in 'Read-only' mode except for the 'Reversal Details' section with all the details of inbound NACHA debit transactions.
- 6. When you click the 'Reverse' button, the system performs the following validations:
  - System shows an error message if the Transaction status is not 'Processed'.
  - System shows an error message if the user selects more than one record.
  - System checks for user/role queue access is provided in (PMDROLQA/ PMDUSRQA).
  - On the success of the above validations, the user can input the reversal reason code, remarks for the reversal in the Inbound US NACHA Debit Transaction Input (PNDIDONL) screen.
  - On authorization, the system marks the original Inbound credit Transaction Status as Reversed.

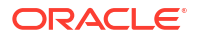

- 7. For more details on Main and Pricing tabs refer to Inbound US NACHA Debit Transaction Input screen details above.
- 8. You can specify following additional fields in view screen:

#### Table 2-42 Inbound US NACHA ACH Debit Transaction View - Field Description

| Field                                     | Description                                                                                                    |
|-------------------------------------------|----------------------------------------------------------------------------------------------------|
| Originating DFI &<br>Originating DFI Name | System displays the ODFI 9-digit routing number and ODFI Name<br>from the NACHA directory maintenance (PMDNCHDR) based on the<br>validation of the 8-digit ODFI number (without check digit) present in<br>the incoming NACHA File in the company batch header. |

- Exceptions Tab
- View Queue Action Log
- UDF View
- MIS View
- Accounting Details
- All Messages
- ACK/ATX Message
- NOC Message
- Inbound US NACHA Debit Transfer View Summary

### **Exceptions Tab**

1. Click the Exceptions tab and view the exceptions details.

#### Figure 2-87 Inbound US NACHA ACH Debit Transaction View - Exceptions Tab

| Main Pricing Exceptions      |                                                                   |                      |        |
|------------------------------|-------------------------------------------------------------------|----------------------|--------|
| Return Transaction Details   |                                                                   |                      |        |
| Return Reference             |                                                                   |                      |        |
| Return Status                | View Details                                                      |                      |        |
| Reversal Transaction Details |                                                                   |                      |        |
| Reversal Reference           |                                                                   |                      |        |
| Reverse Status               | Vew Details                                                       |                      |        |
| View Queue Action   UDF   MI | Accounting Entries   All Messages   ACK/ATX Message   NOC Message |                      |        |
| Maker Id<br>Maker Date Stamp | Checker Id<br>Checker Date Stamp                                  | Authorization Status | ✓ Exit |

2. On **Exceptions** screen, specify the following fields:

#### Table 2-43 Exceptions - Field Description

| Field                         | Description                                                |
|-------------------------------|------------------------------------------------------------|
| Return Transaction<br>Details |                                                            |
| Return Reference              | System displays the Return Reference Number.               |
| Return Status                 | You can view the current Status of the Return Transaction. |

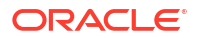

| Field                           | Description                                                                                      |
|---------------------------------|--------------------------------------------------------------------------------------------------|
| Reversal Transaction<br>Details |                                                                                                  |
| Reversal Reference              | System displays the Reversal Reference.                                                          |
| Reversal Status                 | System displays the Reversal Status.                                                             |
| View Details                    | This button launches the NACHA Inbound Return screen (PNDIRTNV), listing the return transaction. |

Table 2-43 (Cont.) Exceptions - Field Description

# View Queue Action Log

- 1. You can view all the queue actions for the respective transaction initiated. You can invoke this screen by clicking the **View Queue Action** tab in main screen, where the Transaction Reference Number is auto populated and Queue movement related details are displayed.
- 2. Click the View Queue Action Log button to invoke the sub-screen.

Figure 2-88 View Queue Action Log

| View Queue Action Log                        |         |            |                      |          | - ×           |
|----------------------------------------------|---------|------------|----------------------|----------|---------------|
| Enter Query                                  |         |            |                      |          |               |
| Transaction Reference Number                 |         |            | Network Code         |          |               |
| K ≤ 1 Of 1 ► H Go                            |         |            |                      |          | + - =         |
| Transaction Reference Number Action          | Remarks | Queue Code | Authorization Status | Maker ID | Maker Date St |
|                                              |         |            |                      |          |               |
| View Request Message   View Response Message |         |            |                      |          | ^             |
|                                              |         |            |                      |          | Exit          |

- 3. Following details are displayed:
  - Transaction Reference Number
  - Network Code
  - Action
  - Remarks
  - Queue Code
  - Authorization Status
  - Maker ID
  - Maker Date Stamp
  - Checker ID
  - Checker Date Stamp
  - Queue Status
  - Queue Reference No

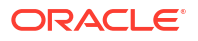

- Primary External Status
- Secondary External Status
- External Reference Number

You can view the request sent and the corresponding response received for each row in Queue Action Log.

- 4. Also, you can view the request sent to and the response received from external systems for the following:
  - Sanction System
  - External Credit Approval
  - External Account Check
  - External FX fetch
  - External Price Fetch
  - Accounting System

### **UDF** View

• Click the **UDF** tab to invoke the **UDF** View sub-screen.

| UDF View                             | - ×  |
|--------------------------------------|------|
| Enter Query                          |      |
| Transaction Reference Number *       |      |
| Fields                               |      |
|                                      | :=   |
| Field Label  Field Value Field Value |      |
|                                      |      |
|                                      |      |
|                                      |      |
|                                      |      |
|                                      |      |
|                                      |      |
|                                      |      |
|                                      |      |
|                                      |      |
|                                      | Exit |

#### Figure 2-89 UDF View

**MIS View** 

• Click the **MIS** tab to invoke the sub-screen.

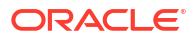

| IIS View                   |               |           |
|----------------------------|---------------|-----------|
| Enter Query                |               |           |
| Transaction Reference no * |               | MIS Group |
| Transaction MIS            | Composite MIS |           |
|                            |               |           |
|                            |               |           |
|                            |               |           |
|                            |               |           |
|                            |               |           |
|                            |               |           |
|                            |               |           |
|                            |               |           |
|                            |               |           |
|                            |               |           |
|                            |               | Ex        |

#### Figure 2-90 MIS View Button

# Accounting Details

1. Click the **Accounting Details** tab and view the accounting entries for the transaction initiated.

| Accounting Entries                    |           |                |          |       |            |                  |          |
|---------------------------------------|-----------|----------------|----------|-------|------------|------------------|----------|
| Enter Query                           |           |                |          |       |            |                  |          |
| Transaction Reference Number          |           |                |          |       |            |                  |          |
| Accounting Entries                    |           |                |          |       |            |                  |          |
| 🖌 🚽 1 Of 1 🕨 🛛 🖓 Go                   |           |                |          |       |            |                  | =        |
| Event Code Transaction Date Value Dat | e Account | Account Branch | TRN Code | Dr/Cr | Amount Tag | Account Currency | Transact |
|                                       |           |                |          |       |            |                  |          |
|                                       |           |                |          |       |            |                  |          |
|                                       |           |                |          |       |            |                  |          |
|                                       |           |                |          |       |            |                  |          |
|                                       |           |                |          |       |            |                  |          |
|                                       |           |                |          |       |            |                  |          |
|                                       |           |                |          |       |            |                  |          |
|                                       |           |                |          |       |            |                  |          |
|                                       |           |                |          |       |            |                  |          |
|                                       |           |                |          |       |            |                  |          |
|                                       |           |                |          |       |            |                  |          |
|                                       |           |                |          |       |            |                  |          |
|                                       |           |                |          |       |            |                  |          |
|                                       |           |                |          |       |            |                  |          |
|                                       |           |                |          |       |            |                  |          |
| Accounting Details                    |           |                |          |       |            |                  |          |
|                                       |           |                |          |       |            |                  | Exit     |

#### Figure 2-91 Accounting Entries

- 2. By default, the following attributes are displayed:
  - Event Code
  - Transaction Date
  - Value Date

•

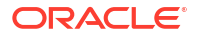

- Account
- Account Branch
- TRN Code
- Dr/Cr
- Amount Tag
- Account Currency
- Transaction Amount
- Netting
- Offset Account
- Offset Account Branch
- Offset TRN Code
- Offset Amount Tag
- Offset Currency
- Offset Amount
- Offset Netting
- Handoff Status

# All Messages

• You can invoke this screen by clicking 'All Messages' tab in the screen.

| All Messag | jes         |                     |                |                    |               |           |            |                 |                 | - ×                 |
|------------|-------------|---------------------|----------------|--------------------|---------------|-----------|------------|-----------------|-----------------|---------------------|
|            |             |                     |                |                    |               |           |            |                 |                 |                     |
|            | Transaction | on Reference Number |                |                    |               |           |            |                 |                 |                     |
| 📕 < 1 Of   | 1 ▶ ₩       |                     |                |                    |               |           |            |                 |                 | + - ==              |
|            | DCN         | Message Type        | Message Format | SWIFT Message Type | Swift MX Type | Direction | Value Date | Message Status  | Delivery Status | Authorization State |
|            |             |                     |                |                    |               |           |            |                 |                 |                     |
|            |             |                     |                |                    |               |           |            |                 |                 |                     |
|            |             |                     |                |                    |               |           |            |                 |                 |                     |
|            |             |                     |                |                    |               |           |            |                 |                 |                     |
|            |             |                     |                |                    |               |           |            |                 |                 |                     |
|            |             |                     |                |                    |               |           |            |                 |                 |                     |
|            |             |                     | _              |                    |               |           |            |                 |                 |                     |
|            |             | Messa               | ge             |                    |               |           |            | Acknowledgement |                 |                     |
|            |             |                     |                |                    |               |           |            |                 |                 | Exit                |

#### Figure 2-92 All Messages

# ACK/ATX Message

1. Click the ACK/ATX Message button.

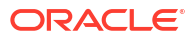

| Transaction Reference No       |                        |                 |         |   |    |
|--------------------------------|------------------------|-----------------|---------|---|----|
|                                |                        |                 |         |   |    |
| Go Go                          |                        |                 |         | + | 88 |
| Dispatch File Reference Number | Dispatch Date and Time | Dispatch Status | ACK/ATX |   |    |
|                                |                        |                 |         |   |    |
|                                |                        |                 |         |   |    |
|                                |                        |                 |         |   |    |
|                                |                        |                 |         |   |    |
|                                |                        |                 |         |   |    |
|                                |                        |                 |         |   |    |
|                                |                        |                 |         |   |    |
|                                |                        |                 |         |   |    |
|                                |                        |                 |         |   |    |
|                                |                        |                 |         |   |    |
|                                |                        |                 |         |   |    |
|                                |                        |                 |         |   |    |
|                                |                        |                 |         |   |    |
|                                |                        |                 |         |   |    |
|                                |                        |                 |         |   |    |
|                                |                        |                 |         |   | x  |

Figure 2-93 Inbound US NACHA ACH Debit Transaction View - ACK/ATX Message

- 2. On ACK/ATX Message screen, Transaction Reference Number gets auto populated and defaults following fields:
  - Dispatch File Reference Number
  - Dispatch Date and Time
  - Dispatch Status
  - ACK/ATX

# NOC Message

1. Click the **NOC Message** button, **NOC and Refusal NOC View** sub screen is displayed.

| Transaction Reference N | lumber                    |                        |                |                 |     |      |
|-------------------------|---------------------------|------------------------|----------------|-----------------|-----|------|
| NOC Refused NOC         |                           |                        |                |                 |     |      |
| NOC Message             |                           |                        |                |                 |     |      |
| ┥ ┥ 1 Of 1 🕨 🗎 📃        |                           |                        |                |                 | + - | - 38 |
| NOC Reference Number    | Dispatch Reference Number | Dispatch Date and Time | Message Status | Dispatch Status |     |      |
|                         |                           |                        |                |                 |     |      |
|                         | Message                   |                        |                |                 |     |      |
|                         |                           |                        |                |                 |     | Evit |
|                         |                           |                        |                |                 |     | Exit |

Figure 2-94 Inbound US NACHA ACH Debit Transaction View - NOC Message

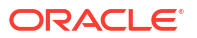

 On NOC and Refusal NOC View sub screen, click Refused NOC Message Tab view the generated 'Refused NOC'.

 Transaction Reference Number

 NOC

 Refused NOC

 Refused NOC

 Pile Reference Number

 Received Date Time

 Refused COR Code

 COR Trace Sequence

Figure 2-95 Inbound US NACHA ACH Debit Transaction View - Refused NOC Message Tab

Inbound US NACHA Debit Transfer View Summary

1. On Homepage, specify **PNSIDIVW** in the text box, and click next arrow.

Inbound US NACHA Debit Transfer View Summary screen is displayed.

| • |
|---|

| Sensitive         Source Code                                                                                                    |                       | Clear All  |                        |            |                              |            |  |
|----------------------------------------------------------------------------------------------------|-----------------------|------------|------------------------|------------|------------------------------|------------|--|
| Source Code<br>Transaction Statis<br>Transaction Statis<br>Transaction Stat | sitive                |            |                        |            |                              |            |  |
| Transacton Status     ↓     Queue Code     ↓     Standard Entry Class Code     ↓       Transacton Code     ↓     Transacton Revice Model     ↓     Quastroad     ↓       Debtor Account Number     ↓     ↓     Company Name     ↓     ↓       Originating DFI     ↓     ↓     Company Identification     ↓     ↓     ↓       Booking Date     ↓     ↓     ↓     ↓     ↓     ↓       File Reference Number     ↓     ↓     ↓     ↓     ↓       File Reference Number     ↓     ↓     ↓     ↓     ↓       Sper page 15 √ K ≤ 1 or 1 ▶ ₱     ↓     ↓     ↓     ↓     ↓       Source Code     Network Code     Transaction Status     Queue Code     Standard Entry Class Code     Transaction Branch     Debtor Account Numbe                                                                                                    | Source Code           |            | Network Code           | e o        | Transaction Reference Number | م          |  |
| Transaction Code     ρ     Transaction Branch     ρ     Transaction Branch       Debtor Account Number                                                                                                    | Transaction Status    | ~          | Queue Code             | • •        | Standard Entry Class Code    | ~          |  |
| Debtor Account Number <i>P</i><br>Customer Service Model<br>Grignating DFI<br>Boking Date<br>WYYMMACO<br>File Reference Number<br><i>P</i><br>Batch Number<br><i>P</i><br>Batch Number<br><i>P</i><br>Batch Number<br><i>P</i><br>Batch Number<br><i>P</i><br>Sper page<br>Source Code         Network Code<br>Transaction Reference Number                                                                                                    | Transaction Code      | Q          | Transfer Amount        | t p        | Transaction Branch           | Q          |  |
| Originating DEI                                                                                                    | Debtor Account Number |            | Customer Number        | م n        | Customer Service Model       | م          |  |
| Booking Date VVVVAAAACO III Instruction Date VVVVAAAACO III Activation Date VVVVAAAACO III Activation Date VVVVAAAACO III Activation Date VVVVAAAACO III Activation Date VVVVAAAACO III Activation Date VVVVAAAACO III Activation Date VVVAAAACO III Activation Date VVVAAAACO III Activation Date VVVAAAACO III Activation Date VVVAAAACO III Activation Date VVVAAAACO III Activation Date VVVAAAACO III Activation Date VVVAAAACO III Activation Date VVVAAAACO III Activation Date VVVAAAACO III Activation Date VVVAAAAACO III Activation Date VVVAAAAACO III Activation Date VVVAAAAACO III Activation Date VVVAAAAACO III Activation Date VVVAAAAACO III Activation Date VVVAAAAACO III Activation Date VVVAAAAACO III Activation Date VVAAAAACO III Activation Date VVAAAAACO III Activation Date VVAAAAACO III Activation Date VVAAAAACO III Activation Date VVAAAAACO III Activation Date VVAAAAACO III Activation Date VVAAAAACO III Activation Date VVAAAAACO III Activation Date VVAAAAAACO III Activation Date VVAAAAAACO III Activation Date VVAAAAAACO III Activation Date VVAAAAAACO III Activation Date VVAAAAAACO III Activation Date VVAAAAAACO III Activation Date VVAAAAAACO III Activation Date VVAAAAAAAAAAAAAAAAAAAAAAAAAAAAAAAAAAA                                                                                                    | Originating DFI       |            | Company Identification | ۵          | Company Name                 | م          |  |
| File Reference Number     p     Batch Number     p     Trace Number       FX Reference Number     p     Authorization Id     p       Sper page 15 v K ≪ 1 0 r 1 b b Columns 0 v     Standard Entry Class Code     Transaction Reference Number     Transaction Status       Source Code     Network Code     Transaction Reference Number     Transaction Status     Queue Code     Standard Entry Class Code     Transaction Code     Transfer Amount     Transaction Branch     Debtor Account Number                                                                                                    | Booking Date          | YYYY-MM-DD | Instruction Date       | YYYY-MM-DD | Activation Date              | YYYY-MM-DD |  |
| FX Reference Number     P     Authorization Id     P       sper page     15 v     Id     1 of t     Id     Id </td <td>File Reference Number</td> <td>Q</td> <td>Batch Number</td> <td>۹ م</td> <td>Trace Number</td> <td>م</td> <td></td>                                                                                                    | File Reference Number | Q          | Batch Number           | ۹ م        | Trace Number                 | م          |  |
| s per page 15 V H 4 1 Of 1 F H Go Lock Coturns V                                                                                                    | FX Reference Number   | 1          | Authorization Id       | Q 1        |                              |            |  |
|                                                                                                    |                       |            |                        |            |                              |            |  |
|                                                                                                    |                       |            |                        |            |                              |            |  |
|                                                                                                    |                       |            |                        |            |                              |            |  |
|                                                                                                    |                       |            |                        |            |                              |            |  |
|                                                                                                    |                       |            |                        |            |                              |            |  |
|                                                                                                    |                       |            |                        |            |                              |            |  |
|                                                                                                    |                       |            |                        |            |                              |            |  |
|                                                                                                    |                       |            |                        |            |                              |            |  |
|                                                                                                    |                       |            |                        |            |                              |            |  |
|                                                                                                    |                       |            |                        |            |                              |            |  |
|                                                                                                    |                       |            |                        |            |                              |            |  |

- 2. You can search using one or more of the following parameters:
  - Source code
  - Network Code

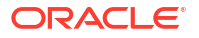

- Transaction Reference Number
- Transaction Status
- Queue Code
- Standard Entry Class Code
- Transaction Code
- Transfer Amount
- Transaction Branch
- Debtor Account Number
- Customer Number
- Customer Service Model
- Originating DFI
- Company Identification
- Company Name
- Booking Date
- Instruction Date
- Activation Date
- File Reference Number
- Batch Number
- Trace Number
- FX Reference Number
- Authorization Id
- Once you specified the parameters, click the Search button.
   System displays the records that match the search criteria.

# Debit Inbound Transaction Processing

Inbound transaction follows the below listed processing steps:

- Non STP Validation
- Debit Account Resolution
- Repair Validation
- Business Override Validations
  - Duplicate Checks
- Authorization Limits Check
- Sanctions Check
- Future Date Check
- Pricing
- FX Validation
- External Credit Approval Check
- Accounting

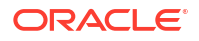

- Zero Dollar Entry Processing
- Pre Notification Entry Processing

# NACHA Payment Browser

- NACHA Dispatch Log Summary
- Inbound NACHA File Summary
- Inbound NACHA NOC Browser
- Inbound NACHA NOC Refusal Summary

# NACHA Dispatch Log Summary

- 1. On Homepage, specify **PMSDNLOG** in the text box, and click next arrow.
  - NACHA Dispatch Log Summary screen is displayed.

#### Figure 2-97 NACHA Dispatch Log Summary

| Search Advanced Search Reset     | Clear All             |                |               |                    |                         |                         |                        |                   |   |
|----------------------------------|-----------------------|----------------|---------------|--------------------|-------------------------|-------------------------|------------------------|-------------------|---|
| ase Sensitive                    |                       |                |               |                    |                         |                         |                        |                   |   |
| Dispatch Reference Number        |                       | Q              |               | Dispatch Date Y    | YYY-MM-DD               |                         | Dispatch File Name     |                   | Q |
| File Generation Status           | ~                     |                |               |                    |                         |                         |                        |                   |   |
| ecords per page 15 🗸 🤘 🔍 1       | Of 1 🕨 🗎 🔤            | So Lock Column | is 0 🗸        |                    |                         |                         |                        |                   |   |
| Dispatch Reference Number        | File Reference Number | Dispatch Date  | Dispatch Time | Dispatch File Name | Total Transaction Count | Total Settlement Amount | File Generation Status | Error Description |   |
|                                  |                       |                |               |                    |                         |                         |                        |                   |   |
|                                  |                       |                |               |                    |                         |                         |                        |                   |   |
|                                  |                       |                |               |                    |                         |                         |                        |                   |   |
|                                  |                       |                |               |                    |                         |                         |                        |                   |   |
|                                  |                       |                |               |                    |                         |                         |                        |                   |   |
|                                  |                       |                |               |                    |                         |                         |                        |                   |   |
|                                  |                       |                |               |                    |                         |                         |                        |                   |   |
|                                  |                       |                |               |                    |                         |                         |                        |                   |   |
|                                  |                       |                |               |                    |                         |                         |                        |                   |   |
|                                  |                       |                |               |                    |                         |                         |                        |                   |   |
|                                  |                       |                |               |                    |                         |                         |                        |                   |   |
|                                  |                       |                |               |                    |                         |                         |                        |                   |   |
|                                  |                       |                |               |                    |                         |                         |                        |                   |   |
| essage   View Queue Action   Acc | ounting Entries       |                |               |                    |                         |                         |                        |                   |   |

- 2. Search using one or more of the following parameters:
  - Dispatch Reference Number
  - File Generation Status
  - Dispatch Date
  - Dispatch File Name
- 3. Once you specified the parameters, click the **Search** button.

System displays the records that match the search criteria.

4. Double click a record or click the **Details** button after selecting a record to view the detailed screen.

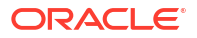

#### Note:

On the successful generation of the file, the File Generation Status updates as 'Success'. The Dispatch file name generates with '.ach' as end qualifier.

The below-mentioned mask rule defines the Dispatch File Name:

- Naming Convention -'ACHACHPXXXXXXXFDYYYMMDDTHHMMSSmmmm.ach'
- Application Code (Pre-set value) 'ACH'
- Application Code of the File (Pre-set value) 'ACHP'
- RTN Routing Number of Sending Branch from (PMDABANR)
- Test or Production Flag Set as System Parameters in DB
- File Transmission Date Pre-set value 'D'
- File Transmission Date File generation date 'YYYYMMDD'
- File Transmission Time Stamp Pre-set value 'T'
- File Transmission Time Stamp HHMMSSmmmm ('mmmm' refers to milliseconds. The milliseconds be always preceded by '0' ex.0999)

You can perform following actions:

- Message
- View Queue Action Log
- Accounting Entries

### Message

• Click on **Message** button to invoke the 'File Content' sub-screen.

#### Figure 2-98 NACHA Dispatch Log Summary - Message

| File Content |                   |  |  | - ×  |
|--------------|-------------------|--|--|------|
| Enter Query  |                   |  |  |      |
|              | File Reference ID |  |  |      |
| Message      | Mossage           |  |  |      |
|              |                   |  |  |      |
|              |                   |  |  | Exit |

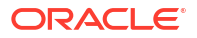

# View Queue Action Log

• Click the View Queue Action button to invoke the sub-screen.

| View Queue Action Log                        |         |            |                      |          | - >           |
|----------------------------------------------|---------|------------|----------------------|----------|---------------|
| Enter Query                                  |         |            |                      |          |               |
| Transaction Reference Number                 |         |            | Network Code         |          |               |
| Go                                           |         |            |                      |          | + - =         |
| Transaction Reference Number Action          | Remarks | Queue Code | Authorization Status | Maker ID | Maker Date St |
|                                              |         |            |                      |          |               |
|                                              |         |            |                      |          |               |
| View Request Message   View Response Message |         |            |                      |          |               |
|                                              |         |            |                      |          | Exit          |

Figure 2-99 NACHA Dispatch Log Summary - View Queue Action Log

# Accounting Entries

 Click on Accounting Entries button to invoke the 'NACHA Dispatch Accounting Entries' sub-screen.

#### Figure 2-100 NACHA Dispatch Log Summary - Accounting Entries

| atas Ouesu       |                  |            |                     |                            |                  |       |
|------------------|------------------|------------|---------------------|----------------------------|------------------|-------|
| nter Query       |                  |            |                     |                            |                  |       |
| Dispatch Referen | ce Number        |            |                     |                            |                  |       |
| counting Entries |                  |            |                     |                            |                  |       |
| ◀ 1 Of 1 ► ×     |                  |            |                     |                            |                  |       |
| Event Code       | Transaction Date | Value Date | Transaction Account | Transaction Account Branch | Transaction Code | Dr/Cr |
|                  |                  |            |                     |                            |                  |       |
|                  |                  |            |                     |                            |                  |       |
|                  |                  |            |                     |                            |                  |       |
|                  |                  |            |                     |                            |                  |       |
|                  |                  |            |                     |                            |                  |       |
|                  |                  |            |                     |                            |                  |       |
|                  |                  |            |                     |                            |                  |       |
|                  |                  |            |                     |                            |                  |       |
|                  |                  |            |                     |                            |                  |       |
|                  |                  |            |                     |                            |                  |       |
|                  |                  |            |                     |                            |                  |       |
|                  |                  |            |                     |                            |                  |       |
|                  |                  |            |                     |                            |                  |       |
|                  |                  |            |                     |                            |                  |       |
|                  |                  |            |                     |                            |                  |       |
|                  |                  |            |                     |                            |                  |       |
|                  |                  |            |                     |                            |                  |       |
|                  |                  |            |                     |                            |                  |       |
|                  |                  |            |                     |                            |                  |       |
|                  |                  |            |                     |                            |                  |       |

Inbound NACHA File Summary

1. On Homepage, specify **PMSINLOG** in the text box, and click next arrow.

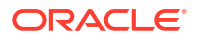

Inbound NACHA File Summary screen is displayed.

Figure 2-101 Inbound NACHA File Summary

| bou   | nd File Summary         |                            |               |               |               |           |           |              |                         |              |                           | - :            |
|-------|-------------------------|----------------------------|---------------|---------------|---------------|-----------|-----------|--------------|-------------------------|--------------|---------------------------|----------------|
| iean  | ch Advanced Search      | Reset Clear All            |               |               |               |           |           |              |                         |              |                           |                |
| ase   | Sensitive               |                            |               |               |               |           |           |              |                         |              |                           |                |
|       | File Reference Num      | ber                        | Q             |               | Received Date |           |           |              |                         | File Name    | Q                         |                |
|       | File T                  | /pe                        | Q             |               | Message Type  |           |           | Q            |                         |              |                           |                |
| ecord | ls per page 15 🗸 🔘      | < 1 Of 1 ► ►               | Lock Column   | s 0 🗸         |               |           |           |              |                         |              |                           |                |
|       | File Reference Number   | EMS File Reference Number  | Received Date | Received Time | Network Code  | File Name | File Type | Message Type | Total Transaction Count | Total Amount | Receipt Accounting Status | Recall Refusal |
|       |                         |                            |               |               |               |           |           |              |                         |              |                           |                |
|       |                         |                            |               |               |               |           |           |              |                         |              |                           |                |
|       |                         |                            |               |               |               |           |           |              |                         |              |                           |                |
|       |                         |                            |               |               |               |           |           |              |                         |              |                           |                |
|       |                         |                            |               |               |               |           |           |              |                         |              |                           |                |
|       |                         |                            |               |               |               |           |           |              |                         |              |                           |                |
|       |                         |                            |               |               |               |           |           |              |                         |              |                           |                |
|       |                         |                            |               |               |               |           |           |              |                         |              |                           |                |
|       |                         |                            |               |               |               |           |           |              |                         |              |                           |                |
|       |                         |                            |               |               |               |           |           |              |                         |              |                           |                |
|       |                         |                            |               |               |               |           |           |              |                         |              |                           |                |
|       |                         |                            |               |               |               |           |           |              |                         |              |                           |                |
|       |                         |                            |               |               |               |           |           |              |                         |              |                           |                |
|       |                         |                            |               |               |               |           |           |              |                         |              |                           |                |
|       | an I Annuation Catrice  | L Mary Transation December |               |               |               |           |           |              |                         |              |                           |                |
| nessa | ye   Accounting Entries | view mansaction Records    |               |               |               |           |           |              |                         |              |                           |                |
|       |                         |                            |               |               |               |           |           |              |                         |              |                           | Exit           |

- 2. Search using one or more of the following parameters:
  - Dispatch Reference Number
  - File Generation Status
  - Dispatch Date
  - Dispatch File Name
- 3. Once you specified the parameters, click the **Search** button.

System displays the records that match the search criteria.

4. Double click a record or click the **Details** button after selecting a record to view the detailed screen.

You can perform following actions:

- Message
- Accounting Entries
- View Transaction Records

### Message

• Click the **Message** button, **In File Details** sub screen is displayed to view the full file contents received in the file.

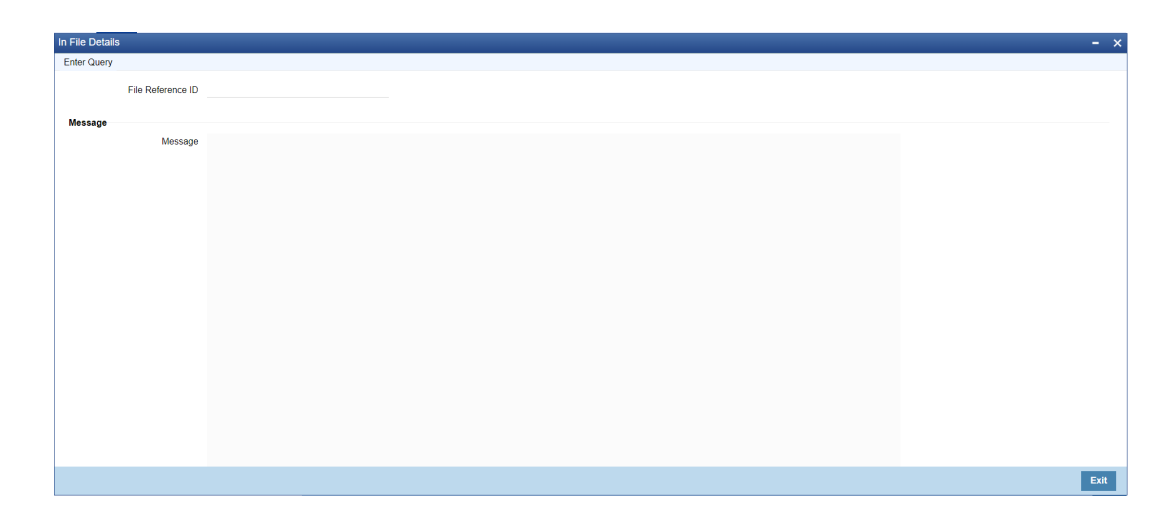

Figure 2-102 Inbound NACHA File Summary - Message

# Accounting Entries

 Click the Accounting Entries button, Inbound NACHA Accounting Entries sub screen is displayed that lists all the receipt accounting posted on a file, based on the Transaction Code of the transactions.

| Figure 2-103 | Inbound NACHA File Summary - Accounting Entries |
|--------------|-------------------------------------------------|
|--------------|-------------------------------------------------|

| Inbound A | Accounting Entries   |                  |            |                     |                            |                  |       |            | - ×              |
|-----------|----------------------|------------------|------------|---------------------|----------------------------|------------------|-------|------------|------------------|
| Enter Que | ery                  |                  |            |                     |                            |                  |       |            |                  |
|           | File Reference Numbe | r                |            |                     |                            |                  |       |            |                  |
| Accountin | ng Entries           |                  |            |                     |                            |                  |       |            |                  |
| M < 1 0   | Xf1 ► ₩              |                  |            |                     |                            |                  |       |            | ==               |
|           | Event Code           | Transaction Date | Value Date | Transaction Account | Transaction Account Branch | Transaction Code | Dr/Cr | Amount Tag | Transaction curr |
|           |                      |                  |            |                     |                            |                  |       |            |                  |
|           |                      |                  |            |                     |                            |                  |       |            |                  |
|           |                      |                  |            |                     |                            |                  |       |            |                  |
|           |                      |                  |            |                     |                            |                  |       |            |                  |
|           |                      |                  |            |                     |                            |                  |       |            |                  |
|           |                      |                  |            |                     |                            |                  |       |            |                  |
|           |                      |                  |            |                     |                            |                  |       |            |                  |
|           |                      |                  |            |                     |                            |                  |       |            |                  |
|           |                      |                  |            |                     |                            |                  |       |            |                  |
|           |                      |                  |            |                     |                            |                  |       |            |                  |
|           |                      |                  |            |                     |                            |                  |       |            |                  |
|           |                      |                  |            |                     |                            |                  |       |            |                  |
|           |                      |                  |            |                     |                            |                  |       |            |                  |
|           |                      |                  |            |                     |                            |                  |       |            |                  |
|           |                      |                  |            |                     |                            |                  |       |            | Exit             |

### **View Transaction Records**

 Click the View Transaction Records button, Inbound Browser Retry Summary sub screen.

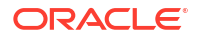

| Search Advanced Search F | Reset Clear Al | 1                     |                  |               |               |            |                   |                 |      |
|--------------------------|----------------|-----------------------|------------------|---------------|---------------|------------|-------------------|-----------------|------|
| ase Sensitive            |                |                       |                  |               |               |            |                   |                 |      |
| File Reference           | Number         | م                     |                  |               | Message       | e ID       |                   | Q               |      |
| Transaction Re           | eference       | Q                     |                  |               | Sender Refere | nce        |                   | Q               |      |
| End To                   | End ID         | م                     |                  |               | Record Sta    | itus       |                   | Q               |      |
| Fil                      | e Name         | م                     |                  |               | Network C     | ode        |                   | Q               |      |
| Source                   | ce Code        | م                     |                  |               |               |            |                   |                 |      |
| ecords per page 15 🗸 🔘   | 1 Of 1 ▶       | Go Lock               | c Columns 0 🗸    |               |               |            |                   |                 |      |
| File Reference Number    | Message ID     | Transaction Reference | Sender Reference | End To End ID | Record Status | Error Code | Error Description | Settlement Date | Tran |
|                          |                |                       |                  |               |               |            |                   |                 |      |
|                          |                |                       |                  |               |               |            |                   |                 |      |
|                          |                |                       |                  |               |               |            |                   |                 |      |

#### Figure 2-104 Inbound NACHA File Summary - View Transaction Records

# Inbound NACHA NOC Browser

1. On Homepage, specify **PNSINOCB** in the text box, and click next arrow. **Inbound NACHA NOC Browser** screen is displayed.

| earch Advanced Search | Reset Clear | All           |                    |                        |                        |                |                      |                 |
|-----------------------|-------------|---------------|--------------------|------------------------|------------------------|----------------|----------------------|-----------------|
| se Sensitive          |             |               |                    |                        |                        |                |                      |                 |
| File Reference        | Number      |               | Q                  |                        | Received Date          | e YYYY-MM-DD   |                      |                 |
| Service Cla           | iss Code    |               | Q                  | C                      | Company Identification | ı              | Q                    |                 |
| Matche                | d Status    | ~             |                    |                        | Current Statu          | 5 🗸            |                      |                 |
| Authorizatio          | n Status    | ~             |                    |                        |                        |                |                      |                 |
| cords per page 15 🗸 🔘 | < 1 Of 1 >  | G             | Lock Columns 0     | <b>~</b>               |                        |                |                      |                 |
| File Reference Number | File Name   | Received Date | Service Class Code | Company Identification | Matched Status         | Current Status | Authorization Status | Transaction Cod |
|                       |             |               |                    |                        |                        |                |                      |                 |
|                       |             |               |                    |                        |                        |                |                      |                 |
|                       |             |               |                    |                        |                        |                |                      |                 |
|                       |             |               |                    |                        |                        |                |                      |                 |
|                       |             |               |                    |                        |                        |                |                      |                 |
|                       |             |               |                    |                        |                        |                |                      |                 |
|                       |             |               |                    |                        |                        |                |                      |                 |
|                       |             |               |                    |                        |                        |                |                      |                 |
|                       |             |               |                    |                        |                        |                |                      |                 |
|                       |             |               |                    |                        |                        |                |                      |                 |
|                       |             |               |                    |                        |                        |                |                      |                 |
|                       |             |               |                    |                        |                        |                |                      |                 |
|                       |             |               |                    |                        |                        |                |                      |                 |
|                       |             |               |                    |                        |                        |                |                      |                 |
|                       |             |               |                    |                        |                        |                |                      |                 |

#### Figure 2-105 Inbound NACHA NOC Browser

- 2. Search using one or more of the following parameters:
  - File Reference Number
  - Received Date
  - Service Class Code

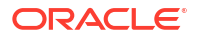

- Company Identification
- Matched Status
- Current Status
- Authorization Status
- 3. Once you specified the parameters, click the **Search** button.

System displays the records that match the search criteria.

- 4. Double click a record or click the **Details** button after selecting a record to view the detailed screen.
- 5. You can perform following actions:

| Actions            | Description                                                                                                    |
|--------------------|----------------------------------------------------------------------------------------------------|
| Refuse             | You capture refusal details through this tab. For more details refer to Section 2.4.3.1, "Refuse Tab".                                                                                                    |
| Authorize          | This action launches the same sub screen, as the Refuse user action with all fields disabled and the 'Authorizer Remarks' field enabled.                                                                             |
| Delete             | Allows the user, who initiated the action to delete the action before authorization.                                                                                                    |
| View Incoming File | You can click on the View Incoming File tab, to launch the Inbound NACHA File Summary (PNSINLOG) based on the File Reference number value.                                                                           |
| View Transaction   | You can view the transaction details for the selected record.                                                                                                    |
|                    | You can click on the View Transaction action, to launch the View<br>Outbound US NACHA Credit Transaction (PNDOVIEW) / View<br>Outbound US NACHA Debit Transaction (PNDODOVW) screens for<br>the selected NOC record. |
|                    | This sub-screen is launched only if the matched status is 'Matched' and the Original Transaction Reference is not blank.                                                                                             |

#### Refuse

### Refuse

• Click the **Refuse** button, **Inbound NACHA NOC Refusal** sub screen is displayed to capture the Refusal details.

System validates whether Refusal action is taken already. If so, the action is not allowed.

System checks the Current Status field value, and if the value is 'Refused', the error message is shown.

# Inbound NACHA NOC Refusal Summary

- On Homepage, specify PNSRNOGN in the text box, and click next arrow. Inbound NACHA NOC Refusal Summary screen is displayed.
- 2. You can search using one or more of the following parameters:
  - NOC Reference Number
  - NOC Trace Number
  - Message Status

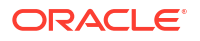

- Authorization Status
- Dispatch Reference Number
- Dispatch Date
- Dispatch Status
- Refusal Change Code
- Nacha Entry Type
- Original Trace Number
- Receiving DFI
- Standard Entry Class Code
- Original Transaction Reference
- Instruction Date
- 3. Once you specified the parameters, click the **Search** button.

System displays the records that match the search criteria.

- 4. Double click a record or click the **Details** button after selecting a record to view the detailed screen.
- 5. You can select the particular record and authorize it.
- 6. On authorization, the Refusal NOC message gets generated. It gets linked to the respective underlying Credit/Debit transaction.

# NACHA Payments Return and Reversals

- NACHA Outbound Return
- NACHA Inbound Return
- NACHA Inbound Return Queue
- US NACHA Outbound Reversal
- NACHA Outbound Reversal View
- NACHA Inbound Reversal
- NACHA Inbound Reversal Queue

# NACHA Outbound Return

You can view the outbound return transaction using this screen.

On Homepage, specify PNDORTNV in the text box, and click next arrow.
 NACHA Outbound Return screen is displayed.

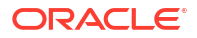

| NACHA Outbound Return                 |                  |                 |                                 |            | -    |
|---------------------------------------|------------------|-----------------|---------------------------------|------------|------|
| Enter Query                           |                  |                 |                                 |            |      |
| Return Reference Number               |                  |                 | Transaction Branch              |            |      |
| Return Date                           | YYYY-MM-DD       |                 | Host Code                       |            |      |
| Original Transaction Reference        |                  |                 |                                 |            |      |
| Network Code                          |                  |                 |                                 |            |      |
| Main Return Response                  |                  |                 |                                 |            |      |
| Return Details                        |                  |                 | Original Transaction Details    |            |      |
| Return Type                           | Administrative 🗸 |                 | Original Transaction Entry Type | ~          |      |
| Return Reason Code                    |                  |                 | SEC Code                        |            |      |
| Return Reason                         |                  |                 | Transfer Amount                 |            |      |
| Additional Information                |                  |                 | Transfer Currency               |            |      |
| Return Transaction Code               |                  |                 | Receiver Account Number         |            |      |
| Dispatch Status                       | ~                |                 | Activation Date                 | YYYY-MM-DD |      |
| Dispatch Reference Number             |                  |                 | Instruction Date                | YYYY-MM-DD |      |
| Dispatch Date                         | YYYY-MM-DD       |                 | Customer No                     |            |      |
| Batch Number                          |                  |                 | Customer Service Model          |            |      |
| Trace Number                          |                  |                 | Originating DFI                 |            |      |
|                                       |                  |                 | Originating DFI Name            |            |      |
|                                       |                  |                 | Batch Number                    |            |      |
|                                       |                  |                 | Trace Number                    |            |      |
| /iew Queue Action   Accounting Entrie | 'S               |                 |                                 |            |      |
| Maker ID                              |                  | Checker ID      | Authorization                   | Status     | Evit |
| Maker Date Stamp                      | Che              | cker Date Stamp |                                 |            | EAR  |

#### Figure 2-106 NACHA Outbound Return

2. On NACHA Outbound Return screen, specify the fields.

#### Table 2-44 NACHA Outbound Return - Field Description

| Field                             | Description                                                                                      |
|-----------------------------------|--------------------------------------------------------------------------------------------------|
| Return Reference<br>Number        | Specify the Transaction Reference Number generated for the outbound return transaction.          |
| Transaction Branch                | This field gets defaulted on Host Code selected.                                                 |
| Return Date                       | This field displays the Date when return was initiated.                                          |
| Host Code                         | System defaults with Host Code to which the Logged in Branch is associated.                      |
| Original Transaction<br>Reference | This field gets defaulted as "Credit" to indicate that the transaction is NACHA Credit transfer. |
| Network Code                      | Specify the appropriate NACHA Network Code from the list.                                        |

- Main Tab
- Return Response Tab
- View Queue Action Log
- Accounting Details
- NACHA Outbound Return Summary

# Main Tab

1. Click on Main tab.

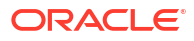

| Main Return Response                 |                  |               |                                 |            |  |
|--------------------------------------|------------------|---------------|---------------------------------|------------|--|
| Return Details                       |                  |               | Original Transaction Details    |            |  |
| Return Type                          | Administrative 🗸 |               | Original Transaction Entry Type | $\sim$     |  |
| Return Reason Code                   |                  |               | SEC Code                        |            |  |
| Return Reason                        |                  |               | Transfer Amount                 |            |  |
| Additional Information               |                  |               | Transfer Currency               |            |  |
| Return Transaction Code              |                  |               | Receiver Account Number         |            |  |
| Dispatch Status                      | ~                |               | Activation Date                 | YYYY-MM-DD |  |
| Dispatch Reference Number            |                  |               | Instruction Date                | YYYY-MM-DD |  |
| Dispatch Date                        | YYYY-MM-DD       |               | Customer No                     |            |  |
| Batch Number                         |                  |               | Customer Service Model          |            |  |
| Trace Number                         |                  |               | Originating DFI                 |            |  |
|                                      |                  |               | Originating DFI Name            |            |  |
|                                      |                  |               | Batch Number                    |            |  |
|                                      |                  |               | Trace Number                    |            |  |
| ew Queue Action   Accounting Entries | s                |               |                                 |            |  |
| Maker ID                             |                  | Checker ID    | Authorization                   | Status     |  |
| Maker Date Stamp                     | Checke           | er Date Stamp |                                 |            |  |

#### Figure 2-107 NACHA Outbound Return - Main Tab

2. On **Main** Tab, specify the fields.

| ion |
|-----|
| i   |

| Field                           | Description                                                                                    |
|---------------------------------|------------------------------------------------------------------------------------------------|
| Return Details                  |                                                                                                |
| Return Type                     | This field displays the Return Type of the transaction.                                        |
| Return Reason Code              | Specify the Return Reason Code from EAC / Repair Queue or the auto return mapped.              |
| Return Reason                   | The description of the reason code gets defaulted from the static data of NACHA Return Codes.  |
| Additional<br>Information       | Specify any additional information.                                                            |
| Return Transaction<br>Code      | This field displays the Transaction Code mentioned in the Outbound Return Entry Detail Record. |
| Dispatch Status                 | This field displays Dispatch Status on dispatching the outbound return.                        |
| Dispatch Reference<br>Number    | This field displays Dispatch Reference Number on dispatching the outbound return.              |
| Dispatch Date                   | This field displays Dispatch Date on dispatching the outbound return.                          |
| Batch Number                    | This field displays Batch Number on dispatching the outbound return.                           |
| Trace Number                    | This field displays Trace Number on dispatching the outbound return.                           |
| Original Transaction<br>Details |                                                                                                |

| Field                                 | Description                                                                                                    |  |  |  |  |
|---------------------------------------|----------------------------------------------------------------------------------------------------|--|--|--|--|
| Original Transaction<br>Entry Type    | Following fields are defaulted from the original underlying outbound credit<br>transaction:<br>SEC Code<br>Transfer Amount<br>Transfer Currency<br>Receiver Account Number<br>Activation Date<br>Instruction Date<br>Customer No<br>Customer Service Model<br>Originating DFI<br>Originating DFI Name<br>Batch Number<br>Trace Number |  |  |  |  |
| External System                       |                                                                                                    |  |  |  |  |
| Return Status                         | The current status of Out Return Transaction is displayed.                                                                                                    |  |  |  |  |
| Queue Code                            | This field displays the Exception Queue, where the Return Transaction is currently held.                                                                                                    |  |  |  |  |
| Sanction Check<br>Status              | This field displays the SC Check Status, when Return Transaction undergoes SC.                                                                                                    |  |  |  |  |
| Sanction Check<br>Reference           | This field displays the SC Check References, when Return Transaction undergoes SC.                                                                                                    |  |  |  |  |
| External Credit<br>approval Status    | Manual Return of Inbound Credit, initiated post liquidation, undergoes ECA.                                                                                                    |  |  |  |  |
| External Credit<br>Approval Reference | Manual Return of Inbound Credit, initiated post liquidation, undergoes ECA.                                                                                                    |  |  |  |  |
| External Account<br>Check Status      | Manual Return of Inbound Debit, initiated post liquidation, undergoes EAC.                                                                                                    |  |  |  |  |
| External Account<br>Check Reference   | Manual Return of Inbound Debit, initiated post liquidation, undergoes EAC.                                                                                                    |  |  |  |  |

#### Table 2-45 (Cont.) NACHA Outbound Return\_Main Tab - Field Description

# Return Response Tab

**1.** Click the **Return Response** Tab.

#### Figure 2-108 NACHA Outbound Return - Return Response Tab

| 1  |                                       |                    |                      |      |
|----|---------------------------------------|--------------------|----------------------|------|
|    | Main Return Response                  |                    |                      |      |
|    | Return Response                       | ~                  |                      |      |
|    | File Reference Number                 |                    |                      |      |
|    | Batch Number                          |                    |                      |      |
|    | Trace Number                          |                    |                      |      |
|    |                                       |                    |                      |      |
|    |                                       |                    |                      |      |
|    |                                       |                    |                      |      |
|    |                                       |                    |                      |      |
|    |                                       |                    |                      |      |
|    |                                       |                    |                      |      |
|    |                                       |                    |                      |      |
|    |                                       |                    |                      |      |
|    |                                       |                    |                      |      |
|    |                                       |                    |                      |      |
| Vi | iew Queue Action   Accounting Entries | ;                  |                      |      |
|    | Maker ID                              | Checker ID         | Authorization Status |      |
|    | Maker Date Stamp                      | Checker Date Stamp |                      | Exit |

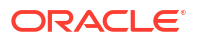

2. On Return Response tab, specify the following fields:

| Field                    | Description                                                                                                    |
|--------------------------|----------------------------------------------------------------------------------------------------|
| Return Response          | This field displays the Return Response as Re-Initiated or Dishonored.                                                               |
| File Reference<br>Number | This field displays the File Reference Number from the Batch & Entry Detail record of the response, as received in the inbound file. |
| Batch Number             | This field displays the Batch Number from the Batch & Entry Detail record of the response, as received in the inbound file.          |
| Trace Number             | This field displays the Trace Number from the Batch & Entry Detail record of the response, as received in the inbound file.          |

#### Table 2-46 NACHA Outbound Return\_Return Response Tab - Field Description

### View Queue Action Log

- You can view all the queue actions for the respective transaction initiated. You can invoke this screen by clicking the View Queue Action tab in main screen, where the Transaction Reference Number is auto populated and Queue movement related details are displayed.
- 2. Click the View Queue Action Log button to invoke the sub-screen.

#### View Queue Action Log - × Enter Query Transaction Reference Number Network Code **≤** 1 Of 1 ► **×** Go - 18 Transaction Reference Number Queue Code Authorization Status Maker ID Maker Date St Action Remarks View Request Message | View Response Message Exit

#### Figure 2-109 View Queue Action Log

- **3.** Following details are displayed:
  - Transaction Reference Number
  - Network Code
  - Action
  - Remarks
  - Queue Code
  - Authorization Status
  - Maker ID
  - Maker Date Stamp
  - Checker ID
  - Checker Date Stamp

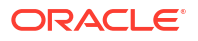

- Queue Status
- Queue Reference No
- Primary External Status
- Secondary External Status
- External Reference Number

You can view the request sent and the corresponding response received for each row in Queue Action Log.

- 4. Also, you can view the request sent to and the response received from external systems for the following:
  - Sanction System
  - External Credit Approval
  - External Account Check
  - External FX fetch
  - External Price Fetch
  - Accounting System

### Accounting Details

**1.** Click the **Accounting Details** tab and view the accounting entries for the transaction initiated.

| Enter Query        |                    |            |         |                |          |       |            |                  |          |
|--------------------|--------------------|------------|---------|----------------|----------|-------|------------|------------------|----------|
| Transaction        | n Reference Number |            |         |                |          |       |            |                  |          |
| Accounting Entrie  | s                  |            |         |                |          |       |            |                  |          |
| 🖌 🛋 1 Of 1 🕨 1     | M Go               |            |         |                |          |       |            |                  | =        |
| Event Code         | Transaction Date   | Value Date | Account | Account Branch | TRN Code | Dr/Cr | Amount Tag | Account Currency | Transact |
|                    |                    |            |         |                |          |       |            |                  |          |
| Accounting Details |                    |            |         |                |          |       |            |                  |          |

#### Figure 2-110 Accounting Entries

- 2. By default, the following attributes are displayed:
  - Event Code
  - Transaction Date
  - Value Date

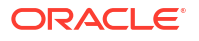

- Account
- Account Branch
- TRN Code
- Dr/Cr
- Amount Tag
- Account Currency
- Transaction Amount
- Netting
- Offset Account
- Offset Account Branch
- Offset TRN Code
- Offset Amount Tag
- Offset Currency
- Offset Amount
- Offset Netting
- Handoff Status

# NACHA Outbound Return Summary

On Homepage, specify PNSORTNV in the text box, and click next arrow.
 NACHA Outbound Return Summary screen is displayed.

#### Figure 2-111 NACHA Outbound Return Summary

| NACHA Outbound Return Summary  |                         |              |             |               |                    |                         |                                                                                                    | - ×  |
|--------------------------------|-------------------------|--------------|-------------|---------------|--------------------|-------------------------|----------------------------------------------------------------------------------------------------|------|
| Search Advanced Search Reset   | Clear All               |              |             |               |                    |                         |                                                                                                    |      |
| Case Sensitive                 |                         |              |             |               |                    |                         |                                                                                                    |      |
| Original Transaction Reference |                         | Q            |             | Return Ref    | erence Number      | Q                       |                                                                                                    |      |
| Customer No                    |                         | Q            |             |               | Return Date YYYY-I | MM-DD                   |                                                                                                    |      |
| Return Reason Code             |                         | Q            |             |               | Originating DFI    | م                       |                                                                                                    |      |
| Records per page 15 🗸 🔘 < 1 Of | 1 🕨 🔰 🛛 😡               | Lock Columns | 0 🗸         |               |                    |                         |                                                                                                    |      |
| Original Transaction Reference | Return Reference Number | Customer No  | Return Date | Return Reason | Return Reason Code | Return Transaction Code | Return Type                                                                                                    | Que  |
|                                |                         |              |             |               |                    |                         |                                                                                                    |      |
|                                |                         |              |             |               |                    |                         |                                                                                                    |      |
|                                |                         |              |             |               |                    |                         |                                                                                                    |      |
|                                |                         |              |             |               |                    |                         |                                                                                                    |      |
|                                |                         |              |             |               |                    |                         |                                                                                                    |      |
|                                |                         |              |             |               |                    |                         |                                                                                                    |      |
|                                |                         |              |             |               |                    |                         |                                                                                                    |      |
|                                |                         |              |             |               |                    |                         |                                                                                                    |      |
|                                |                         |              |             |               |                    |                         |                                                                                                    |      |
|                                |                         |              |             |               |                    |                         |                                                                                                    |      |
|                                |                         |              |             |               |                    |                         |                                                                                                    |      |
|                                |                         |              |             |               |                    |                         |                                                                                                    |      |
|                                |                         |              |             |               |                    |                         |                                                                                                    |      |
|                                |                         |              |             |               |                    |                         |                                                                                                    |      |
|                                |                         |              |             |               |                    |                         |                                                                                                    | _    |
|                                |                         |              |             |               |                    |                         | E Contraction de la contraction de la contraction de la contraction de la contraction de la contraction de la c | Exit |

- 2. Search using one or more of the following parameters:
  - Original Transaction Reference

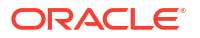

- Return Reference Number
- Customer No
- Return Date
- Return Reason Code
- Originating DFI
- Once you specified the parameters, click the Search button.
   System displays the records that match the search criteria.

# NACHA Inbound Return

You can view the inbound return transaction using this screen.

On Homepage, specify PNDIRTNV in the text box, and click next arrow.
 NACHA Inbound Return screen is displayed.

| r Query                            |                    |                                   |   |  |
|------------------------------------|--------------------|-----------------------------------|---|--|
| Return Reference Number            |                    | Transaction Branch                |   |  |
| Return Date                        | YYYY-MM-DD         | Host Code                         |   |  |
| Original Transaction Reference     |                    | Network Code                      |   |  |
| eturn Response                     |                    |                                   |   |  |
| Return Type                        | Administrative ~   | Original Transaction Details      |   |  |
| Return Reason Code                 |                    | Original Transaction Entry Type   | ~ |  |
| Return Reason                      |                    | SEC Code                          |   |  |
| Additional Information             |                    | Instruction Date                  |   |  |
| Return Transaction Code            |                    | Activation Date                   |   |  |
| coming File Details                |                    | Transfer Amount                   |   |  |
| File Beference Number              |                    | Transfer Currency                 |   |  |
| Pile Relefence Number              |                    | Receiver Account Number           |   |  |
| Trace Number                       |                    | Customer No                       |   |  |
| Trace Number                       |                    | Customer Service Model            |   |  |
|                                    |                    | Originator Company Identification |   |  |
|                                    |                    | Originator Company Name           |   |  |
|                                    |                    | Originating DFI                   |   |  |
|                                    |                    | Originating DFI Name              |   |  |
|                                    |                    | Batch Number                      |   |  |
|                                    |                    | Trace Number                      |   |  |
|                                    |                    |                                   |   |  |
| xternal System Status              |                    |                                   |   |  |
| Return Status                      | ~                  |                                   |   |  |
| Queue Code                         | Nacha Return Queue | ×                                 |   |  |
| Sanction Check Status              | Not Applicable 🗸   |                                   |   |  |
| Sanction Check Reference           |                    |                                   |   |  |
| External Credit Approval Status    | Not Applicable 🐱   |                                   |   |  |
| External Credit Approval Reference |                    |                                   |   |  |
| External Account Check Status      | Not Applicable 🗸   |                                   |   |  |
| External Account Check Reference   |                    |                                   |   |  |
|                                    |                    |                                   |   |  |
| Output Action   Accounting Entrie  |                    |                                   |   |  |

#### Figure 2-112 NACHA Inbound Return

2. On NACHA Inbound Return screen, specify the fields.

| Field                             | Description                                                                                    |
|-----------------------------------|------------------------------------------------------------------------------------------------|
| Return Reference<br>Number        | Specify the Transaction Reference Number generated for the inbound return transaction.         |
| Transaction Branch                | This field gets defaulted on Host Code selected.                                               |
| Return Date                       | This field displays the Date when return was initiated.                                        |
| Host Code                         | System defaults with Host Code to which the logged in Branch is associated.                    |
| Original Transaction<br>Reference | This field gets defaulted as "Debit" to indicate that the transaction is NACHA Debit transfer. |
| Network Code                      | Specify the NACHA Network Code from the list of values.                                        |

#### Table 2-47 NACHA Inbound Return - Field Description

- Return Tab
- Return Response Tab
- View Queue Action Log
- Accounting Details
- NACHA Inbound Return Summary

### Return Tab

1. Click on **Return** tab.

| Return Response                      |                    |        |                                   |   |  |
|--------------------------------------|--------------------|--------|-----------------------------------|---|--|
| Return Type                          | Administrative x   |        | Original Transaction Details      |   |  |
| Return Reason Code                   | Administrative V   |        | Original Transaction Entry Type   | ~ |  |
| Return Reason Code                   |                    |        | SEC Code                          |   |  |
| Additional Information               |                    |        | Instruction Date                  |   |  |
| Reducional Information               |                    |        | Activation Date                   |   |  |
| Return Transaction Code              |                    |        | Transfer Amount                   |   |  |
| Incoming File Details                |                    |        | Transfer Currency                 |   |  |
| File Reference Number                |                    |        | Receiver Account Number           |   |  |
| Batch Number                         |                    |        | Customer No                       |   |  |
| Trace Number                         |                    |        | Customer Service Model            |   |  |
|                                      |                    |        | Originator Company Identification |   |  |
|                                      |                    |        | Originator Company Name           |   |  |
|                                      |                    |        | Originating DFI                   |   |  |
|                                      |                    |        | Originating DFI Name              |   |  |
|                                      |                    |        | Batch Number                      |   |  |
|                                      |                    |        | Trace Number                      |   |  |
|                                      |                    |        |                                   |   |  |
| External System Status               |                    |        |                                   |   |  |
| Return Status                        | ~                  |        |                                   |   |  |
| Queue Code                           | Nacha Return Queue | $\sim$ |                                   |   |  |
| Sanction Check Status                | Not Applicable 🐱   |        |                                   |   |  |
| Sanction Check Reference             |                    |        |                                   |   |  |
| External Credit Approval Status      | Not Applicable 🐱   |        |                                   |   |  |
| External Credit Approval Reference   |                    |        |                                   |   |  |
| External Account Check Status        | Not Applicable 🗸   |        |                                   |   |  |
| External Account Check Reference     |                    |        |                                   |   |  |
|                                      |                    |        |                                   |   |  |
| iew Queue Action   Accounting Entrie | s                  |        |                                   |   |  |
|                                      |                    |        |                                   |   |  |
|                                      |                    |        |                                   |   |  |

#### Figure 2-113 NACHA Inbound Return - Return Tab

2. On **Return** Tab, specify the fields.

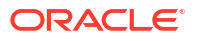

| Field                                 | Description                                                                                                    |  |  |  |  |
|---------------------------------------|----------------------------------------------------------------------------------------------------|--|--|--|--|
| Return Details                        |                                                                                                    |  |  |  |  |
| Return Type                           | This field displays the Return Type of the transaction.                                                                                                    |  |  |  |  |
| Return Reason Code                    | Specify the Return Reason Code mentioned in the inbound return Addenda Record.                                                                                                    |  |  |  |  |
| Return Reason                         | The description of the reason code gets defaulted from the static data of NACHA Return Codes.                                                                                                    |  |  |  |  |
| Additional<br>Information             | This field displays the Addenda Information mentioned in the inbound return Addenda Record.                                                                                                    |  |  |  |  |
| Return Transaction<br>Code            | This field displays the Transaction Code mentioned in the Inbound Return Entry Detail Record.                                                                                                    |  |  |  |  |
| Incoming File Details                 |                                                                                                    |  |  |  |  |
| File Reference<br>Number              | This field displays File Reference Number as received in the Inbound Return Transaction.                                                                                                    |  |  |  |  |
| Batch Number                          | This field displays Batch Number on dispatching the Inbound Return Transaction.                                                                                                    |  |  |  |  |
| Trace Number                          | This field displays Trace Number on dispatching the Inbound Return Transaction.                                                                                                    |  |  |  |  |
| Original Transaction<br>Details       | <ul> <li>Following fields are defaulted from the original underlying outbound credit transaction:</li> <li>Original Transaction Entry Type</li> <li>SEC Code</li> <li>Transfer Amount</li> <li>Transfer Currency</li> <li>Receiver Account Number</li> <li>Activation Date</li> <li>Instruction Date</li> <li>Customer No</li> <li>Customer Service Model</li> <li>Originator Company Identification</li> <li>Originating DFI</li> <li>Originating DFI Name</li> <li>Batch Number</li> <li>Trace Number</li> </ul> |  |  |  |  |
| External System                       |                                                                                                    |  |  |  |  |
| Return Status                         | The current status of Out Return Transaction is displayed.                                                                                                    |  |  |  |  |
| Queue Code                            | This field displays the Exception Queue, where the Return Transaction is currently held.                                                                                                    |  |  |  |  |
| Sanction Check<br>Status              | This field displays the SC Check Status, when Return Transaction undergoes SC.                                                                                                    |  |  |  |  |
| Sanction Check<br>Reference           | This field displays the SC Check References, when Return Transaction undergoes SC.                                                                                                    |  |  |  |  |
| External Credit<br>Approval Status    | This field is selected as Applicable when the Inbound Dr Return is accepted & undergoes EAC or vice versa.                                                                                                    |  |  |  |  |
| External Credit<br>Approval Reference | This field displays the External Credit Approval Reference.                                                                                                    |  |  |  |  |
| External Account<br>Check Status      | This field is selected as Applicable when the Inbound Cr Return is accepted & undergoes EAC or vice versa.                                                                                                    |  |  |  |  |
| External Account<br>Check Reference   | This field displays the External Account Check Reference.                                                                                                    |  |  |  |  |

#### Table 2-48 NACHA Outbound Return\_Return Tab - Field Description

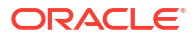
# Return Response Tab

1. Click the **Return Response** Tab.

| Return Response<br>Return Action  |    |  |  |  |
|-----------------------------------|----|--|--|--|
| Return Action                     |    |  |  |  |
|                                   | ~  |  |  |  |
| Response Reason Code              |    |  |  |  |
| Response Reason                   |    |  |  |  |
| Diamatah Dataila                  |    |  |  |  |
| Dispatch Details                  |    |  |  |  |
| Dispatch Status                   | ~  |  |  |  |
| Reference Number                  |    |  |  |  |
| Dispatch Date                     |    |  |  |  |
| Batch Number                      |    |  |  |  |
| Trace Number                      |    |  |  |  |
|                                   |    |  |  |  |
|                                   |    |  |  |  |
|                                   |    |  |  |  |
|                                   |    |  |  |  |
|                                   |    |  |  |  |
|                                   |    |  |  |  |
|                                   |    |  |  |  |
|                                   |    |  |  |  |
|                                   |    |  |  |  |
|                                   |    |  |  |  |
|                                   |    |  |  |  |
|                                   |    |  |  |  |
|                                   |    |  |  |  |
|                                   |    |  |  |  |
|                                   |    |  |  |  |
|                                   |    |  |  |  |
|                                   |    |  |  |  |
|                                   |    |  |  |  |
|                                   |    |  |  |  |
| w Queue Action   Accounting Entri | es |  |  |  |
| / recounting Entit                |    |  |  |  |
|                                   |    |  |  |  |

Figure 2-114 NACHA Inbound Return - Return Response Tab

- 2. Return Response Tab displays the response received from ODFI, on the out return sent.
- 3. On **Return Response** tab, specify the following fields:

| Field                   | Description                                                                                                    |
|-------------------------|----------------------------------------------------------------------------------------------------|
| Return Action           | <ul> <li>This field displays the Return Action from the following values:</li> <li>Accepted</li> <li>Re-Initiated</li> <li>Dishonored</li> </ul> |
| Response Reason<br>Code | This field displays the Response Reason Code.                                                                                                    |
| Return Response         | This field displays the Return Response as Re-Initiated or Dishonored.                                                                           |
| Dispatch Details        |                                                                                                    |
| Dispatch Status         | This field displays Dispatch Status, when the inbound return is Re-initiated or Dishonored and dispatched.                                       |
| Reference Number        | This field displays Dispatch Reference Number, when the inbound return is Re-initiated or Dishonored and dispatched.                             |
| Dispatch Date           | This field displays Dispatch Date, when the inbound return is Re-initiated or Dishonored and dispatched.                                         |
| Batch Number            | This field displays Batch Number, when the inbound return is Re-initiated or Dishonored and dispatched.                                          |

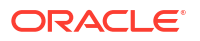

# Table 2-49 (Cont.) NACHA Inbound Return\_Return Response Tab - FieldDescription

| Field        | Description                                                                                             |
|--------------|----------------------------------------------------------------------------------------------------|
| Trace Number | This field displays Trace Number, when the inbound return is Re-initiated or Dishonored and dispatched. |

# View Queue Action Log

- 1. You can view all the queue actions for the respective transaction initiated. You can invoke this screen by clicking the **View Queue Action** tab in main screen, where the Transaction Reference Number is auto populated and Queue movement related details are displayed.
- 2. Click the View Queue Action Log button to invoke the sub-screen.

| View Queue Action Log                        |         |            |                      |          |              |
|----------------------------------------------|---------|------------|----------------------|----------|--------------|
| Enter Query                                  |         |            |                      |          |              |
| Transaction Reference Number                 |         |            | Network Code         |          |              |
|                                              |         |            |                      |          |              |
| Go Go                                        |         |            |                      |          | + - =        |
| Transaction Reference Number Action          | Remarks | Queue Code | Authorization Status | Maker ID | Maker Date S |
|                                              |         |            |                      |          |              |
| View Request Message   View Response Message |         |            |                      |          |              |
|                                              |         |            |                      |          | Exi          |

Figure 2-115 View Queue Action Log

- 3. Following details are displayed:
  - Transaction Reference Number
  - Network Code
  - Action
  - Remarks
  - Queue Code
  - Authorization Status
  - Maker ID
  - Maker Date Stamp
  - Checker ID
  - Checker Date Stamp
  - Queue Status
  - Queue Reference No
  - Primary External Status
  - Secondary External Status

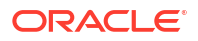

• External Reference Number

You can view the request sent and the corresponding response received for each row in Queue Action Log.

- 4. Also, you can view the request sent to and the response received from external systems for the following:
  - Sanction System
  - External Credit Approval
  - External Account Check
  - External FX fetch
  - External Price Fetch
  - Accounting System

# Accounting Details

**1.** Click the **Accounting Details** tab and view the accounting entries for the transaction initiated.

# Accounting Details

Figure 2-116 Accounting Entries

- 2. By default, the following attributes are displayed:
  - Event Code
  - Transaction Date
  - Value Date
  - Account
  - Account Branch
  - TRN Code
  - Dr/Cr

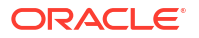

- Amount Tag
- Account Currency
- Transaction Amount
- Netting
- Offset Account
- Offset Account Branch
- Offset TRN Code
- Offset Amount Tag
- Offset Currency
- Offset Amount
- Offset Netting
- Handoff Status

# NACHA Inbound Return Summary

On Homepage, specify PNSIRTNV in the text box, and click next arrow.
 NACHA Inbound Return Summary screen is displayed.

| earch  | Advanced Search      | Reset Cle | ar All       |                  |                |            |                  |                    |                         |        |
|--------|----------------------|-----------|--------------|------------------|----------------|------------|------------------|--------------------|-------------------------|--------|
| ise Se | nsitive              |           |              |                  |                |            |                  |                    |                         |        |
|        | Net                  | work Code |              | Q                |                | Origina    | I Transaction Re | ference            | Q                       |        |
|        | Return Reference     | ce Number |              | Q                |                |            |                  |                    |                         |        |
| cords  | per page 15 🗸 🔘      | ◀ 1 Of 1  | ► N          | Go Lock Colu     | mns 0 🗸        |            |                  |                    |                         |        |
|        | Authorization Status | Host Code | Network Code | Original Transac | tion Reference | Queue Code | Return Date      | Return Reason Code | Return Reference Number | Return |
|        |                      |           |              |                  |                |            |                  |                    |                         |        |
|        |                      |           |              |                  |                |            |                  |                    |                         |        |
|        |                      |           |              |                  |                |            |                  |                    |                         |        |
|        |                      |           |              |                  |                |            |                  |                    |                         |        |
|        |                      |           |              |                  |                |            |                  |                    |                         |        |
|        |                      |           |              |                  |                |            |                  |                    |                         |        |
|        |                      |           |              |                  |                |            |                  |                    |                         |        |
|        |                      |           |              |                  |                |            |                  |                    |                         |        |
|        |                      |           |              |                  |                |            |                  |                    |                         |        |
|        |                      |           |              |                  |                |            |                  |                    |                         |        |
|        |                      |           |              |                  |                |            |                  |                    |                         |        |
|        |                      |           |              |                  |                |            |                  |                    |                         |        |
|        |                      |           |              |                  |                |            |                  |                    |                         |        |
|        |                      |           |              |                  |                |            |                  |                    |                         |        |
|        |                      |           |              |                  |                |            |                  |                    |                         |        |
|        |                      |           |              |                  |                |            |                  |                    |                         |        |

## Figure 2-117 NACHA Inbound Return Summary

- 2. Search using one or more of the following parameters:
  - Network Code
  - Original Transaction Reference
  - Return Reference Number
- 3. Once you specified the parameters, click the **Search** button.

System displays the records that match the search criteria.

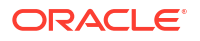

....

Exit

Transfer Currency

# NACHA Inbound Return Queue

On Homepage, specify PQSNRTNQ in the text box, and click next arrow.
 NACHA Inbound Return Queue screen is displayed.

NACHA Inbound Return Queue Search Advanced Search Reset Clear All Case Sensitive Return Reference Number co Numbo Return Type Current Status Match Status Authorization Status Originator Company Id Standard Entry Class Code Customer er Service Model Entry Type Network Code Queue Reference Number 0 Receiving DFI 0 Return Date YYYY-MM-DD

Transfer Amount

ø

Return Reference Number Transaction Reference Number Return Type Reversal-Return Current Status Match Status Authorization Status Originator Company Id Customer Customer Service Model Cutoff Time Priorit

Network Type Code

## Figure 2-118 NACHA Inbound Return Queue

Q

rds per page 15 ∨ 14 ≤ 1 Of 1 ▶ 14 Go Lock Columns 0 ∨

| 2. | Search using | one or more | of the following | parameters: |
|----|--------------|-------------|------------------|-------------|
|----|--------------|-------------|------------------|-------------|

- Return Reference Number
- Transaction Reference Number

Accept | Reinitiate | Dishonored | Authorize | Delete | View Transaction | View Queue Action

Current Status

Source Reference Number

Transaction Action

- Match Status
- Authorization Status
- Activation Date
- Originator Company Id
- Customer
- Customer Service Model
- Standard Entry Class Code
- Entry Type
- Network Code
- Queue Reference Number
- Receiving DFI
- Source Reference Number
- Transfer Amount
- Transfer Currency
- Transaction Action
- Transaction Branch
- Network Type Code

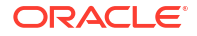

3. Once you specified the parameters, click the **Search** button.

System displays the records that match the search criteria.

- 4. Double click a record or click the **Details** button after selecting a record to view the detailed screen.
- 5. You can perform following actions:
- Accept
- Reinitiate
- Dishonor
- Authorize
- Delete
- View Transaction
- View Queue Action Log

# Accept

• Click the Accept button, Accept Details sub screen is displayed.

# Reinitiate

 Click the Reinitiate button, NACHA Outbound Payment Transaction Input (PNDOTONL) sub screen is displayed.

For more information, refer Outbound US NACHA Credit Transfer Input.

# Dishonor

 Click the **Dishonor** button, **Cancel Details** sub screen is displayed to capture NACHA Reason code & Addenda info.

# Authorize

 Click the Authorize button, NACHA Outbound Payment Transaction Input (PNDOTONL) sub screen is displayed.
 For more information, refer Outbound US NACHA Credit Transfer Input.

## Delete

• Click the **Delete** button, **Accept Details** sub screen is displayed.

# View Transaction

 Click the View Transaction button, NACHA Inbound Return (PNDIRTNV) sub screen is displayed for the selected transaction.

For more information, refer NACHA Inbound Return.

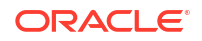

# View Queue Action Log

- 1. You can view all the queue actions for the respective transaction initiated. You can invoke this screen by clicking the **View Queue Action** tab in main screen, where the Transaction Reference Number is auto populated and Queue movement related details are displayed.
- 2. Click the View Queue Action Log button to invoke the sub-screen.

Figure 2-119 View Queue Action Log

| View Queue Action Log                        |         |            |                      |          | - >                                   |
|----------------------------------------------|---------|------------|----------------------|----------|---------------------------------------|
| Enter Query                                  |         |            |                      |          |                                       |
| Transaction Reference Number                 |         |            | Network Code         |          |                                       |
| Go Go                                        |         |            |                      |          | + - ⊞                                 |
| Transaction Reference Number Action          | Remarks | Queue Code | Authorization Status | Maker ID | Maker Date St                         |
|                                              |         |            |                      |          |                                       |
| View Request Message   View Response Message |         |            |                      |          | · · · · · · · · · · · · · · · · · · · |
|                                              |         |            |                      |          | Exit                                  |

- 3. Following details are displayed:
  - Transaction Reference Number
  - Network Code
  - Action
  - Remarks
  - Queue Code
  - Authorization Status
  - Maker ID
  - Maker Date Stamp
  - Checker ID
  - Checker Date Stamp
  - Queue Status
  - Queue Reference No
  - Primary External Status
  - Secondary External Status
  - External Reference Number

You can view the request sent and the corresponding response received for each row in Queue Action Log.

- **4.** Also, you can view the request sent to and the response received from external systems for the following:
  - Sanction System

- External Credit Approval
- External Account Check
- External FX fetch
- External Price Fetch
- Accounting System

# US NACHA Outbound Reversal

You can initiate a Reversal Request for both credit & debit entries using this screen.

1. On Homepage, specify **PNDOREVR** in the text box, and click next arrow.

US NACHA Outbound Reversal screen is displayed.

| US NACHA Outbound Reversal                                |                       |                                 | - ×   |
|-----------------------------------------------------------|-----------------------|---------------------------------|-------|
| New Enter Query                                           |                       |                                 |       |
| Reverse Reference Number                                  | er                    | Transaction Branch              |       |
| Reversal Dat<br>Original Outbound Transactio<br>Reference | e<br>e                | Host LodeNetwork Code           |       |
| Reversal Details                                          |                       | Original Transaction Details    |       |
| Reversal Typ                                              | e Administrative ~    | Original Transaction Entry Type |       |
| Reversal Reson Cod                                        | е*                    | SEC Code                        |       |
| Reversal Reaso                                            | n                     | Transaction Status              |       |
| Additional Informatio                                     | n                     | Instruction Date                |       |
|                                                           |                       | Activation Date                 |       |
|                                                           |                       | Transfer Amount                 |       |
|                                                           |                       | Transfer Currency               |       |
|                                                           |                       | Receiver Account Number         |       |
|                                                           |                       | Customer No                     |       |
|                                                           |                       | Customer Service Model          |       |
|                                                           |                       | Batch Number                    |       |
|                                                           |                       | Trace Number                    |       |
|                                                           |                       |                                 |       |
| Maker Id                                                  | Checker ID            | Authorization                   | E vit |
| Release Time                                              | Checker Date<br>Stamp | Record Status                   | EXIL  |

## Figure 2-120 US NACHA Outbound Reversal

2. On US NACHA Outbound Reversal screen, specify the fields.

| Table 2-50 | <b>US NACHA</b> | <b>Outbound Reversal</b> · | <ul> <li>Field Description</li> </ul> |
|------------|-----------------|----------------------------|---------------------------------------|
|------------|-----------------|----------------------------|---------------------------------------|

| Field                             | Description                                                                                                    |
|-----------------------------------|----------------------------------------------------------------------------------------------------|
| Reverse Reference<br>Number       | System defaults the Reverse Reference Number.                                                                                                    |
| Transaction Branch                | This field gets defaulted on Host Code selected.                                                                                                    |
| Reversal Date                     | This field displays the Date to current date.                                                                                                    |
| Host Code                         | System defaults with Host Code to which the logged in Branch is associated.                                                                                                    |
| Original Transaction<br>Reference | Specify the Original Outbound Transaction Reference from the list of values. The list of values lists all outbound Credit entries and for which no R action is received / taken. Select the Credit entry to be reversed. |
| Network Code                      | Specify the NACHA Network Code from the list of values.                                                                                                    |
| Reversal Details                  |                                                                                                    |

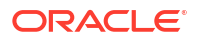

| Field                           | Description                                                                                                    |  |  |  |  |
|---------------------------------|----------------------------------------------------------------------------------------------------|--|--|--|--|
| Reversal Type                   | This field displays the Reversal Type of the transaction.                                                                                                    |  |  |  |  |
| Reversal Reason Code            | Specify the Return Reason Code from the list of values. The list of values lists the Reason Codes maintained in Reject Code maintenance (PMDRJMNT) for the NACHA network.                                                                                                    |  |  |  |  |
| Reversal Reason                 | This field displays the description of the selected reason code.                                                                                                    |  |  |  |  |
| Additional Information          | You can specify the remarks for the reversal action.                                                                                                    |  |  |  |  |
| Reversal Transaction<br>Code    | This field displays the Transaction Code mentioned in the Inbound Return Entry Detail Record.                                                                                                    |  |  |  |  |
| Original Transaction<br>Details | <ul> <li>Following fields are defaulted from the original underlying outbound credit transaction:</li> <li>Original Transaction Entry Type</li> <li>SEC Code</li> <li>Activation Date</li> <li>Instruction Date</li> <li>Transfer Amount</li> <li>Transfer Currency</li> <li>Receiver Account Number</li> <li>Customer No</li> <li>Customer Service Model</li> <li>Batch Number</li> <li>Trace Number</li> </ul> |  |  |  |  |

## Table 2-50 (Cont.) US NACHA Outbound Reversal - Field Description

NACHA Outbound Reversal Summary

# NACHA Outbound Reversal Summary

1. On Homepage, specify **PNSOREVR** in the text box, and click next arrow.

NACHA Outbound Reversal Summary screen is displayed.

- 2. You can search using one or more of the following parameters:
  - Instruction Date
  - Original Outbound Transaction Reference
  - Reversal Date
  - SEC Code
  - Original Transaction Entry Type
  - Transaction Status
  - Reverse Reference Number
- 3. Once you specified the parameters, click the **Search** button.

System displays the records that match the search criteria.

# NACHA Outbound Reversal View

You can view the Outbound Reversal Requests raised using this screen.

On Homepage, specify PNDOREVV in the text box, and click next arrow.
 NACHA Outbound Reversal View screen is displayed.

| NACHA Outbound Reversal View          |                  |                    |                                 |                 | -   |
|---------------------------------------|------------------|--------------------|---------------------------------|-----------------|-----|
| Enter Query                           |                  |                    |                                 |                 |     |
| Reversal Reference *                  |                  |                    | Transaction Branch              |                 |     |
| Reverse Date                          |                  |                    | Host Code                       |                 |     |
| Original Outbound Transaction *       |                  |                    | Network Code                    |                 |     |
| Reference                             |                  |                    |                                 |                 |     |
| Reversal Response                     |                  |                    |                                 |                 |     |
| Reversal Type                         |                  |                    | Original Transaction Details    |                 |     |
| Reversal Reason Code                  | Administrative + |                    | Original Transaction Entry Type | ACH Credit 🗸    |     |
| Reversal Reason                       |                  |                    | SEC Code                        |                 |     |
| Additional Information                |                  |                    | Transaction Status              | In Progress 🗸 🗸 |     |
| / additional mormation                |                  |                    | Instruction Date                |                 |     |
|                                       |                  |                    | Activation Date                 |                 |     |
|                                       |                  |                    | Transfer Amount                 |                 |     |
|                                       |                  |                    | Transfer Currency               |                 |     |
|                                       |                  |                    | Receiver Account Number         |                 |     |
|                                       |                  |                    | Customer No                     |                 |     |
|                                       |                  |                    | Customer Service Model          |                 |     |
|                                       |                  |                    | Batch Number                    |                 |     |
|                                       |                  |                    | Trace Number                    |                 |     |
|                                       |                  |                    | Dispatch Dataila                |                 |     |
| Reversal Status                       |                  | ~                  | Dispatch Details                | Net Are Beekle  |     |
| Queue Code                            |                  | ~                  | Dispatch Status                 | Not Applicable  |     |
| Sanctions Check Status                | Not Applicable 🗸 |                    | Dispatch Reference Number       |                 |     |
| Sanction Check Reference              |                  |                    | Batch Number                    |                 |     |
| ECA Status                            | Not Applicable 🗸 |                    | Trace Number                    |                 |     |
| External Credit approval Ref          |                  |                    | Hace Humber                     |                 |     |
| External Account Check Status         | Not Applicable 🗸 |                    |                                 |                 |     |
| External Account Check Reference      |                  |                    |                                 |                 |     |
| View Queue Action   Accounting Entrie | IS .             |                    |                                 |                 |     |
| Maker Id                              |                  | Checker ID         | Record                          | Status Open 🗸   | Ext |
| Release Time                          |                  | Checker Date Stamp |                                 |                 |     |

## Figure 2-121 NACHA Outbound Reversal View

2. On NACHA Outbound Reversal View screen, specify the fields.

| Field                             | Description                                                                                      |
|-----------------------------------|--------------------------------------------------------------------------------------------------|
| Reversal Reference                | Specify the Transaction Reference Number generated for the outbound reversal transaction.        |
| Transaction Branch                | This field gets defaulted on Host Code selected.                                                 |
| Reversal Date                     | This field displays the Date when return was initiated.                                          |
| Host Code                         | System defaults with Host Code to which the logged in Branch is associated.                      |
| Original Transaction<br>Reference | This field gets defaulted as "Credit" to indicate that the transaction is NACHA Credit transfer. |
| Network Code                      | Specify the NACHA Network Code from the list of values.                                          |

Table 2-51 NACHA Outbound Reversal View - Field Description

- Reversal Tab
- Reversal Response Tab
- View Queue Action Log
- Accounting Details
- NACHA Outbound Reversal View Summary

# **Reversal Tab**

1. Click on **Reversal** tab.

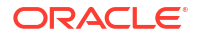

| Reversal Response<br>Reversal Reason Code<br>Reversal Reason<br>Additional Information                                                                                                    | Administrative ¥ |                              | Original Transaction Details<br>Original Transaction Entry Type<br>SEC Code<br>Transaction Status<br>Instruction Date<br>Activation Date<br>Transfer Amount<br>Transfer Currency<br>Receiver Account Number<br>Customer No<br>Customer Service Model<br>Batch Number<br>Trace Number | ACH Credit V     |      |
|----------------------------------------------------------------------------------------------------|------------------|------------------------------|----------------------------------------------------------------------------------------------------|------------------|------|
| Reversal Status<br>Queue Code<br>Sanctions Check Status<br>Sanction Check Reference<br>ECA Status<br>External Credit approval Ref<br>External Account Check Status<br>External Account Check Reference<br>View Queue Action   Accounting Entrie | Not Applicable ~ |                              | Dispatch Details<br>Dispatch Status<br>Dispatch Reference Number<br>Dispatch Date<br>Batch Number<br>Trace Number                                                                                                    | Not Applicable V |      |
| Maker Id<br>Release Time                                                                                                    | Check            | Checker ID<br>ter Date Stamp | Record                                                                                                    | Status Open 🗸    | Exit |

## Figure 2-122 NACHA Outbound Reversal View - Reversal Tab

2. On **Reversal** Tab, specify the fields.

| Field                           | Description                                                                                                    |
|---------------------------------|----------------------------------------------------------------------------------------------------|
| Reversal Details                |                                                                                                    |
| Reversal Type                   | This field displays the Reversal Type of the transaction.                                                                                                    |
| Reversal Reason Code            | Specify the Reversal Reason Code.                                                                                                    |
| Reversal Reason                 | The description of the reason code gets defaulted from the static data of NACHA Reversal Codes.                                                                                                    |
| Additional Information          | This field displays the Additional Information.                                                                                                    |
| Return Transaction Code         | This field displays the Transaction Code.                                                                                                    |
| Original Transaction<br>Details | <ul> <li>Following fields are defaulted from the original underlying outbound credit transaction:</li> <li>Original Transaction Entry Type</li> <li>SEC Code</li> <li>Activation Date</li> <li>Instruction Date</li> <li>Instruction Date</li> <li>Transfer Amount</li> <li>Transfer Currency</li> <li>Receiver Account Number</li> <li>Customer No</li> <li>Customer Service Model</li> <li>Batch Number</li> <li>Trace Number</li> </ul> |
| External System Status          |                                                                                                    |
| Reversal Status                 | The current status of Out Reversal Transaction is displayed.                                                                                                    |
| Queue Code                      | This field displays the Exception Queue, where the Reversal Transaction is currently held.                                                                                                    |

## Table 2-52 NACHA Outbound Reversal View\_Reversal Tab - Field Description

| Field                                 | Description                                                                                                    |
|---------------------------------------|----------------------------------------------------------------------------------------------------|
| Sanction Check Status                 | This field displays the SC Check Status, when Reversal Transaction undergoes SC.                                                                                                    |
| Sanction Check<br>Reference           | This field displays the SC Check References, when Reversal Transaction undergoes SC.                                                                                                    |
| External Credit Approval<br>Status    | This field is selected as Applicable when the Outbound Dr Reversal is accepted & undergoes EAC or vice versa.                                                                                                    |
| External Credit Approval<br>Reference | This field displays the External Credit Approval Reference.                                                                                                    |
| External Account Check<br>Status      | This field is selected as Applicable when the Outbound Cr Reversal is accepted & undergoes EAC or vice versa.                                                                                                    |
| External Account Check<br>Reference   | This field displays the External Account Check Reference.                                                                                                    |
| Dispatch Details                      | <ul> <li>You can view following Dispatch field details, once the Out Reversal<br/>Transaction is dispatched:</li> <li>Dispatch Status</li> <li>Dispatch Reference Number</li> <li>Dispatch Date</li> <li>Batch Number</li> <li>Trace Number</li> </ul> |

# Table 2-52 (Cont.) NACHA Outbound Reversal View\_Reversal Tab - FieldDescription

# Reversal Response Tab

1. Click the **Reversal Response** Tab.

| Figure 2-123 | NACHA Outhound Reversal View - Reversal Response Tab  |
|--------------|-------------------------------------------------------|
| FIGULE Z-IZS | NACHA Outboullu Reversal view - Reversal Response Tab |

| Reversal Response                      |                    |                      |      |
|----------------------------------------|--------------------|----------------------|------|
| Reversal Response                      | ~                  |                      |      |
| File Reference Number                  |                    |                      |      |
| Batch Number                           |                    |                      |      |
| Trace Number                           |                    |                      |      |
|                                        |                    |                      |      |
|                                        |                    |                      |      |
|                                        |                    |                      |      |
|                                        |                    |                      |      |
|                                        |                    |                      |      |
|                                        |                    |                      |      |
|                                        |                    |                      |      |
|                                        |                    |                      |      |
|                                        |                    |                      |      |
|                                        |                    |                      |      |
| View Queue Action   Accounting Entries | S                  |                      |      |
| Maker Id                               | Checker ID         | Record Status Open ~ | Exit |
| Release Time                           | Checker Date Stamp |                      |      |

- 2. Reversal Response Tab displays the response received from ODFI, on the out return sent.
- 3. On **Reversal Response** tab, specify the following fields:

| Field                    | Description                                   |
|--------------------------|-----------------------------------------------|
| Reversal Response        | This field display the Reversal Response.     |
| File Reference<br>Number | This field displays the Response Reason Code. |
| Batch Number             | This field displays Batch Number.             |
| Trace Number             | This field displays Trace Number.             |

# Table 2-53NACHA Outbound Reversal View\_Reversal Response Tab - FieldDescription

# View Queue Action Log

- 1. You can view all the queue actions for the respective transaction initiated. You can invoke this screen by clicking the **View Queue Action** tab in main screen, where the Transaction Reference Number is auto populated and Queue movement related details are displayed.
- 2. Click the View Queue Action Log button to invoke the sub-screen.

Figure 2-124 View Queue Action Log

| View Queue Action Log                        |        |         |            |                      |          | - ×           |
|----------------------------------------------|--------|---------|------------|----------------------|----------|---------------|
| Enter Query                                  |        |         |            |                      |          |               |
| Transaction Reference Number                 |        |         |            | Network Code         |          |               |
| K ◀ 1 Of 1 ► M Go                            |        |         |            |                      |          | + - =         |
| Transaction Reference Number                 | Action | Remarks | Queue Code | Authorization Status | Maker ID | Maker Date St |
|                                              |        |         |            |                      |          |               |
| View Request Message   View Response Message |        |         |            |                      |          | ^             |
|                                              |        |         |            |                      |          | Exit          |

- 3. Following details are displayed:
  - Transaction Reference Number
  - Network Code
  - Action
  - Remarks
  - Queue Code
  - Authorization Status
  - Maker ID
  - Maker Date Stamp
  - Checker ID
  - Checker Date Stamp
  - Queue Status
  - Queue Reference No

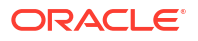

- Primary External Status
- Secondary External Status
- External Reference Number

You can view the request sent and the corresponding response received for each row in Queue Action Log.

- 4. Also, you can view the request sent to and the response received from external systems for the following:
  - Sanction System
  - External Credit Approval
  - External Account Check
  - External FX fetch
  - External Price Fetch
  - Accounting System

# Accounting Details

1. Click the **Accounting Details** tab and view the accounting entries for the transaction initiated.

Figure 2-125 Accounting Entries

| Accounting Entries | s                  |            |         |                |          |       |            |                  | - ×      |
|--------------------|--------------------|------------|---------|----------------|----------|-------|------------|------------------|----------|
| Enter Query        |                    |            |         |                |          |       |            |                  |          |
| Transaction        | n Reference Number |            |         |                |          |       |            |                  |          |
| Accounting Entries | s                  |            |         |                |          |       |            |                  |          |
| 🔰 ┥ 1 Of 1 🕨 )     | Go Go              |            |         |                |          |       |            | +                | - ==     |
| Event Code         | Transaction Date   | Value Date | Account | Account Branch | TRN Code | Dr/Cr | Amount Tag | Account Currency | Transact |
|                    |                    |            |         |                |          |       |            |                  |          |
| Accounting Details |                    |            |         |                |          |       |            |                  |          |
|                    |                    |            |         |                |          |       |            |                  | Exit     |

- 2. By default, the following attributes are displayed:
  - Event Code
  - Transaction Date
  - Value Date
  - Account
  - Account Branch

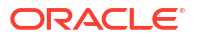

- TRN Code
- Dr/Cr
- Amount Tag
- Account Currency
- Transaction Amount
- Netting
- Offset Account
- Offset Account Branch
- Offset TRN Code
- Offset Amount Tag
- Offset Currency
- Offset Amount
- Offset Netting
- Handoff Status

# NACHA Outbound Reversal View Summary

On Homepage, specify PNSOREVV in the text box, and click next arrow.
 NACHA Outbound Reversal View Summary screen is displayed.

| Sensitive                                   |                                    |                              |                                                 |                        |               |                           |                        |              |              |   |
|---------------------------------------------|------------------------------------|------------------------------|-------------------------------------------------|------------------------|---------------|---------------------------|------------------------|--------------|--------------|---|
| Reversal Re<br>Transaction<br>Authorization | Status v<br>Status v               | P Original                   | Outbound Transaction<br>Reference<br>Queue Code |                        | م<br>•        | File Referenc<br>Rever    | e Number<br>sal Status | ~            | Q            |   |
| rds per page 15 🗸                           |                                    | Lock Columns 0 🗸             |                                                 |                        |               |                           |                        |              |              |   |
| Reversal Reference                          | Original Outbound Transaction Refe | rence Additional Information | Customer No                                     | Customer Service Model | Dispatch Date | Dispatch Reference Number | Dispatch Status        | Batch Number | Trace Number | E |
|                                             |                                    |                              |                                                 |                        |               |                           |                        |              |              |   |
|                                             |                                    |                              |                                                 |                        |               |                           |                        |              |              |   |
|                                             |                                    |                              |                                                 |                        |               |                           |                        |              |              |   |

## Figure 2-126 NACHA Outbound Reversal View Summary

- 2. You can search using one or more of the following parameters:
  - Reversal Reference
  - Transaction Status
  - Authorization Status
  - Original Outbound Transaction Reference
  - Queue Code
  - File Reference Number

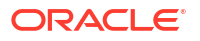

- Reversal Status
- **3.** Once you specified the parameters, click the **Search** button.

System displays the records that match the search criteria.

# NACHA Inbound Reversal

You can view the inbound reversal requests using this screen.

On Homepage, specify PNDIREVW in the text box, and click next arrow.
 NACHA Inbound Reversal screen is displayed.

| nter Query                         |                  |                                   |        |
|------------------------------------|------------------|-----------------------------------|--------|
| Reversal Reference Number          |                  | Transaction Branch                |        |
| Reversal Date                      | YYYY-MM-DD       | Host Code                         |        |
| Original Transaction Reference     |                  | Network Code                      |        |
| Reversal Details                   |                  | Original Transaction Details      |        |
| Reversal Type                      | Administrative ~ | Original Transaction Entry Type   | ~      |
| Reversal Reason Code               |                  | SEC Code                          |        |
| Reversal Reason                    |                  | Instruction Date                  |        |
|                                    |                  | Activation Date                   |        |
| Dispatch Details                   |                  | Transfer Amount                   |        |
| Dispatch Status                    | ~                | Transfer Currency                 |        |
| Dispatch Reference Number          |                  | Receiver Account Number           |        |
| Dispatch Date                      |                  | Customer No                       |        |
| Batch Number                       |                  | Customer Service Model            |        |
| Trace Number                       |                  | Originator Company Identification |        |
|                                    |                  | Originator Company Name           |        |
|                                    |                  | Originating DFI                   |        |
|                                    |                  | Originating DFI Name              |        |
|                                    |                  | Original Batch Number             |        |
|                                    |                  | Original Trace Number             |        |
| sternal System Status              |                  |                                   |        |
| Reversal Status                    | ~                |                                   |        |
| Queue Code                         |                  |                                   |        |
| Sanction Check Status              | ×                |                                   |        |
| Sanction Check Reference           | ¥                |                                   |        |
| External Credit Approval Status    | ~                |                                   |        |
| External Credit Approval Reference |                  |                                   |        |
|                                    |                  |                                   |        |
| v Queue Action   Accounting Entrie | S                |                                   |        |
| Maker ID                           | Cheo             | cker ID Authorization             | Status |
| Maker Date Stamp                   | Checker Date     | Stamp                             |        |

Figure 2-127 NACHA Inbound Reversal

2. On NACHA Inbound Reversal screen, specify the fields.

| Table 2-54 | NACHA Inbo | und Reversal · | - Field Description |
|------------|------------|----------------|---------------------|
|------------|------------|----------------|---------------------|

| Field                             | Description                                                                                                    |
|-----------------------------------|----------------------------------------------------------------------------------------------------|
| Reversal Reference<br>Number      | System defaults the Reversal Reference Number.                                                                                           |
| Transaction Branch                | This field gets defaulted on Host Code selected.                                                                                         |
| Reversal Date                     | This field displays the Date as received in the inbound request.                                                                         |
| Host Code                         | System defaults with Host Code to which the logged in Branch is associated.                                                              |
| Original Transaction<br>Reference | This field displays the parent transaction identified based on the Trace Number received in the Addenda of the Inbound Reversal request. |

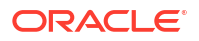

| Field                                 | Description                                                                                                    |
|---------------------------------------|----------------------------------------------------------------------------------------------------|
| Network Code                          | Specify the NACHA Network Code from the list of values.                                                                                                    |
| Reversal Details                      |                                                                                                    |
| Reversal Type                         | <ul> <li>This field displays the Return Type from following values:</li> <li>Administrative Reversal - If received within 2 days of parent transaction value date</li> <li>Extended Reversal - If received after 2 days of parent transaction value date</li> </ul>                                                                                                    |
| Reversal Reason Code                  | Specify the Return Reason Code as received in the inbound file in the Addenda record.                                                                                                    |
| Reversal Reason                       | This field displays the description of the selected reason code from static data.                                                                                                    |
| Original Transaction<br>Details       | Following fields are defaulted from the original underlying outbound<br>credit transaction:<br>Original Transaction Entry Type<br>SEC Code<br>Activation Date<br>Instruction Date<br>Instruction Date<br>Transfer Amount<br>Transfer Currency<br>Receiver Account Number<br>Customer No<br>Customer Service Model<br>Originator Company Identification<br>Originator Company Name<br>Originating DFI<br>Originating DFI Name<br>Batch Number<br>Trace Number |
| Dispatch Details                      | <ul> <li>You can view following Dispatch field details, once the Out Reversal request is dispatched:</li> <li>Dispatch Status</li> <li>Dispatch Reference Number</li> <li>Dispatch Date</li> <li>Batch Number</li> <li>Trace Number</li> </ul>                                                                                                    |
| External System                       |                                                                                                    |
| Reversal Status                       | The current status of Out Reversal Transaction is displayed.                                                                                                    |
| Queue Code                            | This field displays the Exception Queue, where the Reversal Transaction is currently held.                                                                                                    |
| Sanction Check Status                 | This field displays the SC Check Status.                                                                                                    |
| Sanction Check<br>Reference           | This field displays the SC Check References.                                                                                                    |
| External Credit<br>Approval Status    | This field is selected as Applicable .                                                                                                    |
| External Credit<br>Approval Reference | This field displays the External Credit Approval Reference.                                                                                                    |

Table 2-54 (Cont.) NACHA Inbound Reversal - Field Description

- View Queue Action Log
- Accounting Details
- NACHA Inbound Reversal Summary

# View Queue Action Log

- 1. You can view all the queue actions for the respective transaction initiated. You can invoke this screen by clicking the **View Queue Action** tab in main screen, where the Transaction Reference Number is auto populated and Queue movement related details are displayed.
- 2. Click the View Queue Action Log button to invoke the sub-screen.

Figure 2-128 View Queue Action Log

| View Queue Action Log                  |         |         |            |                      |          | - ×           |
|----------------------------------------|---------|---------|------------|----------------------|----------|---------------|
| Enter Query                            |         |         |            |                      |          |               |
| Transaction Reference Number           |         |         |            | Network Code         |          |               |
| 🖌 < 1 Of 1 🕨 🦳 Go                      |         |         |            |                      |          | + - =         |
| Transaction Reference Number           | Action  | Remarks | Queue Code | Authorization Status | Maker ID | Maker Date St |
|                                        |         |         |            |                      |          |               |
| View Request Message   View Response M | lessage |         |            |                      |          | ^             |
|                                        |         |         |            |                      |          | Exit          |

- 3. Following details are displayed:
  - Transaction Reference Number
  - Network Code
  - Action
  - Remarks
  - Queue Code
  - Authorization Status
  - Maker ID
  - Maker Date Stamp
  - Checker ID
  - Checker Date Stamp
  - Queue Status
  - Queue Reference No
  - Primary External Status
  - Secondary External Status
  - External Reference Number

You can view the request sent and the corresponding response received for each row in Queue Action Log.

- **4.** Also, you can view the request sent to and the response received from external systems for the following:
  - Sanction System

- External Credit Approval
- External Account Check
- External FX fetch
- External Price Fetch
- Accounting System

# Accounting Details

1. Click the **Accounting Details** tab and view the accounting entries for the transaction initiated.

Figure 2-129 Accounting Entries

| Accounting Entries           |            |         |                |          |       |            |                  | - ×      |
|------------------------------|------------|---------|----------------|----------|-------|------------|------------------|----------|
| Enter Query                  |            |         |                |          |       |            |                  |          |
| Transaction Reference Number |            |         |                |          |       |            |                  |          |
| Accounting Entries           |            |         |                |          |       |            |                  |          |
| Go                           |            |         |                |          |       |            | +                | - =      |
| Event Code Transaction Date  | Value Date | Account | Account Branch | TRN Code | Dr/Cr | Amount Tag | Account Currency | Transact |
|                              |            |         |                |          |       |            |                  |          |
|                              |            |         |                |          |       |            |                  |          |
| Accounting Details           |            |         |                |          |       |            |                  | ^        |
|                              |            |         |                |          |       |            |                  | Exit     |

- 2. By default, the following attributes are displayed:
  - Event Code
  - Transaction Date
  - Value Date
  - Account
  - Account Branch
  - TRN Code
  - Dr/Cr
  - Amount Tag
  - Account Currency
  - Transaction Amount
  - Netting
  - Offset Account

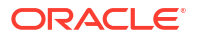

- Offset Account Branch
- Offset TRN Code
- Offset Amount Tag
- Offset Currency
- Offset Amount
- Offset Netting
- Handoff Status

# NACHA Inbound Reversal Summary

On Homepage, specify PNSIREVW in the text box, and click next arrow.
 NACHA Inbound Reversal Summary screen is displayed.

| Search  | Advanced Sear                           | h Reset                                     | Clear All     |              |                     |           |                  |                                                  |                      |                 |   |
|---------|-----------------------------------------|---------------------------------------------|---------------|--------------|---------------------|-----------|------------------|--------------------------------------------------|----------------------|-----------------|---|
| ase Se  | nsitive                                 |                                             |               |              |                     |           |                  |                                                  |                      |                 |   |
|         | Reversal Refe<br>Original Transact<br>R | ence Numb<br>ion Reference<br>eversal Statu | er<br>ce      | ~            | р<br>р              |           | Original Transac | Reversal Date<br>Network Code<br>tion Entry Type | YYYY-MM-DD           | Q               |   |
| cords p | per page 15 🗸                           | <b>K ≤</b> 1                                | Of 1 🕨 🗎      |              | Lock Columns 0      | ×         |                  |                                                  |                      |                 |   |
| F       | Reversal Reference                      | e Number                                    | Reversal Date | Original Tra | insaction Reference | Host Code | Network Code     | Reversal Type                                    | Reversal Reason Code | Reversal Reason | R |
|         |                                         |                                             |               |              |                     |           |                  |                                                  |                      |                 |   |
|         |                                         |                                             |               |              |                     |           |                  |                                                  |                      |                 |   |

## Figure 2-130 NACHA Inbound Reversal Summary

- 2. Search using one or more of the following parameters:
  - Instruction Date
  - Original Transaction Reference
  - Reversal Reference Number
  - SEC Code
  - Original Transaction Entry Type
  - Reversal Date
  - Reversal Status
- **3.** Once you specified the parameters, click the **Search** button.

System displays the records that match the search criteria.

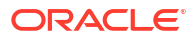

# NACHA Inbound Reversal Queue

On Homepage, specify PQSNREVQ in the text box, and click next arrow.
 NACHA Inbound Reversal Queue screen is displayed.

NACHA Inbound Reversal Queue Search Advanced Search Reset Case Sensitive Reversal Reference Number action Reference Numbe anco Numbe Queue Reference Number Company Identification Receiving DFI Transaction Action Authorization Status Standard Entry Class Code Entry Type Customer No Customer Service Model Transaction Branch Transfer Currency Transfer Share Q Activation Date YYYY-MM-DD Current Status Network Code Network Type Code Q rds per page 15 ∨ 14 < 1 Of 1 ▶ 14 Go Lock Columns 0 ∨ Reversal Reference Number Transaction Reference Number Source Reference Number Queue Reference Number Company Identification Receiving DFI Transaction Action Authorization Status Standard Entry Class Code E Accept | Dishonored | Authorize | Delete | View Transaction | View Queue Action Exit

Figure 2-131 NACHA Inbound Reversal Queue

- 2. Search using one or more of the following parameters:
  - Reversal Reference Number
  - Transaction Reference Number
  - Source Reference Number
  - Queue Reference Number
  - Company Identification
  - Receiving DFI
  - Transaction Action
  - Standard Entry Class Code
  - Entry Type
  - Customer No
  - Customer Service Model
  - Transaction Branch
  - Transfer Currency
  - Transfer Share
  - Activation Date
  - Current Status
- 3. Once you specified the parameters, click the **Search** button.

System displays the records that match the search criteria.

4. Double click a record or click the **Details** button after selecting a record to view the detailed screen.

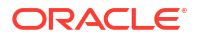

- 5. You can perform following actions:
- Accept
- Dishonor
- Authorize
- Delete
- View Transaction
- View Queue Action Log

# Accept

• Click the Accept button, Accept Details sub screen is displayed.

# Dishonor

• Click the **Dishonor** button, **Cancel Details** sub screen is displayed to capture NACHA Reason code & Addenda info.

# Authorize

 Click the Authorize button, NACHA Outbound Payment Transaction Input (PNDOTONL) sub screen is displayed.

For more information, refer Outbound US NACHA Credit Transfer Input.

# Delete

• Click the **Delete** button, **Accept Details** sub screen is displayed.

# View Transaction

 Click the View Transaction button, NACHA Inbound Return (PNDIRTNV) sub screen is displayed for the selected transaction.

For more information, refer NACHA Inbound Return.

# View Queue Action Log

- You can view all the queue actions for the respective transaction initiated. You can invoke this screen by clicking the View Queue Action tab in main screen, where the Transaction Reference Number is auto populated and Queue movement related details are displayed.
- 2. Click the View Queue Action Log button to invoke the sub-screen.

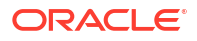

## Figure 2-132 View Queue Action Log

| View Queue Action Log                        |         |            |                      |          |               |
|----------------------------------------------|---------|------------|----------------------|----------|---------------|
| Enter Query                                  |         |            |                      |          |               |
| Transaction Reference Number                 |         |            | Network Code         |          |               |
| <b>I I O I ▶ I G</b> <sub>0</sub>            |         |            |                      |          | + - 8         |
| Transaction Reference Number Action          | Remarks | Queue Code | Authorization Status | Maker ID | Maker Date St |
|                                              |         |            |                      |          |               |
|                                              |         |            |                      |          |               |
| View Request Message   View Response Message |         |            |                      |          |               |
|                                              |         |            |                      |          | Exit          |

- **3.** Following details are displayed:
  - Transaction Reference Number
  - Network Code
  - Action
  - Remarks
  - Queue Code
  - Authorization Status
  - Maker ID
  - Maker Date Stamp
  - Checker ID
  - Checker Date Stamp
  - Queue Status
  - Queue Reference No
  - Primary External Status
  - Secondary External Status
  - External Reference Number

You can view the request sent and the corresponding response received for each row in Queue Action Log.

- 4. Also, you can view the request sent to and the response received from external systems for the following:
  - Sanction System
  - External Credit Approval
  - External Account Check
  - External FX fetch
  - External Price Fetch
  - Accounting System

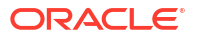

# Glossary

PMDCIACC Company ID - Account Mapping

PMDNACDP NACHA Dispatch Parameters

PMDNCHDR NACHA Directory

PMDNCHUP NACHA Directory Upload

PMSCIACC Company ID - Account Mapping Summary

PMSDNLOG NACHA Dispatch Log Summary

PMSNACDP NACHA Dispatch Parameters Summary

PMSNCHDR NACHA Directory Summary

PNDCRPRF US NACHA Credit Accounting Preference

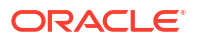

## PNDDMAND

NACHA Debit Authorization Maintenance

## PNDDRPRF

**US NACHA Debit Accounting Preference** 

#### **PNDIDIVW**

Inbound US NACHA ACH Debit Transaction View

## PNDIDONL

Inbound US NACHA Debit Transaction Input

## PNDIREVW

NACHA Inbound Reversal

## PNDIRTNV

NACHA Inbound Return

## PNDITAUT

Inbound NACHA ACH Authorization

## PNDITONL

Inbound US NACHA Credit Transfer Input

## PNDIVIEW

NACHA Inbound Credit Transfer View

## PNDNWPRF US NACHA Network Preference

PNDODONL Outbound US NACHA Debit Transaction Input

## PNDODOVW

**Outbound US NACHA Debit Transaction View** 

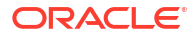

## PNDOREVR

**US NACHA Outbound Reversal** 

PNDOREVV NACHA Outbound Reversal View

## PNDORTNV

NACHA Outbound Return

## PNDOTONL

**Outbound US NACHA Credit Transfer Input** 

## PNDOVIEW

NACHA Outbound Credit Transfer View

## PNSCRPRF

US NACHA Credit Accounting Preference Summary

#### PNSDMAND

NACHA Debit Authorization Maintenance Summary

## PNSDRPRF

US NACHA Debit Accounting Preference Summary

## PNSIDIVW

Inbound US NACHA Debit Transfer View Summary

# PNSIDONL

Inbound US NACHA Debit Transfer Input Summary

## PMSINLOG

Inbound NACHA File Summary

## PNSINOCB

Inbound NACHA NOC Browser

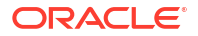

## PNSIREVW

NACHA Inbound Reversal Summary

## PNSIRTNV

NACHA Inbound Return Summary

## PNSITONL

Inbound US NACHA Credit Transfer Input Summary

## PNSIVIEW

NACHA Inbound View Summary

## PNSNWPRF

**US NACHA Network Preference Summary** 

## PNSODONL

Outbound US NACHA Debit Transfer Input Summary

## PNSODOVW

Outbound US NACHA Debit View Summary

## **PNSOREVR**

NACHA Outbound Reversal Summary

## **PNSOREVV**

NACHA Outbound Reversal View Summary

## PNSORTNV

NACHA Outbound Return Summary

## PNSOTONL

Outbound US NACHA Credit Transfer Input Summary

## PNSOVIEW

NACHA Outbound View Summary

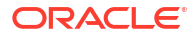

## PNSRNOGN

Inbound NACHA NOC Refusal Summary

## PQSNREVQ

NACHA Inbound Reversal Queue

## PQSNRTNQ

NACHA Inbound Return Queue

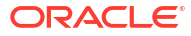